# NHSR BRUKERVEILEDNING

Anvendes for pasienter som kommer til Hjertesviktpoliklinikk fra og med 28.02.2024

# Februar 2024

Gjeldene fra skjemaversjon 19 Revidert mai 2024

# Kontaktinformasjon

Registersekretariatet består av:

#### Konstituert daglig leder

Marianne Lægran, <u>marianne.legran@stolav.no</u> Tlf: 93 43 33 81

#### Registerkoordinator

Eva Kjøl Slind, <u>eva.kjol.slind@stolav.no</u> Tlf: 93 44 71 92

Registerkoordinator Carina Bach, <u>carina.bach@stolav.no</u>

#### Faglig leder Charlotte Björk Ingul, charlotte.b.ingul@ntnu.no

#### Kardiologisk rådgiver/medarbeider

Torfinn Eriksen-Volnes, torfinn.eriksen@stolav.no

#### Hjemmeside: https://www.kvalitetsregistre.no/registers/norsk-hjertesvikt-register

Her finner du informasjon om NHSR og papirskjemaene for første besøk, siste justeringsbesøk, oppfølgingsbesøket, «Grad av fysisk aktivitet», «EQ5D-5L», «Minnesota Living with Heart Failure Questionnaire» og «Brukerveiledning».

#### Felles epost: hjertesviktregisteret@stolav.no

#### Postadresse:

St. Olavs hospital HF Seksjon for medisinske kvalitetsregistre Norsk hjertesviktregister Postboks 3250 Torgarden 7006 Trondheim

#### Besøksadresse:

Seksjon for medisinske kvalitetsregistre Teknobyen – Miljøbygget 4.etg. vest Professor Brochs gate 2 7030 Trondheim

## Support Norsk Helsenett (NHN)

Skulle det oppstå problemer med registreringen i Norsk hjertesviktregister, kan du ta kontakt med registersekretariatet eller NHN kundesenter: døgnåpen telefon: 24 20 00 00 eller send din henvendelse til <u>kundesenter@nhn.no.</u>

# Innledning

Hensikten med brukerveiledningen til Norsk Hjertesviktregister (NHSR) er at den skal fungere som et oppslagsverk. Dette slik at du som registrerer inn opplysninger lett skal kunne navigere deg frem til problemstillingen du står ovenfor mens du registrerer. Det er tenkt at du kan benytte innholdsfortegnelsen til å navigere. Dette vil si at det skal ikke være behov for å lese hele brukerveiledningen fra start til slutt.

#### Brukerveiledningen er delt opp i seks (6) deler:

#### Del 1: Registerbeskrivelse:

Registerbeskrivelse tar for seg generell informasjon om registeret som bla. inklusjonskriterier, eksklusjonskriterier, hjemmelsgrunnlag for registeret, diagnose og prosedyrekoder.

#### Del 2: Registreringspraksis:

I del 2 om registreringspraksis blir det beskrevet hvordan man skal gjennomføre registrereringer, samt hvordan man oppretter brukertilgang.

#### Del 3: Blodprøver, medikamenter, NYHA og spørreskjemaer:

I del 3 beskrives hvilke blodprøver og medikamenter som skal registreres i NHSR, videre beskrives NYHA-klassene og hvordan man skal gjennomføre 6-minutter gangtest. Denne delen inkluderer også informasjon om pasientrapporterte skjemaer som Minnesota, EQ-5D-5L og fysisk aktivitet.

#### Del 4: Variabelliste:

I del 4 beskrives variablene for hvert av de tre besøkene ved Hjertesviktpoliklinikken som skal registreres i NHSR. Det er laget variabelliste for hvert av besøkene, hvor de forskjellige svaralternativene er beskrevet. Enkelte svaralternativ benyttes ved spesifikke situasjoner, slikt er også beskrevet i denne delen.

#### Del 5: Varsler i MRS 5.0:

Oppbygningen av det medisinske registreringssystemet til NHSR har som formål å være til nytte for deg som registrer. Det er derfor slik at man vil motta varsel hvis enkelte svarverdier som registreres ikke når måldose eller verdiene som registreres ikke samsvarer med andre registrerte opplysninger.

#### Del 6: Ytterligere informasjon:

Under del 6 er det informasjon som ikke passer inn i de tidligere delene, som for eksempel hvordan pasienten bestiller innsynsrapport på Helsenorge.no, beregningsdose for kvalitetsindikator 7. og 8., samt forkortelser som benyttes av NHSR.

Registersekretariatet i NHSR ønsker gjerne tilbakemelding om noe skulle oppfattes uklart eller om du kommer over problemstillinger som ikke er beskrevet i brukerveiledningen. Dette slik at registersekretariatet kan forbedre brukerveiledningen og gjøre din arbeidshverdag litt lettere.

# Innhold

| Kontaktinformasjon                                                                                                    | 2     |
|----------------------------------------------------------------------------------------------------|-------|
| Innledning                                                                                                    | 3     |
| Del 1: Registerbeskrivelse                                                                                                    | 7     |
| Bakgrunn for registeret                                                                                                    | 7     |
| Juridisk hjemmelsgrunnlag                                                                                                    | 7     |
| Teknisk plattform                                                                                                    | 8     |
| Databehandler og dataansvarlig                                                                                                    | 8     |
| Nasjonalt registersekretariat                                                                                                    | 8     |
| Medlemmer fagråd                                                                                                    | 9     |
| Registerets formål                                                                                                    | 9     |
| Innhenting av opplysninger                                                                                                    | 10    |
| Inklusjonskriterier                                                                                                    | 13    |
| Diagnosekoder som skal registreres                                                                                                    | 14    |
| Prosedyrekoder som kan registreres                                                                                                    | 14    |
| Eksklusjonskriterier                                                                                                    | 14    |
| Utfyllende informasjon om diagnostisering og registrering i NHSR                                                                                                    | 15    |
| Annen hjertekarlidelse og hjertesvikt                                                                                                    | 15    |
| Annen hjertekarlidelse uten hjertesvikt                                                                                                    | 15    |
| Pasienter med hjertesvikt som ikke har blitt registrert i NHSR                                                                                                    | 15    |
| Pasienter med demens/kognitiv svikt og/eller psykiske lidelser                                                                                                    | 15    |
| LVAD-pasienter                                                                                                    | 15    |
| Tx-pasienter                                                                                                    | 15    |
| Dersom Tx-pasienten kommer for oppfølging av sitt transplanterte hjerte skal pasienten ha en<br>hoveddiagnosekode for sin transplantasion                                                                                                    |       |
| Kvalitetsindikatorer                                                                                                    | 16    |
| Numeron and the second second se | 10    |
| Hvordan søke om tilgang til Norsk hjertesviktregister                                                                                                    | 18    |
| Hvordan logge inn nå Norsk hjertesviktregister                                                                                                    | 19    |
| Startsiden med hl a «Lenker» «Søkeboks» og «Arbeidsliste»                                                                                                    | 20    |
| Hvordan bestille ePROM (elektronisk pasientranporterte utfallsmål)                                                                                                    | 20    |
| 1 Hyordan bestille ePROM til pasienten i Hiertesviktregisteret i forkant av besøket                                                                                                    | Feil! |
| Bokmerke er ikke definert.                                                                                                    |       |
| 2. Hvordan innhente ePROM via nettbrettet til Hjertesviktpoliklinikken                                                                                                    | 26    |
| 3. Hvordan innhente PROM via <b>papirskjema</b>                                                                                                    | 27    |
| Hvordan opprette første besøk                                                                                                    | 28    |

| Ηv    | ordan opprette siste justeringsbesøk                                           | 28 |
|-------|--------------------------------------------------------------------------------|----|
|       | Pasient har gått bort før siste justeringsbesøk ble gjennomført                | 29 |
| Ηv    | ordan opprette oppfølgingsbesøket                                              | 30 |
|       | Pasient har gått bort før oppfølgingsbesøket ble gjennomført                   | 31 |
| Ηv    | ordan fylle ut skjemaene                                                       | 32 |
|       | Lagring av registrering og ferdigstilling av skjema (gjeldende for alle besøk) | 32 |
|       | Bruk av hurtigtaster i nettversjonen (gjeldende for alle besøk)                | 32 |
| Ηv    | ordan opprette Basis skjema ved Mors eller oppdatert informasjon om ICD/CRT    | 33 |
| Be    | søket er registrert ved et annet sykehus                                       | 34 |
| Ηv    | ordan hente ut et journalnotat (gjeldende for alle besøk)                      | 35 |
| Gje   | enåpne skjema i kladd eller et ferdigstilt skjema (gjeldende for alle besøk)   | 36 |
| Ηv    | ordan søke på skjema                                                           | 37 |
| Ra    | pporter                                                                        | 38 |
| Da    | tauttak                                                                        | 40 |
| Ηv    | ordan finne og bruke SkjemaGUID                                                | 44 |
| Ηv    | ordan endre Skjemaeier?                                                        | 46 |
| Ηv    | is pasient er oppført med et tidligere hjelpenummer                            | 48 |
| Del 3 | : Blodprøver, medikamenter, NYHA og spørreskjemaer                             | 49 |
| Blo   | odprøver                                                                       | 49 |
| Me    | edikamenter                                                                    | 50 |
|       | Oversikt over medikamenter                                                     | 50 |
| NY    | HA klasse                                                                      | 53 |
| EQ    | -5D-5L                                                                         | 53 |
| Gr    | ad av fysisk aktivitet                                                         | 53 |
| Mi    | nnesota                                                                        | 54 |
| 6-r   | ninutters gangtest                                                             | 55 |
| Del 4 | : Variabelliste                                                                | 56 |
| Va    | riabelliste for første besøk                                                   | 56 |
|       | Inklusjonskontroll                                                             | 56 |
|       | Første besøk                                                                   | 56 |
|       | Basisdel                                                                       | 56 |
|       | Tilstand før første besøk                                                      | 58 |
| :     | Sykehistorie                                                                   | 59 |
| ,     | Vekt og hjertemålinger                                                         | 60 |
|       | Blodprøver                                                                     | 61 |
|       | Medikamenter ankomst første besøk                                              | 62 |

| Andre medikamenter                                          | 63 |
|-------------------------------------------------------------|----|
| Fysisk aktivitet                                            |    |
| EQ-5D-5L                                                    |    |
| Minnesota Living with Heart Failure Questionnaire (MLHFQ)   | 67 |
| Variabelliste for siste justeringsbesøk                     |    |
| Manglende siste justeringsbesøk                             |    |
| Vekt og hjertemålinger                                      |    |
| Blodprøver                                                  | 69 |
| Medikamenter                                                |    |
| Fysisk aktivitet                                            | 72 |
| Variabelliste for oppfølgingsbesøket                        | 73 |
| Manglende oppfølgingsbesøk                                  | 73 |
| Oppfølging                                                  | 73 |
| Vekt og hjertemålinger                                      | 73 |
| Blodprøver                                                  | 74 |
| Medikamenter etter oppfølging                               | 74 |
| Fysisk aktivitet                                            | 75 |
| EQ-5D-5L                                                    | 75 |
| Minnesota Utfylling av Minnesota                            | 75 |
| Del 5: Varsler i MRS 5.0                                    | 76 |
| Generelle varsler                                           | 77 |
| Varsler ved høy og lav dose                                 |    |
| Andre varsler på Betablokker                                | 79 |
| Del 6: Ytterligere informasjon                              |    |
| Hvordan finner man innsynsrapport på Helsenorge.no          |    |
| Beregningsdoser for utregning av kvalitetsindikator 7. og 8 |    |
| Forkortelser                                                |    |
| Vedlegg 1                                                   |    |
| Referanser                                                  | 84 |

# Del 1: Registerbeskrivelse

# Bakgrunn for registeret

I mars 2010 vedtok Stortinget at det skulle etableres et nasjonalt register over hjerte- og karlidelser. Dette er nå etablert som Hjerte- og karregisteret (HKR). HKR består av et basisregister og 8 tilknyttede medisinske kvalitetsregistre for enkelte sykdomsgrupper. Basisregisteret inneholder opplysninger om sykehusinnleggelser og polikliniske konsultasjoner for pasienter med hjerte- og karsykdommer hentet fra Norsk pasientregister (NPR), samt opplysninger fra Folkeregisteret og Dødsårsaksregisteret. De medisinske kvalitetsregistrene inneholder detaljerte opplysninger om det enkelte sykdomstilfellet.

Norsk hjertesviktregister (NHSR) fikk nasjonal status i oktober 2012, men ble først innlemmet i HKR da databehandleravtalen med FHI ble undertegnet 16. mai 2014. NHSR er et nasjonalt medisinsk kvalitetsregister for pasienter med hjertesvikt som møter ved en Hjertesviktpoliklinikk ved sykehus i Norge for opplæring i sykdommen, kontroll og justering av medisiner, veiledning om trening og kosthold, og for å avdekke problemer som kan behandles. Det finnes ingen norske nasjonale faglige retningslinjer for diagnosesetting og behandling av hjertesvikt. Norsk Cardiologisk Selskap (NCS) har vedtatt at alle pasienter med hjertesvikt skal følge anbefalingene fra den europeiske kardilogiforeningen (European Society of Cardilogy, ESC) som er gitt i Guidelines fra 2021<sup>1</sup>. Disse anbefalingene er under kontinuerlig justering med tillegg.

Pasientene som behandles på Hjertesviktpoliklinikkene i Norge får en av hoveddiagnosene I50.0, I50.1, I50.9, I11.0, I13.0, I13.2 og bidiagnosen Z71.9 sammen uansett om pasienten registreres i NHSR eller ikke. Dette gjør at alle pasientene som møter ved Hjertesviktpoliklinikk kan gjenfinnes i Norsk pasientregister (NPR). Dekningsgraden pr. Hjertesviktpoliklinikk beregnes av Folkehelseinstituttet (FHI) ved å oppgi andel nye pasienter som er registrert i NHSR av antall nye registrert i NPR gjeldende dekningsgradsår.

## Juridisk hjemmelsgrunnlag

Hjerte- og karregisteret er hjemlet i helseregisterloven. Forskriften for Hjerte- og karregisteret ble vedtatt 16. desember 2011, og er iverksatt fra 1. januar 2012.

I henhold til Hjerte- og karregisterforskriften § 2-1 er det en lovpålagt oppgave og plikt for alle sykehus som behandler pasienter med hjertesvikt på sine Hjertesviktpoliklinikker å registrere sine pasienter i NHSR. HKR er et landsdekkende personidentifiserbart register over sykdommer i hjertet og blodårene. Det kreves ikke samtykke fra den registrerte, jf. Helseregisterloven § 11, bokstav H.

Lenker:

- Lov om helseregistre og behandling av helseopplysninger (helseregisterloven) Lovdata
- Forskrift om innsamling og behandling av helseopplysninger i Nasjonalt register over hjerteog karlidelser (Hjerte- og karregisterforskriften) - Lovdata

# Teknisk plattform

Helse Midt-Norge IT (HEMIT) har laget en felles teknisk plattform for nasjonale medisinske kvalitetsregistre som heter Medisinsk registreringssystem versjon 5.0 (MRS 5.0). MRS 5.0 plattformen er tjenestebasert etter anbefaling fra nasjonalt informasjon og kommunikasjonsteknologi (IKT), og er felles for alle registrene tilknyttet HKR. At plattformen er tjenestebasert betyr at man har tilgang til registeret på nett hele døgnet. De registrerte dataene sendes til nasjonal database ved lagring/ferdigstilling.

Plattformsløsningen er web-basert og er tilgjengelig for NHSR via Norsk Helsenett på denne adressen: <u>https://falk.nhn.no</u>

NHSR kan kobles opp mot ulike tjenester av Folkehelseinstituttet som:

- Folkeregisteret
- o Norsk Pasient Register
- o Dødsårsaksregisteret

Databasen er knyttet opp mot Folkeregisteret og ved å skrive personnummeret på pasienten får man automatisk opp personopplysninger som navn, fødselsdato, kjønn, alder, postadresse og eventuell dødsdato.

# Databehandler og dataansvarlig

NHSR er forankret i Helse Midt-Norge RHF og har St. Olavs hospital HF som databehandler. Folkehelseinstituttet (FHI) er dataansvarlig for innsamling og behandling av helseopplysninger i NHSR og HKR (jf. Hjerte- og karregisterforskriften § 1-3) og drifter basisregisteret i HKR. <u>2014-Databehandleravtale Norsk hjertesviktregister</u> (PDF).

| Charlotte Björk Ingul    | Seksjon for medisinske kvalitetsregistre, |  |  |
|--------------------------|-------------------------------------------|--|--|
| Faglig leder             | Fagavdelingen, St. Olavs hospital HF      |  |  |
| Torfinn Eriksen-Volnes   | Seksjon for medisinske kvalitetsregistre, |  |  |
| Kardiologisk medarbeider | Fagavdelingen, St. Olavs hospital HF      |  |  |
| Marianne Lægran          | Seksjon for medisinske kvalitetsregistre, |  |  |
| Kst. Daglig leder        | Fagavdelingen, St. Olavs hospital HF      |  |  |
| Eva Kjøl Slind           | Seksjon for medisinske kvalitetsregistre, |  |  |
| Registerkoordinator      | Fagavdelingen, St. Olavs hospital HF      |  |  |
| Carina Bach              | Seksjon for medisinske kvalitetsregistre, |  |  |
| Registerkoordinator      | Fagavdelingen, St. Olavs hospital HF      |  |  |

## Nasjonalt registersekretariat

# Medlemmer fagråd

| Torstein Hole                 | Ålesund sjukehus, Møre og Romsdal HF                           |
|-------------------------------|----------------------------------------------------------------|
| Fagrådsleder                  |                                                                |
| Representant Helse Midt-Norge |                                                                |
| Kristina Elisabet Larsby      | Tromsø sykehus, Universitetssykehuset Nord-Norge HF            |
| Representant Helse Nord       |                                                                |
| Stein Ørn                     | Stavanger Universitetssykehus, Helse Stavanger HF              |
| Representant Helse Vest       | Nasjonalforeningen for folkehelsen                             |
| Lars Gullestad                | Rikshospitalet, Oslo universitetssykehus HF                    |
| Representant Helse Sør-Øst    |                                                                |
| Peder Langeland Myhre         | Akershus universitetssykehus HF                                |
| Representant Helse Sør-Øst    |                                                                |
| Rune Mo                       | Norsk Cardiologisk Selskap (NCS)                               |
| Representant NCS              |                                                                |
| Tone Norekvål                 | Helse Bergen HF. Norsk sykepleierforbund - Landsforeningen     |
| Representant NSF-LKS          | for Kardiologisk Sykepleie. Nasjonalforeningen for folkehelsen |
| Halvard Kjelås                | Brukerutvalget, St. Olavs hospital HF                          |
| Brukerrepresentant            |                                                                |
| Ester Kringeland              | Hjerte- og karregisteret, Folkehelseinstituttet                |
| Observatør FHI                |                                                                |
| John Petter Skjetne           | Produktansvarlig MRS, Helse Midt-Norge IT (HEMIT)              |
| Rådgiver HEMIT                |                                                                |

# Registerets formål

NHSR har som formål å bidra til å høyne kvaliteten innen norsk hjertesviktbehandling når det gjelder tjenestetilbud og pasientforløp ved å:

- Samle, bearbeide og rapportere produksjons- og resultatdata lokalt og nasjonalt.
- Identifisere risikofaktorer og risikomarkører.
- Måle risikofaktorers virkning på sykdomsspesifikk livskvalitet og prognose.
- Måle pasientenes livskvalitet og endring ved oppfølging.
- Måle i hvilken grad anbefalingene vedrørende den medikamentelle behandlingen etterleves på institusjonsnivå, jf. ESC Guidelines (2021).
- Være et verktøy for det enkelte sykehus i vurderingen av egne behandlingsresultater.
- Kunne sammenligne egne resultater med andre sykehus, og identifisere forbedringspotensial og utjevne forskjeller i hjertesviktbehandlingen som blir gitt ved de ulike sykehus.
- o Bidra til kunnskapsbasert praksis og danne grunnlag for videre forskning.

# Innhenting av opplysninger

NHSR innhenter informasjon om kjønn, alder, risikofaktorer, tidligere sykdommer, blodprøver, medisiner, NYHA-funksjonsklasse, «Grad av fysisk aktivitet pr. uke siste 2 uker før besøket» og livskvalitet, samt metoder for diagnostisering, intervensjoner og komplikasjoner. NHSR er bygget opp med fire skjemaer som skal registreres pr. pasient.

**NB!** På fagrådsmøte 13.03.2024 ble det bestemte at variablene ICD og CRT tas vekk fra registreringsløsningen til NHSR. Dette medfører at skjemaet 4: Basisdel vil fjernes fra neste oppdatering av NHSR høsten 2024. Det anbefales derav at fra 13.03.2024 registreres kun skjemaene 1: Første besøk, 2: Siste justeringsbesøk og 3: Oppfølgingsbesøket.

Hver pasient skal kun registreres med et forløp bestående av tre besøk, hvor skjemaene som registreres er (1) Første besøk, (2) Siste justeringsbesøk, (3) Oppfølgingsbesøket. **NB!** Fra 13.03.2024 er det ikke behov for å registreres «Basis skjema» med oppdatert informasjon om ICD/CRT.

#### 1. Skjemaet: Første besøk

Her skal medikamentene ved ankomst av besøket, fysisk funksjonsnivå (6-minuttergangtest) og henvisning til trening registreres. Videre skal også pasientrapporterte utfallsmål (PROM) registreres. NHSR har følgende PROM-skjemaer for første besøk: Minnesota, EQ-5D-5L og grad av fysisk aktivitet. PROM-skjemaene kan sendes ut elektronisk til pasienten i forkant av pasienten sin time ved Hjertesvikpoliklinikken, eller så kan pasienten fylle ut skjemaene ved ankomsten. Mellom første besøk og siste justeringsbesøk kan det være flere mellomliggende besøk som ikke skal registreres. Her blir medisiner justert, veiledning angående egenomsorg, aktiviteter, trening og kosthold gitt, og ved behov henvisning til operativ behandling som f.eks. ICD/CRT ordnet.

#### 2. Skjemaet: Siste justeringsbesøk

Her skal medikamentene som pasienten anbefales fast <u>etter</u> besøket, fysisk funksjonsnivå (6minuttergangtest) og fått intravenøst jern siden første besøk registreres. Videre skal også pasientrapporterte utfallsmål (PROM) registreres. NHSR har følgende PROM-skjemaer for siste justeringsbesøk: Grad av fysisk aktivitet. PROM-skjemaene kan sendes ut elektronisk til pasienten i forkant av pasienten sin time ved Hjertesvikpoliklinikken, eller så kan pasienten fylle ut skjemaene ved ankomsten. Siste justeringsbesøk skal registreres når pasienten anses ferdig opplært til å forstå og håndtere sin hjertesvikt, og alle medikamentene er ferdig justert så langt det lar seg gjøre. Planlagte prosedyrer, slik som intravenøs jerninfusjon, planlagt ICD/CRT eller angiografi med eventuelt blokking (PCI), skal også være gjennomført og pasienten skal ha gjennomført et planlagt treningsprogram. Enkelte pasienter blir aldri helt stabile. Hos disse må en tilslutt velge et siste justeringsbesøk når en føler det er gjort alt man har mulighet til.

## 3. Skjemaet: Oppfølgingsbesøk

Her skal medikamentene som pasienten anbefales fast <u>etter</u> besøket. Videre skal også pasientrapporterte utfallsmål (PROM) registreres. NHSR har følgende PROM-skjemaer for oppfølgingsbesøket: Minnesota, EQ-5D-5L og grad av fysisk aktivitet. PROM-skjemaene kan sendes ut elektronisk til pasienten i forkant av pasienten sin time ved Hjertesvikpoliklinikken, eller så kan pasienten fylle ut skjemaene ved ankomsten. Oppfølgingsbesøket skal foretas like over seks måneder etter siste justeringsbesøk. Oppfølgingsbesøket skal foretas selv om pasienten ikke hadde et siste justeringsbesøk, dvs. at det enten ble krysset av for «Ingen siste

justeringsbesøk er planlagt» på første besøk eller «Manglende siste justeringsbesøk» på siste justeringsbesøk.

4. Skjemaet: Basis skjema – kontroll etter mors og/eller oppdatert informasjon om ICD/CRT På fagrådsmøte 13.03.2024 ble det bestemt at variablene som inngår i «Basis skjema» ikke lenger skal registreres. Disse opplysningene skal hentes fra prosedyrekoder fra Hjerte- og karregisteret (HKR).

Årsaken til at NHSR kun registrerer et forløp med tre besøk pr. pasient er fordi sykehusene har forskjellig måte å følge opp pasientene på etter oppfølgingsbesøket. Enkelte Hjertesviktpoliklinikker holder vedvarende på sine pasienter, andre overlater pasienten til fastlegen/privatpraktiserende spesialist og atter andre lar pasienten komme vekselsvis til poliklinikken og sykehuset. Hvis alle videre besøk skulle registreres ville det bli en betydelig skjevfordeling i antall registreringer mellom Hjertesviktpoliklinikkene. Når hver pasient er registrert med kun et pasientforløp blir antall registreringer lik.

På neste side ser du et flytdiagram over registreringsflyten og hvordan informasjon som innhentes ved de forskjellige besøkene som skal registreres.

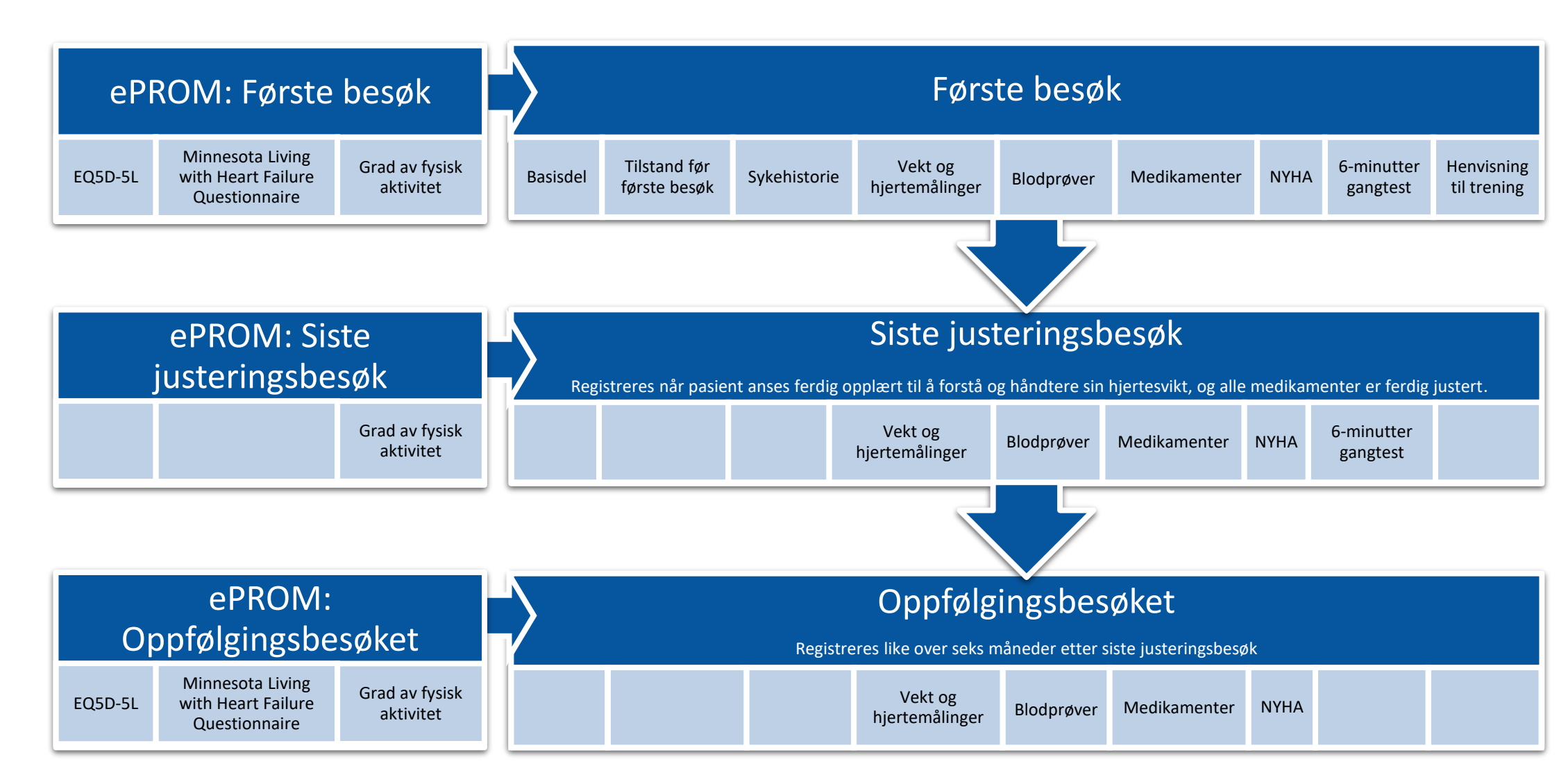

# Inklusjonskriterier

0

Pasienter med hjertesvikt som kommer for opplæring og kontroll på et sykehus med dedikert Hjertesviktpoliklinikk som fyller inklusjonskriteriene under **A** eller **B** skal registreres i **Norsk hjertesviktregister (NHSR)**.

# A. Pasienten tilfredsstiller definisjonen for venstre ventrikkelsvikt ifølge ESC (2021)<sup>1</sup>:

- HFrEF: Diagnosen hjertesvikt med redusert ejeksjonsfaksjon
  - Symptomer typisk for hjertesvikt
  - Tegn typisk for hjertesvikt
  - Redusert venstre ventrikkels EF\*≤40 %.
- **HFmrEF:** Diagnosen hjertesvikt med mildt redusert ejeksjonsfraksjon
  - Symptomer typisk for hjertesvikt
  - Tegn typisk for hjertesvikt
  - Mildt redusert venstre ventrikkels EF\*41-49 % og venstre ventrikkel ikke dilatert
  - BNP ≥35 pg/mL or NT-proBNP ≥125 pg/mL
  - Relevant strukturell hjertesykdom (venstre ventrikkel hypertrofi/venstre atrieforstørrelse) og/eller diastolisk dysfunksjon i venstre ventrikkel.
  - HFpEF: Diagnosen hjertesvikt med preservert (bevart) ejeksjonsfraksjon
  - Symptomer typisk for hjertesvikt
  - Tegn typisk for hjertesvikt Normal eller kun lett redusert venstre ventrikkels EF\*≥50 % og venstre ventrikkel ikke dilatert
  - Relevant strukturell hjertesykdom (venstre ventrikkel hypertrofi/venstre atrieforstørrelse) og/eller diastolisk dysfunksjon.

\*Ejeksjonsfraksjon (EF) = Venstre ventrikkels ejeksjonsfraksjon i prosent. EF er et mål på hvor mye hjertets venstre hovedkammer tømmer seg pr. hjerteslag og er normalt >50 % hos friske. OBS! Kan bruke måling utført 6 uker før og etter første besøk. Hvis sikker på at EF ikke har endret seg vesentlig fra den EF som pasienten fikk startet behandlingen på de siste ukene kan denne EF skrives inn, men alle må bestrebe å måle en EF så nær første besøk som mulig. Hvis EF er angitt som et intervall (for eksempel 40-50%) angis gjennomsnittet av tallet og ved over et tall (for eksempel >60%) angis tallet som er angitt.

# B. Har svikt utgående fra hjertet som ikke tilfredsstiller kriteriene ifølge ESC (2021)<sup>1</sup>:

 Pasienter med hjertesvikt hvor hjertet er grunnlidelsen og hvor venstre ventrikkel hovedsakelig ikke svikter. Her tenkes det først og fremst på de kongenitte sykdommene med septum- og utviklings-defekter samt arytmogen høyre ventrikkel dysplasi (ARVD) samt hjerteinfarkt som først og fremst rammer høyre ventrikkel.

# Diagnosekoder som skal registreres

- A. Hvis pasient tilfredsstiller kriteriet A: registrer en av disse diagnosene som <u>hoveddiagnose</u> for besøket:
  - o 1500, 1501 eller 1509
  - o I110 Hypertensiv hjertesykdom med hjertesvikt
  - o I130 Hypertensiv hjerte- og nyresykdom med hjertesvikt
  - o I132 Hypertensiv hjerte- og nyresykdom med både hjerte- og nyresvikt
- B. Hvis pasient tilfredsstiller kriteriet B: registrer en av disse diagnosene som <u>hoveddiagnose</u> for besøket:
  - I500 eller I509 (ikke I501 da er det A)

I tillegg skal alle registreres med <u>bidiagnose</u>: Z71.9 «Uspesifisert rådgivning og veiledning. Medisinsk rådgivning INA (ikke nærmere angitt)» ved både A og B. Dette for å kunne identifisere dekningsgrad på individnivå i Norsk pasientregister (NPR).

## Prosedyrekoder som kan registreres

Det anbefales å benytte prosedyrekoder på de besøk der disse utføres:

- Minnesota: WMGA00 (WMGA null null) = Strukturert kartlegging av livskvalitet
- Gangtest: FYFX05 (FYFX null fem) = Gangtest (6 minutter)

# Eksklusjonskriterier

De pasientene som har fått en av hoveddiagnosene I500, I501, I509, I110, I130 eller I132 <u>og</u> <u>bidiagnose Z71.9</u> for <u>behandling av sin hjertesvikt på Hjertesviktpoliklinikken</u>, men som <u>IKKE skal</u> <u>registreres i NHSR</u> er pasienter som:

- 1. er under 18 år\*
- 2. ikke har norsk fødselsnummer\*
- har <u>primært høyresvikt hvor hoveddiagnosen er lungesykdom</u> (for eksempel emfysem, KOLS og pulmonal arteriell hypertensjon). NB! Disse pasientene skal <u>IKKE</u> ha en av hoveddiagnosene I500, I501, I509, I110, I130 eller I132, men en <u>hoveddiagnosekode for sin lungesykdom</u>.

\*Registeret er koblet til Folkeregisteret (FHI) og kun pasienter med norsk fødselsnummer (ikke hjelpenummer) og er 18 år eller eldre skal inkluderes. Det betyr at innvandrere som har <u>fått</u> norsk fødselsnummer skal inkluderes. Utenlandske statsborgere med et midlertidig personnummer og/eller bostedsadresse utenfor Norge skal ekskluderes. Disse pasientene vil ikke påvirke nevneren i dekningsgraden fordi FHI fjerner alle pasientene som er under 18 år og som ikke har norsk fødselsnummer i sitt uttak.

# Utfyllende informasjon om diagnostisering og registrering i NHSR

#### Annen hjertekarlidelse og hjertesvikt

Pasienter som har <u>atrieflimmer og hjertesvikt</u>, eller <u>hjerteinfarkt og hjertesvikt</u>, skal registreres med hjertesvikt <u>som hoveddiagnose I500, I501, I509, I110, I130 eller I132</u> og <u>bidiagnose Z71.9.</u>

#### Annen hjertekarlidelse uten hjertesvikt

Pasientene som har <u>kun atrieflimmer</u> eller <u>kun hjerteinfarkt</u>, skal <u>IKKE</u> registreres med en av hoveddiagnose I500, I501, I509, I110, I130 eller I132 og bidiagnose Z71.9. <u>Disse pasientene tilhører ikke Hjertesviktpoliklinikken</u>.

#### Pasienter med hjertesvikt som ikke har blitt registrert i NHSR

Pasienter som er <u>fulgt over flere år ved Hjertesviktpoliklinikken</u> for behandling av sin hjertesvikt, men som ikke er blitt registrert, må <u>registreres i NHSR</u>. Ved slike tilfeller må man ta gjeldende dato som besøksdato for første besøk. Dersom pasienten er ferdig titrert på første besøk, så krysser man av for «Ingen siste justeringsbesøk er planlagt» på første besøk og tar oppfølgingsbesøket et halvt år senere. Hvis pasienten ikke er ferdig titrert ved første besøk skal siste justeringsbesøk og oppfølgingsbesøket registreres som normalt. Disse pasientene skal registreres med <u>hjertesvikt som</u> hoveddiagnose I500, I501, I509, I110, I130 eller I132 og bidiagnose Z71.9.

#### Pasienter med demens/kognitiv svikt og/eller psykiske lidelser

Pasienter som er demente/har kognitiv svikt og/eller er psykisk syk som blir <u>behandlet for sin</u> <u>hjertesvikt</u> ved Hjertesviktpoliklinikk skal registreres med en av <u>hoveddiagnose I500, I501, I509, I110,</u> <u>I130 eller I132</u> og <u>bidiagnose Z71.9</u> og de skal <u>registreres i NHSR</u>. Målet er å gi dem så god oppfølging som mulig. Forhåpentligvis kommer de i følge med en pårørende som kan hjelpe dem i å motta og ta vare på informasjonen som blir gitt dem. En skal fylle ut det en kan. For de pasientene som er demente/har kognitiv svikt eller hvor den psykiske lidelsen gjør at de ikke vil klare å fylle ut Minnesota (MLHRQ) og EQ-5D-5L skjemaene kan man krysse av for **pasienten kan ikke fylle ut skjema** i MRS (medisinsk registreringssystem). For disse pasientene vil pårørende/følget kunne si noe om NYHA. Pasienter med demens/kognitiv svikt og/eller psykiske lidelser vil være i stand til å gjennomføre 6-minutter gangtest. 6-minutter gangtest vil også gi en pekepinn på symptomer og NYHA-klasse, og man vil i tillegg finne sykehistorien i journalen. De pasientene som har demens/kognitiv svikt og/eller en psykisk lidelse skal titreres som vanlig for at de skal få så god funksjon som mulig.

#### LVAD-pasienter

LVAD-pasienter som kommer til oppfølging for sin LVAD og ikke er registrert i NHSR tidligere, skal ha en av hoveddiagnosene I500, I501, I509, I110, I130 eller I132 <u>og bidiagnose Z71.9 på første besøk.</u> Dersom LVAD-pasienten kommer til oppfølging av andre årsaker enn hjertesvikt skal pasienten ha en hoveddiagnose knyttet til gjeldene årsak.

#### Tx-pasienter

Tx-pasienter som kommer til oppfølging for sin hjertesvikt i sitt transplanterte hjerte skal ha en av hoveddiagnosene I500, I501, I509, I110, I130 eller I132 og bidiagnose Z71.9 på første besøk. Dersom Tx-pasienten kommer for oppfølging av sitt transplanterte hjerte skal pasienten ha en hoveddiagnosekode for sin transplantasjon.

# Kvalitetsindikatorer

En kvalitetsindikator er et indirekte mål, en pekepinn, som sier noe om kvaliteten på det området som måles. NHSR har pr. i dag 17 kvalitetsindikatorer, som er basert på ECS Guidelines 2021<sup>1</sup> og oppdaterte Guidelines 2023<sup>5</sup>, målet er å avdekke uønsket variasjon og sikre god behandlingskvalitet. For å måle kvalitet på behandlingen benyttes måloppnåelser på kvalitetsindikatorene. Måloppnåelsene er definert av fagrådet til NHSR basert på resultater fra kliniske forskningsstudier. Det er også tatt hensyn til at måloppnåelsen aldri kan bli 100 % på grunn av at enkelte pasienter ikke tåler medisinen/undersøkelsen og har andre sykdommer. Tabellen under viser måloppnåelse for de ulike kvalitetsindikatorene.

| Nr. | Kvalitetsindikatorer                                                                                                    | Lav           | Moderat       | Høy         |
|-----|----------------------------------------------------------------------------------------------------|---------------|---------------|-------------|
| 1   | Andel registrerte første besøk i NHSR av antall nye møtte på Hjertesviktpoliklinikk (%)                                                                             | <60%          | ≥60%          | ≥80%        |
| 2   | Andel pasienter med hjertesvikt og *EF≤40 % som behandles med ACEi/ARNi eller ARB på siste justeringsbesøk (%)                                                      | <80%          | ≥80%          | ≥90%        |
| 3   | Andel pasienter med hjertesvikt og *EF≤40 % som behandles med betablokker på siste justeringsbesøk (%)                                                              | <80%          | ≥80%          | ≥90%        |
| 4   | Andel pasienter med hjertesvikt og *EF≤40 % som behandles med MRA på siste justeringsbesøk (%)                                                                      | <50%          | ≥50%          | ≥70%        |
| 5   | Andel pasienter med hjertesvikt og *EF≤40 % som behandles med SGLT2-hemmer på siste justeringsbesøk (%)                                                             | <50%          | ≥50%          | ≥70%        |
| 6   | Andel pasienter med hjertesvikt og *EF≤40 % som behandles med ACEi/ARNi eller ARB, betablokker, MRA og SGLT2-hemmer på<br>siste justeringsbesøk (%)                 | <50%          | ≥50%          | ≥70%        |
| 7   | Gjennomsnittlig oppnådd måldose av ACEi/ARNi/ARB hos pasienter med hjertesvikt og *EF≤40 % som bruker medikamentet på<br>siste justeringsbesøk (% av måldose)       | Ikke definert | lkke definert | ≥80%        |
| 8   | Gjennomsnittlig oppnådd måldose av betablokker hos pasienter med hjertesvikt og *EF≤40 % som bruker medikamentet på<br>siste justeringsbesøk (% av måldose)         | Ikke definert | Ikke definert | ≥70%        |
| 9   | Andel pasienter med QRS≥150ms, venstre grenblokk, *EF≤35 % og og NYHA ≥2 som har implantert CRT-P/D innen siste                                                     | Under         | Under         | Under       |
|     | justeringsbesøk (%).                                                                                                    | utredning**   | utredning**   | utredning** |
| 10  | Andel pasienter som ble innlagt i de første 6 månedene etter siste justeringsbesøk hvor medikamentell behandling av<br>hjertesvikten var viktig under oppholdet (%) | >30%          | ≤30%          | ≤20%        |
| 11  | Andel besvarte livskvalitetsskjemaer (MLHFQ) totalt for alle besøk (%)                                                                                              | <75%          | ≥75%          | ≥90%        |
| 12  | Endring av gjennomsnittlig livskvalitetspoeng (MLHFQ poeng) fra første besøk til oppfølgingsbesøket                                                                 | <0,3          | ≥0,3          | ≥0,5        |
| 13  | Andel utført 6-minutter gangtest totalt for alle besøk (%)                                                                                                    | <70%          | ≥70%          | ≥80%        |
| 14  | Gjennomsnittlig endring av 6-minutter gangtest fra første besøk til siste justeringsbesøk (%)                                                                       | <5%           | ≥5%           | ≥15%        |
| 15  | Andel besvarte blodprøver totalt for alle besøk (%)                                                                                                    | <97%          | ≥97%          | ≥98%        |
| 16  | Antall nye møtte på Hjertesviktpoliklinikk pr. 100 000 innbyggere.                                                                                                  | <60           | ≥60           | ≥75         |
| 17  | Andel pasienter som får oppfølging ved Hjertesviktpoliklinikk innen 28 dager etter utskrivelse fra sykehus (%)                                                      | <50           | ≥50           | ≥70         |

<sup>\*</sup>EF angir tømmingsgrad i hjertets venstre hovedkammer på første besøk (normalt ≥50 %).

\*\*«Under utredning» betyr at måloppnåelse for kvalitetsindikator 9 ikke er bestemt grunnet usikkerhet rundt datakvalitet.

Tabellen under viser type indikator<sup>#</sup>, bevisgrad og hvilke som er anbefalt som nasjonale kvalitetsindikatorer basert på ESC Guidelines 2021<sup>1</sup> og oppdaterte Guidelines i 2023<sup>5</sup>.

| Nr.  | Kvalitetsindikatorer                                                                                       | #Type indikator/Bevisgrad                                  |
|------|----------------------------------------------------------------------------------------------------|------------------------------------------------------------|
|      |                                                                                                    | Nasjonal kvalitetsindikator                                |
| 1    | Andel registrerte første besøk i NHSR av antall nye møtte på Hjertesviktpoliklinikk (%)                    | Strukturindikator                                          |
|      |                                                                                                    | Viser dekningsgraden                                       |
| 2    | Andel pasienter med hjertesvikt og *EF≤40 % som behandles med ACEi/ARNi eller ARB på siste                 | Prosessindikator / Bevisgrad IA                            |
|      | justeringsbesøk (%)                                                                                        | Anbefalt som en nasjonal kvalitetsindikator på HF/RHF nivå |
| 3    | Andel pasienter med hjertesvikt og *EF≤40 % som behandles med betablokker på siste justeringsbesøk         | Prosessindikator / Bevisgrad IA                            |
|      | (%)                                                                                                    | Anbefalt som en nasjonal kvalitetsindikator på sykehusnivå |
| 4    | Andel pasienter med hjertesvikt og *EF≤40 % som behandles med MRA på siste justeringsbesøk (%)             | Prosessindikator / Bevisgrad IA                            |
|      |                                                                                                    | Anbefalt som en nasjonal kvalitetsindikator på sykehusnivå |
| 5    | Andel pasienter med hjertesvikt og *EF≤40 % som behandles med SGLT2-hemmer på siste<br>justeringsbesøk (%) | Prosessindikator / Bevisgrad IA                            |
| 6    | Andel pasienter med hjertesvikt og *EF≤40 % som behandles med ACEi/ARNi eller ARB, betablokker,            | Prosessindikator / Bevisgrad IA                            |
|      | MRA og SGLT2-hemmer på siste justeringsbesøk (%)                                                           |                                                            |
| 7    | Gjennomsnittlig oppnådd måldose av ACEi/ARNi/ARB hos pasienter med hjertesvikt og *EF≤40 % som             | Prosessindikator / Bevisgrad IA                            |
|      | bruker medikamentet på siste justeringsbesøk (% av måldose)                                                |                                                            |
| 8    | Gjennomsnittlig oppnådd måldose av betablokker hos pasienter med hjertesvikt og *EF≤40 % som               | Prosessindikator / Bevisgrad IA                            |
|      | bruker medikamentet på siste justeringsbesøk (% av måldose)                                                |                                                            |
| 9    | Andel pasienter med QRS≥150ms, venstre grenblokk, *EF≤35 % og og NYHA ≥2 som har implantert                | Prosessindikator / Bevisgrad IA                            |
|      | CRT-P/D <sup>#</sup> innen siste justeringsbesøk (%).                                                      | Anbefalt som en nasjonal kvalitetsindikator på HF/RHF nivå |
| 10   | Andel pasienter som ble innlagt i de første 6 månedene etter siste justeringsbesøk hvor medikamentell      | Resultatindikator / Anbefalt som en nasjonal               |
|      | behandling av hjertesvikten var viktig under oppholdet (%)                                                 | kvalitetsindikator på sykehusnivå                          |
| 11   | Andel besvarte livskvalitetsskjemaer (MLHFQ) totalt for alle besøk (%)                                     | Prosessindikator                                           |
| 12   | Endring av gjennomsnittlig livskvalitetspoeng (MLHFQ-poeng) fra første besøk til oppfølgingsbesøket        | Resultatindikator                                          |
| 13   | Andel utført 6-minutter gangtest totalt for alle besøk (%)                                                 | Prosessindikator                                           |
| 14   | Gjennomsnittlig endring av 6-minutter gangtest fra første besøk til siste justeringsbesøk (%)              | Resultatindikator                                          |
| 15   | Andel besvarte blodprøver totalt for alle besøk (%)                                                        | Prosessindikator                                           |
| 16   | Antall nye møtte på Hjertesviktpoliklinikk pr. 100 000 innbyggere.                                         | Strukturindikator / Bevisgrad IA                           |
|      |                                                                                                    | Anbefalt som en nasjonal kvalitetsindikator på HF/RHF nivå |
| 17   | Andel pasienter som får oppfølging ved Hjertesviktpoliklinikk innen 28 dager etter utskrivelse fra         | Strukturindikator / Bevisgrad IB                           |
|      | sykehus (%)                                                                                                |                                                            |
| EF a | Ingir tømmingsgrad i hjertets venstre hovedkammer på første besøk (normalt ≥50 %).                         |                                                            |
| #-   |                                                                                                    |                                                            |

<sup>#</sup>Strukturindikator (det som finnes), prosessindikator (det som gjøres), resultatindikator (hvordan det går).

# Del 2: Registreringspraksis

## Hvordan søke om tilgang til Norsk hjertesviktregister

Før du kan starte med registrering i NHSR så må du først opprette en bruker via nettsiden: <u>https://falk.nhn.no</u>

Slik går du frem:

- 1. Åpne nettleseren og gå til https://falk.nhn.no
- 2. Da kommer du til forsiden til FALK medisinsk registreringssystem
- 3. Under oversikten over registre trykker du på Hjerte- og karsykdommer

| FALK                                                   | LOGG INN |
|--------------------------------------------------------|----------|
| Registeroversikt                                       |          |
| Søk etter register                                     |          |
| Registeroversikten filtreres automatisk når du skriver |          |
| AUTOIMMUNE SYKDOMMER (2)                               | ~        |
| DIABETESREGISTER (1)                                   | ~        |
| GYNEKOLOGI (1)                                         | ~        |
| HJERTE- OG KARSYKDOMMER (17)                           | ~        |

- 4. Da vil du få opp en oversikt over alle hjerte- og karregistrene, velg så Norsk hjertesviktregister.
- 5. Trykk så på «søk om tilgang».

HJERTE- OG KARSYKDOMMER (17) ^ ~ NASJONALT REGISTER FOR ABLASJONSBEHANDLING OG ELEKTROFYSIOLOGI I NORGE (ABLANOR) ~ NORIC AHUS GARDERMOEN ~ NORIC AHUS NORDBYHAGEN NORIC HAUKELAND UNIVERSITETSSJUKEHUS ~ ~ NORIC NORDLANDSSYKEHUSET - BODØ ~ NORIC OUS RIKSHOSPITALET ~ NORIC OUS ULLEVÅL NORIC ST. OLAVS HOSPITAL ~ ~ NORIC STAVANGER UNIVERSITETSSJUKEHUS NORIC SØRLANDET SYKEHUS - ARENDAL ~ ~ NORIC UNN - TROMSØ ~ NORKAR - NORSK KARKIRURGISK REGISTER ~ NORSK HJERNESLAGREGISTER NORSK HJERTEINFARKTREGISTER ~ NORSK HJERTEKIRURGIREGISTER ~ NORSK HJERTESTANSREGISTER NORSK HJERTESVIKTREGISTER ^ rsom du ikke har tilgang til registeret, kan du søke om det. Hvis du allerede har tilgang, kan du gå videre til registeret for å logge deg på. SØK OM TILGANG GÅ TIL REGISTERET »

6. Du vil da komme direkte til søknaden, noen av feltene er automatisk utfylt, husk å endre til din e-postadresse på jobb og sjekk om telefonnummeret er riktig. Søknaden godkjennes av registersekretariatet. Søker vil motta en e-post når tilgang er gitt.

## Hvordan logge inn på Norsk hjertesviktregister

Etter du har å fått godkjent søknaden kan du logge inn via <u>https://falk.nhn.no</u>. Trykk på Hjerte- og karsykdommer under oversikten over registre på startsiden.

| FALK                                                   | LOGG INN |
|--------------------------------------------------------|----------|
| Registeroversikt                                       |          |
| Søk etter register                                     |          |
| Registeroversikten filtreres automatisk når du skriver |          |
| AUTOIMMUNE SYKDOMMER (2)                               | ~        |
| DIABETESREGISTER (1)                                   | ~        |
| GYNEKOLOGI (1)                                         | ~        |
| HJERTE- OG KARSYKDOMMER (17)                           | ~        |

Velg så Norsk hjertesviktregister, og velg så «gå til registeret».

| HJERTE- OG KARSYKDOMMER (17)                                                                                                    | ^                          |
|----------------------------------------------------------------------------------------------------|----------------------------|
| NASJONALT REGISTER FOR ABLASJONSBEHANDLING OG ELEKTROFYSIOLOGI I NORGE (ABLANOR)                                                                 | ~                          |
| NORIC AHUS GARDERMOEN                                                                                                    | ~                          |
| NORIC AHUS NORDBYHAGEN                                                                                                    | ~                          |
| NORIC HAUKELAND UNIVERSITETSSJUKEHUS                                                                                                    | ~                          |
| NORIC NORDLANDSSYKEHUSET - BODØ                                                                                                    | ~                          |
| NORIC OUS RIKSHOSPITALET                                                                                                    | ~                          |
| NORIC OUS ULLEVĂL                                                                                                    | ~                          |
| NORIC ST. OLAVS HOSPITAL                                                                                                    | ~                          |
| NORIC STAVANGER UNIVERSITETSSJUKEHUS                                                                                                    | ~                          |
| NORIC SØRLANDET SYKEHUS - ARENDAL                                                                                                    | ~                          |
| NORIC UNN - TROMSØ                                                                                                    | ~                          |
| NORKAR - NORSK KARKIRURGISK REGISTER                                                                                                    | ~                          |
| NORSK HJERNESLAGREGISTER                                                                                                    | ~                          |
| NORSK HJERTEINFARKTREGISTER                                                                                                    | ~                          |
| NORSK HJERTEKIRURGIREGISTER                                                                                                    | ~                          |
| NORSK HJERTESTANSREGISTER                                                                                                    | ~                          |
| NORSK HJERTESVIKTREGISTER                                                                                                    | ^                          |
| Dersom du ikke har tilgang til registeret, kan du søke om det. Hvis du allerede har tilgang, kan du gå videre til registeret for å logge deg på. |                            |
| SØK OM TILGANG                                                                                                    | <u>GÅ TIL REGISTERET</u> » |

For å logge inn må du identifisere deg med elektronisk ID. Alle kan identifisere seg med ID-porten. Sykehus som har buypass smartkort kan logge på med kortkode.

For å slippe alle disse stegene kan du også benytte denne direkte lenken til Norsk hjertesviktregister: <u>https://mrs.nhn.no/hjertesvikt/</u>

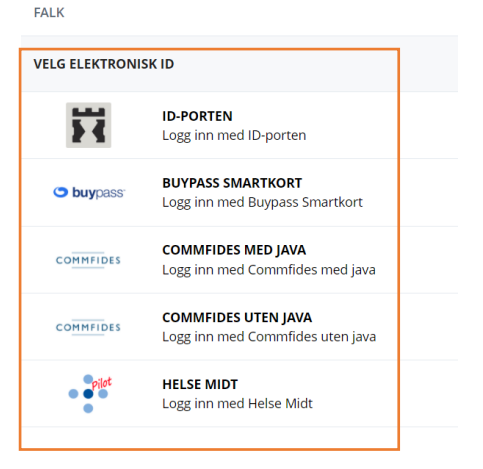

# Startsiden med bl.a. «Lenker», «Søkeboks» og «Arbeidsliste»

Når du har logget inn kommer du til startsiden for NHSR. Den ser slik ut:

| Hjertesviktregistere            |                                                                                                    | 1.                  | Logget inn som ANNE ENGEBAKKEN<br>med rolle Registeransvarlig på St. Olav |
|---------------------------------|----------------------------------------------------------------------------------------------------|---------------------|---------------------------------------------------------------------------|
| 3. Hjem Pasienter Skjema Metada | la Rapporter Eksterne lenker                                                                                                    | 2. Q Søk            |                                                                           |
|                                 | <b>Hjertesviktregisteret</b><br>Velkommen til innregistreringsløsningen for Norsk hjertesviktregister<br>Denne startsiden skal fungere som en portal for alt som har med innregistrering til registeret, men også å gi en kortfattet oversikt over                                                                                                    | Dpprett nytt skjema |                                                                           |
|                                 | tallene på ditt sykehus.<br>• For å søke opp pasienter og starte registrering finner du en søkeboks øverst til høyre. Denne søkeboksen vil du finne igjen på alle sider i<br>registeret. Du kan også gå inn på Pasienter i menylinjen øverst på siden for flere valg.<br>• For å se alle sigema innenfor en viss tidspriode og skille mellom Kladd og Ferdigstilte skjema, velg Skjema på menylinjen.<br>• For å finne statistikk velg Rapporter på menylinjen. |                     |                                                                           |
| 4                               | Brukerveiledning, papirskjema og Minnesotaskjema kan lastes ned på Norsk hjertesviktregister sine sider på www.kvalitetsregistre.no. Der<br>finner du også lenke til resultater fra ditt sykehus på Kvalitetsregistre.no.                                                                                                    |                     |                                                                           |
|                                 |                                                                                                    |                     | 1                                                                         |
| 5.                              | Arbeidsliste                                                                                                    | 10                  |                                                                           |
|                                 | Avdelingens pasienter som trenger time til siste justeringsbesøk                                                                                                    | 19                  |                                                                           |
|                                 | Mine pasienter som trender time til oppføldingsbesøk                                                                                                    |                     |                                                                           |
|                                 | Avdelingens pasienter som trenger time til oppfølgingsbesøk                                                                                                    | 3                   |                                                                           |
|                                 | Avdelingens skjema sendt til kontroll                                                                                                    | 1                   |                                                                           |
|                                 | Mine uferdige skjema                                                                                                    | 38                  |                                                                           |
|                                 | Avdelingens uferdige skjema                                                                                                    | 46                  |                                                                           |
|                                 | ✓ Siste dødsfall                                                                                                    | 0                   |                                                                           |
|                                 | ✓ Mine skjema sendt til kontroll                                                                                                    | 0                   |                                                                           |
|                                 |                                                                                                    |                     |                                                                           |
|                                 | Nyheter                                                                                                    |                     |                                                                           |
|                                 | Hjertesviktregister versjon 5.0.0                                                                                                    | Høst 2023           |                                                                           |
|                                 | Portering MRS5     Oppgradert til kjerne 24.13.1, klientversjon 6.4.1 og registerversjon 5.0.0                                                                                                    |                     |                                                                           |

- 1. Viser hvilken rolle du er innlogget med og på hvilken poliklinikk du er pålogget.
- 2. Søkeboksen benyttes til å søke opp pasient med fødselsnummer. Du kan også søke opp et spesifikt skjema med skjemaGUID.
- 3. Viser menyen hvor du kan navigere deg mellom startsiden, pasienter, skjema, metadata, rapporter og eksterne lenker.
- 4. Viser hvor du finner lenker til NHSR sin hjemmeside, hvor du finner brukerveiledning, skjemaene for EQ-5D-5L og Minnesota.
- 5. Viser arbeidslisten. Under arbeidslisten finner du:
  - Varsel om dine eller avdelingen sine uferdige skjemaer. Du vil få opp varsel om å ferdigstille første besøk 6 uker etter besøksdato for første besøk.
  - Varsel om pasienter som trenger time siste justeringsbesøk eller oppfølgingsbesøk.
     Varsel om ny time til siste justeringsbesøk vil dukke opp 6 måneder etter besøksdato for første besøk, uavhengig om skjemaet er ferdigstilt eller lagret i kladd. Varsel om time til oppfølgingsbesøk vil komme 7 måneder etter besøksdato for siste justeringsbesøk.
  - Varsel om skjema sendt til kontroll (tilsvarer returnerte skjema fra tidligere versjon av MRS (medisinsk registreringssystem)).
  - Varsel om siste dødsfall.

Det eksisterer ikke en grense i tid for når varslene forsvinner. Dvs. at hvis du f.eks. får varselet «Mine pasienter som trenger time til siste justeringsbesøk» må det opprettes et siste justeringsbesøk i kladd for at varselet skal forsvinne fra arbeidslisten. Du vil da få et nytt varsel om dine uferdige skjema. Dette varselet vil forsvinne når skjemaet er ferdigstilt.

# Hvordan bestille ePROM (elektronisk pasientrapporterte utfallsmål)

Fra og med skjemaversjon 19 kan du bestille utfylling av pasientrapporterte utfallsmål elektronisk. Det kalles ePROM. PROM står for «Patient Reported Outcome Measures» som oversettes til «Pasientrapporterte utfallsmål» på norsk. NHSR sine PROM-skjemaer er «Minnesota Living with Heart Failure Questionnaire (MLHFQ)», «EQ-5D-5L» og «Grad av fysisk aktivitet». Når skjemaene blir besvart og levert elektronisk av pasienten vil opplysningene automatisk overføres til pasienten sitt skjema i MRS. Det betyr at du bruker mindre tid på å registrere opplysninger i Hjertesviktregisteret.

For at ePROM-skjemaene skal kunne overføres automatisk må du først opprette det besøket du ønsker ePROM-skjemaene skal tilhøre i kladd. F.eks. hvis du ønsker at ePROM-skjemaene skal tilhøre «første besøk» må du først opprette «første besøk» i kladd og så kan du trykke på «Bestill ePROM» og knytte denne bestillingen til «første besøk» i kladd.

#### Viktige bemerkelser angående ePROM:

- Det anbefales på det sterkeste at ePROM bestilles i forkant av pasienten sitt besøk ved Hjertesviktpoliklinikken slik at pasient kan besvare og levere ePROM før konsultasjonen. For eksempel samtidig som pasient får innkalling til konsultasjonen.
- I forkant av konsultasjonen kan du se om pasient har fylt ut ePROM via. helsenorge.no; hvis pasient ikke har fylt ut ePROM via. helsenorge.no kan ePROM fylles ut via. nettbrett eller PROM fylles ut via. papirskjema (se metode 2 og 3 nedenfor).
- Hvis ePROM via. helsenorge.no eller nettbrett fylles ut av pasient samtidig som sykepleier fyller ut besøksskjemaet blir ikke pasientbesvart ePROM automatisk overført til besøksskjemaet. Det er derfor viktig å forsikre seg som at besøksskjemaet<sup>1</sup> er lukket når pasient skal fylle ut ePROM (dvs. at du har trykket på «avslutt skjemautfylling» på aktuelt besøksskjema).

## Det er tre metoder for innhente ePROM- (1,2) eller PROM- (3) besvarelser fra pasienten:

- 1. Via bestille ePROM til pasienten i Hjertesviktregisteret på MRS i forkant av besøket. Pasienten vil da få en SMS fra www.helsenorge.no hvor det står at hen har skjemaer til utfylling. Pasienten må da logge inn på helsenorge.no på egen PC, smarttelefon eller nettbrett for å fylle ut PROM-skjemaene. NHSR anbefaler å benytte ePROM via Helsenorge.no når det er mulig da det vil spare deg tid både før og etter besøket, siden du ikke trenger å innhente- og registrere svarene manuelt inn i MRS. I enkelte tilfeller vil du få beskjed om at pasient ikke kan nåes ved bestilling av ePROM via Helsenorge.no, dette fordi pasient enten ikke er registrert på Helsenorge.no eller har lagt inn restriksjoner på hvilke korrespondanse hen ønsker å motta på Helsenorge.no. I slike tilfeller kan metode 2 eller 3, som er beskrevet nedenfor, benyttes.
- 2. Via nettbrettet til Hjertesviktpoliklinikken ved ankomst før time: Gå inn på nettsiden <a href="https://pasientrapportering.nhn.no/proms">https://pasientrapportering.nhn.no/proms</a>. Metode 2 kan være aktuelt når pasienten ikke har klart å logge seg inn på Helsenorge.no for å besvare PROM-skjemaene der, f.eks. hvis pasient ikke har smarttelefon/nettbrett/PC hjemme eller syns det er vanskelig med digital besvarelse. NHSR anbefaler at det settes av litt tid i forkant av besøket slik at du kan hjelpe pasienten med å logge seg på nettsiden med fødselsdato (6 siffer: ddmmåå) og engangskode som du henter ut fra Hjertesviktregisteret. Når PROM-skjemaene besvares på nettbrettet til Hjertesviktpoliklinikken vil opplysningene automatisk overføres til pasienten sitt skjema i MRS.

<sup>&</sup>lt;sup>1</sup> Besøksskjema= skjema for første besøk, siste justeringsbesøk eller oppfølgingsbesøket

**3.** Via **papirskjema**. Hvis det ikke er mulig å fylle ut PROM-skjemaene via ePROM (1 eller 2) så vil det fortsatt være mulighet til å benytte papirskjemaer for Minnesota, EQ-5D-5L og Grad av fysisk aktivitet, men da må du bruke tid på å forklare utfylling av skjemaene før besøket og tid til registrere besvarelsene manuelt inn i skjemaet etter besøket.

Nedenfor vil **de tre metodene** for innhenting ePROM- (1,2) eller PROM- (3) besvarelser fra pasienten forklares steg for steg.

# NB! Det er lik metode for opprettelse av alle tre besøk i kladd med tilhørende ePROM/PROM. 1. Hvordan bestille ePROM til pasienten i Hjertesviktregisteret i forkant av besøket

For at pasienten skal kunne svare på PROM-skjemaene elektronisk (ePROM) må det opprettes et besøk i kladd og bestille ePROM knyttet til dette besøket til pasienten i MRS. Når pasient har besvart og levert skjemaene elektronisk på **helsenorge.no** vil pasienten sine besvarelser automatisk fylles ut i det valgte besøket i Hjertesviktregisteret på MRS. NHSR anbefaler at besøket opprettes i kladd og at ePROM utsendes i det pasienten bli innkalt til timen. Under her er fremgangsmåten visst via opprettelse av første besøk (det er likt for alle tre besøk):

1. Før pasient kommer inn for sitt første besøk ved Hjertesviktpoliklinikken, skal du søke opp pasienten med fødselsnummer i søkeboksen.

| 🕀 MRS H          | jertesviktregisteret                                   |                                               |                                    |                                             | Logget<br>med rolle                   | inn som ANNE ENGEBAKKEN<br>Registeransvarlig på St. Olav |
|------------------|--------------------------------------------------------|-----------------------------------------------|------------------------------------|---------------------------------------------|---------------------------------------|----------------------------------------------------------|
| Hjem Pasiente    | r Skjerna Metadata R                                   | apporter Eksterne lenker                      |                                    |                                             | 1. Q Sak                              | Søk                                                      |
|                  | Hjertesviktre<br>Velkommen til innreg                  | <b>gisteret</b><br>istreringsløsningen for No | rsk hjertesviktregister            |                                             | 🛃 Opprett nytt s                      | ikjema                                                   |
|                  | Denne startsiden skal fung<br>tallene på ditt sykehus. | ere som en portal for alt som ha              | r med innregistrering til register | et, men også å gi en kortfattet oversikt ov | er                                    |                                                          |
| 2. Trykl         | < på «Opp                                              | rett nytt sk                                  | kjema».                            |                                             |                                       |                                                          |
| 🕀 MRS Hjerte     | sviktregisteret                                        |                                               |                                    |                                             | Logget inn :<br>med rolle Røg         | som ANNE ENGEBAKKEN<br>Jisteransvarlig på St. Olav       |
| Hjem Pasienter S | Skjema Metadata Rappo                                  | rter Eksterne lenker                          |                                    |                                             | Q Sok                                 | Søk                                                      |
|                  |                                                        |                                               |                                    |                                             | Du e                                  | er her: Hjem / Pasienter / Pasient                       |
|                  | Testperson, He                                         | emit 140                                      |                                    | 2. 💽                                        | Opprett nytt skjema 🛛 🐉 Bestill ePRON | M 🔋                                                      |
|                  | Pasientinformasjon                                     |                                               | Skjema                             |                                             |                                       |                                                          |
|                  | Kjønn<br>Kvinne                                        | Alder<br>24                                   | Skjemanavn                         | Skjemadato                                  | Skjemaeler                            |                                                          |
|                  | Vis mer informasjon                                    | ×                                             | Ingen skjemaer funnet              |                                             |                                       |                                                          |

3. Trykk på «Første besøk» (eller det besøket pasienten skal møte til).

4. Trykk så på «Opprett nytt skjema».

| 🚯 MRS Hjerto |                            |             |                                                                                                    |                             |            |            | Logget inn som ANNE<br>med rolle Registeransva | ENGEBAKKEN<br>rlig på St. Olav |
|--------------|----------------------------|-------------|----------------------------------------------------------------------------------------------------|-----------------------------|------------|------------|------------------------------------------------|--------------------------------|
|              |                            |             |                                                                                                    |                             |            | Q Søk      |                                                | Søk                            |
|              |                            |             |                                                                                                    |                             |            |            | Du er hen: Hjer                                | m / Pasienter / Pasient        |
|              | Testperson,                | Hemit       | Opprett nytt skjema: velg skjematype                                                                       | 3.                          | ×          | kjema 🗗 👼  | Bestill ePROM                                  |                                |
|              | Pasientinformasjon         |             | A: Første besøk - v19 (Februar 2024)                                                                       |                             |            |            |                                                |                                |
|              | <b>Kjønn</b><br>Kvinne     | Alder<br>24 | ⇔ B: Siste justeringsbesøk                                                                                 |                             | 0          | aeier      |                                                |                                |
|              | <u>Vis mer informasjon</u> |             | ⇔ C: Oppfølgingsbesøket                                                                                    |                             | 0          |            |                                                |                                |
|              |                            |             | ⇔ Basis skjema                                                                                             |                             | 0          |            |                                                |                                |
|              |                            |             |                                                                                                    |                             |            | odatert    |                                                |                                |
|              |                            |             |                                                                                                    |                             |            | 2.02.2024  | 🕲 di 🌲 🗄                                       |                                |
|              |                            |             |                                                                                                    |                             |            | 2.02.2024  | 🔊 a 🌲 i                                        |                                |
|              |                            |             |                                                                                                    |                             |            | 2.02.2024  | Ø & ♣ E                                        |                                |
|              |                            |             |                                                                                                    |                             |            | 2.02.2024  | 🔊 a 🌲 i                                        |                                |
|              |                            |             |                                                                                                    |                             |            | :6.01.2024 | 🔊 a 🌲 E                                        |                                |
|              |                            |             |                                                                                                    |                             |            | 6.01.2024  | 🔊 њ 🐥 ;                                        |                                |
|              |                            |             |                                                                                                    |                             |            | :6.01.2024 | S 🕈 🛊 E                                        |                                |
|              |                            |             |                                                                                                    |                             |            | 6.01.2024  | S # # :                                        |                                |
|              |                            |             | Valgt pasient: Testperson, Hemit 140 (01010072251)<br>Valot skiematype: A: Første besøk - v19 (Februar 202 | 4) 4                        | ~<br>~     | 1.02.2024  | 🛞 љ 🌲 ;                                        |                                |
|              |                            |             | Avbr                                                                                                    | yt Forrige Neste Opprett ny | rtt skjema |            |                                                |                                |

5. Når skjemaet for «Første besøk» (eller det besøket pasienten skal møte til) er opprettet, trykker du på «Avslutt skjemautfylling». Da blir skjemaet for «Første besøk» lagret som en kladd.

| 🕀 MRS Hjerte      | sviktregisteret                                    |   |                    |       | Logget inn som ANNE ENGEBAKKEN<br>med rolle Registeransvarlig på St. Olav |
|-------------------|----------------------------------------------------|---|--------------------|-------|---------------------------------------------------------------------------|
| Hjem Pasienter    | S <b>kjema</b> Metadata Rapporter Eksterne lenker  |   |                    | Q Søk | Søk                                                                       |
| Skjema: Skjemasøk | Eksporter skjema Importer skjema ePROM-bestillinge | r |                    |       | Du er her: Hjem / Skjema / A: Første besøk                                |
|                   | A: Første besøk 🚥                                  |   |                    |       |                                                                           |
|                   | 5. Avslutt skjemautfylling Ferdigstill             | : | Første besøk 🗉     |       | Visning: Skjema •                                                         |
|                   | Testperson, Hemit 94                               | ~ | Inklusjonskontroll |       |                                                                           |
|                   | Alle endringer er lagret 🗸                         |   | Les kriterier      |       | <u>Vis</u> ~                                                              |

6. Trykk så på navnet til pasienten for å forflyttes tilbake til pasientsiden for den spesifikke pasienten.

| Hiertesviktregisteret                                                 |                    | Logget inn som ANNE ENGEBAKKEN<br>med rolle Registeransvarlig på St. Olav |
|-----------------------------------------------------------------------|--------------------|---------------------------------------------------------------------------|
| Hjem Pasienter Skjema Metadata Rapporter Eksterne lenker              |                    | Q Søk Søk                                                                 |
| Skjema: Skjemasøk Eksporter skjema Importer skjema ePROM-bestillinger |                    | Du er her: Hjem / Skjema / A: Første besøk                                |
| A: Første besøk 🚥                                                     |                    |                                                                           |
| Fyll ut skjema                                                        | Første besøk 🗉     | Visning: Skjema *                                                         |
| 6. Testperson, Hemit 94 ×                                             | Inklusjonskontroll |                                                                           |

7. Når du har kommet tilbake til pasientsiden for den spesifikke pasienten vil du se at skjemaet for «Første besøk» er lagret som kladd, trykk så på «Bestill ePROM».

| 🕀 MRS Hjerte     | sviktregisteret        |                     |   |                 |                |                       | Logget inn som ANN<br>med rolle Registeransv | E ENGEBAKKEN<br>arlig på St. Olav |
|------------------|------------------------|---------------------|---|-----------------|----------------|-----------------------|----------------------------------------------|-----------------------------------|
| Hjem Pasienter S | kjema Metadata Rapport | ter Eksterne lenker |   |                 |                | Q                     | iøk                                          | Søk                               |
|                  |                        |                     |   |                 |                |                       | 7. Du er her: Hje                            | em / Pasienter / Pasient          |
|                  | Testperson, He         | mit 94              |   |                 |                | 🛃 Opprett nytt skjema | 🗿 Bestill ePROM 🕴                            |                                   |
|                  | Pasientinformasjon     |                     |   | Skjema          |                |                       |                                              |                                   |
|                  | <b>Kjønn</b><br>Kvinne | Alder<br>44         |   | Skjemanavn      | Skjemadato     | Skjemaeier            |                                              |                                   |
|                  | Vis mer informasjon    | ~                   | · | A: Første besøk | (§) 13.02.2024 | ENGEBAKKEN, ANNE      | Kladd 🚠 🕂 🗄                                  |                                   |

8. Da vil du få opp pop-up vinduet som vist på bilde nedenfor, trykk på «A: Første besøk PROMS» (eller det besøket du ønsker å bestille ePROM til).

# 9. Trykk så på «Neste».

| Hiertes MRS Hjertes |                            |             |                                      |        |         |          |             | Logget inn som ANNE<br>med rolle Registeransva | ENGEBAKKEN<br>rlig på St. Olav | Θ         |
|---------------------|----------------------------|-------------|--------------------------------------|--------|---------|----------|-------------|------------------------------------------------|--------------------------------|-----------|
|                     |                            |             |                                      |        |         |          | Q Søk       |                                                |                                | Sek       |
|                     |                            |             |                                      |        |         |          |             | Du er hen Hjer                                 | m / Pasienter /                | / Pasient |
| ٦                   | Testperson, H              | lemit       | Bestill ePROM: Velg ePROM-skjematype | 8.     |         | $\times$ | kjema 🖉 🗗 B | estill ePROM                                   |                                |           |
|                     | Pasientinformasjon         |             | A: Første besøk PROMS                |        |         |          |             |                                                |                                |           |
|                     | <b>Kjønn</b><br>Kvinne     | Alder<br>44 | B: Siste justeringsbesøk PROMS       |        |         |          |             |                                                |                                |           |
|                     | <u>Vis mer informasjon</u> |             | C: Oppfølgingsbesøk PROMS            |        |         |          |             | Kladd 🚓 🕂 🗄                                    |                                |           |
|                     |                            |             |                                      |        |         |          |             |                                                |                                |           |
|                     |                            |             |                                      |        |         |          | atert       |                                                |                                |           |
|                     |                            |             |                                      |        |         |          | 01.2024     | 🕲 🗄 🐥 🔑 🔋                                      |                                |           |
|                     |                            |             |                                      |        |         |          | 01.2024     | 🕲 🗛 🐥 🔋                                        |                                |           |
|                     |                            |             |                                      |        |         |          | 01.2024     | S 🕈 🛊 :                                        |                                |           |
|                     |                            |             |                                      |        |         |          | 01.2024     | S 🕈 🛊 E                                        |                                |           |
|                     |                            |             |                                      |        |         |          | 01.2024     | S 🕈 🛊 :                                        |                                |           |
|                     |                            |             |                                      |        |         |          | 01.2024     | 💿 da 🐥 🔑 🗄                                     |                                |           |
|                     |                            |             |                                      |        |         |          | 01.2024     | 💿 👍 🗭 E                                        |                                |           |
|                     |                            |             |                                      |        |         |          | )1.2024     | 🛛 da 🌲 🔑 🗄                                     |                                |           |
|                     |                            |             |                                      |        | 9.      |          |             |                                                |                                |           |
|                     |                            |             |                                      | Avbryt | Forrige | Bestill  |             |                                                |                                |           |

10. Du vil da få opp et nytt pop-up vindu hvor du må tilknytte ePROMS-skjemaet til skjemaet for «Første besøk» som er lagret i kladd (eller det besøket du ønsker å bestille ePROM til). Trykk på «A: Første besøk» som vil da få fargen blå.

| Hiertesviktre                | gisteret                                      |      |                                      |        |                       |                       | Logget inn<br>med rolle <b>Re</b> g | som ANNE ENGEBAKKEN<br>jisteransvarlig på St. Olav | Θ   |
|------------------------------|-----------------------------------------------|------|--------------------------------------|--------|-----------------------|-----------------------|-------------------------------------|----------------------------------------------------|-----|
| Hjem <b>Pasienter</b> Skjema |                                               |      |                                      |        |                       | Q Søk                 |                                     |                                                    | Søk |
|                              | Testperson, H<br>Pasientinformasjon           | emit | Bestill ePROM: Velg ePROM-skjematype | 10.    | ×                     | kjema 🖉 🔤 Bes         | till ePROM 🔋                        | 1                                                  |     |
|                              | Kjønn<br>Kvinne<br><u>Vis mer informasjon</u> | 45   | B: Siste justeringsbesøk PROMS       |        |                       | (                     | Cadd A 🕂 :                          |                                                    |     |
|                              |                                               |      | C: Oppfølgingsbesøk PROMS            |        |                       |                       |                                     |                                                    |     |
|                              |                                               |      |                                      |        |                       | <b>tert</b><br>3.2024 | 8 m ♣ E                             |                                                    |     |
|                              |                                               |      |                                      |        |                       | 3.2024<br>3.2024      | <ul> <li></li></ul>                 |                                                    |     |
|                              |                                               |      |                                      |        |                       | 2.2024                | Ø ₼♣ ;<br>⊗ ₼♣ ;                    |                                                    |     |
|                              |                                               |      |                                      |        |                       | 3.2024                | 8 a <b>4</b> :                      |                                                    |     |
|                              |                                               |      |                                      |        |                       | 1.2024                | ± 4 4 ⊗                             |                                                    |     |
|                              |                                               |      |                                      |        | 11.                   | 1.2024                | © ≞ ♣ :<br>© ≞ ♣ :                  |                                                    |     |
|                              |                                               |      |                                      | Avbryt | Forrige Neste Bestill |                       |                                     |                                                    |     |

11. Trykk deretter på «Neste» nederst i pop-up vinduet.

12. Når skjemaet er tilknyttet til kladden for «Første besøk» (eller det besøket du ønsker å bestille ePROM til) vil du få pop-up vinduet som vist nedenfor opp. Velg **«Send varsel til mottaker»**.

13. Etter du har valgt «Send varsel til mottaker» krysser du av for **«Jeg bekrefter at \*navn på pasient\* skal motta A: Første besøk PROMS**» (eller det besøket du ønsker å bestille ePROM til) og trykk så på **«Bestill»**. Pasienten vil da få en SMS fra helsenorge.no hvor det står at hen har skjemaer til utfylling. Pasienten må logge inn på helsenorge.no for å fylle ut skjemaene «Minnesota Living with Heart Failure Questionnaire (MLHFQ)», «EQ-5D-5L» og «Grad av fysisk aktivitet».

| Hjertesviktreg               | jisteret                                                                        |                                                                                                    |                                             |                      |                             |                | Logget inn so<br>med rolle <b>Regis</b> | m ANNE ENGEBAKKEN<br>teransvarlig på St. Olav |
|------------------------------|---------------------------------------------------------------------------------|----------------------------------------------------------------------------------------------------|---------------------------------------------|----------------------|-----------------------------|----------------|-----------------------------------------|-----------------------------------------------|
| Hjem <b>Pasienter</b> Skjema |                                                                                 |                                                                                                    |                                             |                      |                             |                | <b>Q</b> Søk                            | Søk                                           |
|                              | Testperson, Hei<br>Pasientinformasjon<br>Kjenn<br>Kvinne<br>Via met informasjon | Alder<br>Skjematype som sv<br>Alder<br>45<br>A: Første besok i<br>2.<br>Utsendelse<br>O send varsel til m<br>Pasient | ppsummering<br>endes ut<br>PROMS<br>ottaker | elv                  | ×                           | kjema <b>5</b> | Bestill oprom                           |                                               |
|                              |                                                                                 | Pasient                                                                                                    | Fødselsdato                                 | Fødselsnummer        | Bosted                      | tert           |                                         |                                               |
|                              |                                                                                 | Testperson, Hemi                                                                                                    | t 94 13.03.1979 (45 år)                     | 13037949498          | 5001 Trondheim 🛛 🎗          | 3.2024         | . ▲                                     |                                               |
|                              |                                                                                 | 🗌 Send til annen e                                                                                                   | nn pasienten selv, for eksempel verg        | e                    |                             | 3.2024         | 8 A # E                                 |                                               |
|                              |                                                                                 |                                                                                                    |                                             |                      | ∽ <u>Vis avanserte valg</u> | 3.2024         | 8 A 🖡 E                                 |                                               |
|                              |                                                                                 |                                                                                                    |                                             |                      |                             | 2.2024         | 🗢 📥 E                                   |                                               |
|                              |                                                                                 |                                                                                                    |                                             |                      |                             | 3.2024         | ⊛ љ ♣ ;                                 |                                               |
|                              |                                                                                 |                                                                                                    |                                             |                      |                             | 3.2024         |                                         |                                               |
|                              |                                                                                 |                                                                                                    |                                             |                      |                             | 2.2024         | ⊗ & ♣ :                                 |                                               |
|                              |                                                                                 |                                                                                                    |                                             | 13.                  |                             | 1.2024         | 🔊 🛧 🗭 🗄                                 |                                               |
|                              |                                                                                 | Jeg bekrefter at                                                                                                    | Testperson, Hemit 94 skal motta A           | : Første besøk PROMS |                             | 1.2024         | S 🕈 🛊 :                                 |                                               |
|                              |                                                                                 |                                                                                                    |                                             | Avbryt               | rige Neste Bestill          | 1.2024         | S 4 4 :                                 |                                               |

Brukerveiledning Norsk hjertesviktregister Side 24 av 84

14. Under «ePROM-bestillinger» i Hjertesviktregisteret på MRS finner du informasjon og status for utsendelse av ePROM. Den grå sirkelen (oransje firkant rundt) viser at skjemaet er sendt.

| 🕀 MRS Hjerte     | sviktregisteret              |                                        |                      |               |                  |                     | Logget inn som ANNE<br>med rolle Registeransvar | ENGEBAKKEN             |    |
|------------------|------------------------------|----------------------------------------|----------------------|---------------|------------------|---------------------|-------------------------------------------------|------------------------|----|
| Hjem Pasienter S | Skjema Metadata Ri           | apporter Eksterne lenker               |                      |               |                  | Q Søk               |                                                 | Søk                    |    |
|                  |                              |                                        |                      |               |                  |                     | Du er her: Hjer                                 | n / Pasienter / Pasien | ıt |
|                  | Testperson,                  | Hemit 143                              |                      |               | 🛃 Oppro          | ett nytt skjema 🛛 👼 | Bestill ePROM                                   |                        |    |
|                  | Pasientinformasjon           |                                        | Skjema               |               |                  |                     |                                                 |                        |    |
|                  | <b>Kjønn</b><br>Mann         | Alder<br>24                            | Skjemanavn           | Skjemadato    | Skjemaeier       |                     |                                                 |                        |    |
|                  | Fødselsnummer<br>01010073711 | Fødselsdato<br>01.01.2000              | A: Første besøk      | () 01.02.2023 | ENGEBAKKEN, ANNE |                     | Kladd 🚓 🕂 🗄                                     |                        |    |
|                  | Kommune<br>5001 Trondheim    | Adresse 14.<br>Professor Brochs gate 8 | ePROM-bestill        | inger         |                  |                     |                                                 |                        |    |
|                  | Postnummer                   | Poststed                               | ePROM-skjema         |               | Bestillerskjema  | Oppdatert           |                                                 |                        |    |
|                  | Vis mindre informasjon       |                                        | A: Første besøk PROM | s             | A: Første besøk  | () 13.02.2024       | 🔊 a 🌲 :                                         |                        |    |

15. Når pasient har fylt ut og levert ePROM-skjemaene digitalt på helsenorge.no vil den grå sirkelen med piler bli til en grønn sirkel med hvit hake (oransje firkant rundt).

|                                   |                 |                      | 15.     |
|-----------------------------------|-----------------|----------------------|---------|
| A: Første besøk PROMS Ferdigstilt | A: Første besøk | <b>()</b> 13.02.2024 | 💽 🚓 뵺 🗄 |
|                                   |                 |                      |         |

**NB!** Enkelte pasienter er ikke registrert på Helsenorge.no eller har lagt inn restriksjoner på hvilke korrespondanse hen ønsker å motta på Helsenorge.no. I slike tilfeller vil du få beskjed om at pasient ikke kan nåes og det vil komme opp et rødt kryss istedenfor en grønne sirkelen som visst i punkt. 15. Videre kan enkelte pasienter ha utfordringer med å fylle ut skjemaer via Helsenorge.no, enten fordi de ikke har smarttelefon/nettbrett/PC, ikke har Bank-ID eller fordi de syns det er vanskelig å fylle ut skjemaer digitalt. Det vil derfor være **nødvendig at du logger inn på Hjertesviktregisteret i forkant av pasienten sitt besøk for å undersøke om ePROM-skjemaene er levert**. Hvis skjemaene ikke er levert elektronisk via helsenorge.no (besvarelsene er ikke besvart/kommet inn i besøket som er opprettet i kladd) kan du følge oppskriften på hvordan man innhenter ePROM via **nettbrettet til Hjertesviktpoliklinikken** under punkt 2 på neste side.

#### 2. Hvordan innhente ePROM via nettbrettet til Hjertesviktpoliklinikken

Hvis pasienten ikke har besvart og levert ePROM-skjemaene via Helsenorge.no anbefaler NHSR at du setter av litt tid i forkant av besøket, slik pasienten kan besvare ePROM-skjemaene på nettbrettet til Hjertesviktpoliklinikken. Du benytter samme framgangsmåte for å opprette et besøk i kladd og opprettelse av ePROM som beskrevet i steg 1-11 over under punkt «1. Hvordan bestille ePROM til pasienten i Hjertesviktregisteret i forkant av besøket».

12. Når skjemaet er tilknyttet til kladd for «Første besøk» (eller det besøket du ønsker å innhente ePROM til) vil du få opp pop-up vinduet som vist i bilde nedenfor. Velg **«Jeg vil varsle mottaker selv».** 

13. Trykk deretter på **«Jeg bekrefter at \*navn på pasient\* skal motta A: Første besøk PROMS»** (eller det besøket du ønsker å innhente ePROM til) og trykk så på «Bestill».

| Hiertesviktre                |                                                                                         |                                                                                                    |                                            |                      |                           |              |                | Logget inn<br>med rolle <b>Reg</b> | som ANNE ENGEBAKKEN<br>jisteransvarlig på St. Olav | 8   |
|------------------------------|-----------------------------------------------------------------------------------------|----------------------------------------------------------------------------------------------------|--------------------------------------------|----------------------|---------------------------|--------------|----------------|------------------------------------|----------------------------------------------------|-----|
| Hjem <b>Pasienter</b> Skjema |                                                                                         |                                                                                                    |                                            |                      |                           |              | Q Søk          |                                    |                                                    | Søk |
|                              | Testperson, Hemi<br>Pasientinformasjon<br>Kjønn Alo<br>Kvinne 45<br>Vis mer informasjon | Bestill ePROM: Oppsumm<br>Skjematype som sendes ut<br>A: Første besøk PROMS<br>Utsendelse<br>O Send varsel til mottaker<br>Pasient | ering<br>12.<br>Dieg vil varsle mottaker s | elv                  |                           | ×            | ि कि Bestill e | PROM :                             |                                                    |     |
|                              |                                                                                         | Pasient                                                                                                    | Fødselsdato                                | Fødselsnummer        | Bosted                    | tert         |                |                                    |                                                    |     |
|                              |                                                                                         | Testperson, Hemit 94                                                                                                    | 13.03.1979 (45 år)                         | 13037949498          | 5001 Trondheim            | Q 3.2024     | 8              | а.♣. :                             |                                                    |     |
|                              |                                                                                         | Send til annen enn pasient                                                                                                    | en selv, for eksempel verg                 | e                    |                           | 3.2024       | 8              | а. <b>4</b> . Е                    |                                                    |     |
|                              |                                                                                         |                                                                                                    |                                            |                      | ✓ <u>Vis avanserte va</u> | lg<br>3.2024 |                | # ♣ :                              |                                                    |     |
|                              |                                                                                         |                                                                                                    |                                            |                      |                           | 2.2024       | 0              | a 🐥 E                              |                                                    |     |
|                              |                                                                                         |                                                                                                    |                                            |                      |                           | 3.2024       | 8              | њ 🐥 Е                              |                                                    |     |
|                              |                                                                                         |                                                                                                    |                                            |                      |                           | 3.2024       | 8              | a ♠ 1                              |                                                    |     |
|                              |                                                                                         |                                                                                                    |                                            |                      |                           | 2.2024       | 8              | 4 🐥 E                              |                                                    |     |
|                              |                                                                                         |                                                                                                    | 13.                                        |                      |                           | 1.2024       | <b>⊘</b> 4     | 5 <b>4</b> /P =                    |                                                    |     |
|                              |                                                                                         | Jeg bekrefter at Testperso                                                                                                    | n, Hemit 94 skal motta A                   | : Første besøk PROMS |                           | 1.2024       | 0              | а <b>. В</b> . Е                   |                                                    |     |
|                              |                                                                                         |                                                                                                    |                                            | Avbryt               | ige Neste Best            | ill 1.2024   | 0              | њ ♣ ∃                              |                                                    |     |

14. Etter du trykket på **«Bestill»** må du hente ut en **engangskode** som pasienten skal benytte sammen med sin fødselsdato for å logge seg inn i ePROM løsningen på nettbrettet. Koden henter du ut ved å trykke på ikonet formet som en nøkkel.

| Hiertesviktre                 | gisteret               |              |                                                                                          |                                              |                                                          |                                       |         | Logget inn so<br>med rolle <b>Regis</b> | m ANNE ENGEBAKKEN 👩             |
|-------------------------------|------------------------|--------------|------------------------------------------------------------------------------------------|----------------------------------------------|----------------------------------------------------------|---------------------------------------|---------|-----------------------------------------|---------------------------------|
| Hjem <b>Pasienter</b> Skjerna | Metadata Rapporter     | Eksterne lei | nker                                                                                     |                                              |                                                          |                                       | I       | Q Søk                                   | Sak                             |
|                               |                        |              |                                                                                          |                                              |                                                          |                                       |         | Du er l                                 | nen: Hjem / Pasienter / Pasient |
|                               | Testperson,            | Hemit        | Bestill ePROM: Bestilling utføres                                                        |                                              |                                                          | ×                                     | kjema 🚦 | 💀 Bestill ePROM 🔋                       |                                 |
|                               | Pasientinformasjon     |              | Bestillingen av A: Første besøk PROMS blir<br>etter et nøkkel-ikon som dukker opp på bes | nå utført. Siden du<br>tillingen under når s | har valgt å varsle mottake<br>kjemaet er klart for besva | er selv, må du se<br>arelse. Trykk på |         |                                         |                                 |
|                               | <b>Kjønn</b><br>Kvinne | Alder<br>45  | denne for å få innloggingskoden.<br>Du kan lukke vinduet og fortsette med andr           | e ting.                                      |                                                          |                                       |         |                                         |                                 |
|                               | Vis mer informasjon    | _            | Parlant                                                                                  | Status                                       | Varelingskanal                                           | 14.                                   |         | Kladd da 🛨 🗄                            |                                 |
|                               |                        |              | Fasters                                                                                  | Juius                                        | varsningskanar                                           |                                       |         |                                         |                                 |
|                               |                        |              | Testperson, Hemit 94 (13037949498)                                                       | Bestilt 🕥                                    | Ingen                                                    | A 2 1                                 |         |                                         |                                 |
|                               |                        |              |                                                                                          |                                              |                                                          |                                       |         |                                         |                                 |
|                               |                        |              |                                                                                          |                                              |                                                          |                                       | tert    |                                         |                                 |
|                               |                        |              |                                                                                          |                                              |                                                          |                                       | 4.2024  | 🕥 di 🐥 🔑 🚦                              |                                 |
|                               |                        |              |                                                                                          |                                              |                                                          |                                       | 3.2024  | 8 a 🜲 E                                 |                                 |
|                               |                        |              |                                                                                          |                                              |                                                          |                                       | 3.2024  |                                         |                                 |
|                               |                        |              |                                                                                          |                                              |                                                          |                                       | 3.2024  | 8 a 🜲 :                                 |                                 |
|                               |                        |              |                                                                                          |                                              |                                                          |                                       | 2.2024  | <b>⊙ њ</b> ♣ і                          |                                 |
|                               |                        |              |                                                                                          |                                              |                                                          |                                       | 3.2024  | ● 本▲ :                                  |                                 |
|                               |                        |              |                                                                                          |                                              |                                                          |                                       | 3.2024  | 8 A A E                                 |                                 |
|                               |                        |              |                                                                                          |                                              |                                                          |                                       | 2.2024  | <u>е</u> 4 8                            |                                 |
|                               |                        |              |                                                                                          |                                              |                                                          |                                       | 1.2024  | 🔊 di 🌲 🖉 j                              |                                 |
|                               |                        |              |                                                                                          |                                              | ePROM utfylling                                          | gsportal Lukk                         | 1.2024  | © ± ♣ :                                 |                                 |

Brukerveiledning Norsk hjertesviktregister Side 26 av 84

Versjon februar 2024

15. Det vil da komme opp et pop-up vindu med engangskoden. Noter engangskoden og trykk på lukk.

| inloggingskode:                   | R39FVZ            | <b>P</b>                |                           |                       |
|-----------------------------------|-------------------|-------------------------|---------------------------|-----------------------|
| inloggingskoden<br>ed besvarelse. | benyttes sammen n | ned fødselsdatoen til p | asienten får å logge på e | PROM utfyllingsportal |

16. Gå inn på nettsiden <u>https://pasientrapportering.nhn.no/proms</u> på nettbrettet til Hjertesviktpoliklinikken. Da vil du komme til nettsiden som vist på bilde nedenfor her. Pasienten logger seg på ePROM via nettbrettet med **fødselsdato (6 siffer ddmmåå)** og **engangskoden** som du noterte i forrige steg. Hen kan da besvare alle skjema og sende de inn elektronisk.

|     | PASIENTRAPPORTERING Skjerna bil utfylling                                |
|-----|--------------------------------------------------------------------------|
|     | Logg inn med engangskode                                                 |
| 1.5 | Fødselsdato                                                              |
| 16. | (6 stíler údmináš)                                                       |
|     | Engangskode                                                              |
|     | (6 tegn)                                                                 |
|     | Logg inn                                                                 |
|     |                                                                          |
|     | Hvis du ikke har mottatt engangskode: Logg på med Bankld (ID-porten) her |
|     | HEMIT HF - IKT for liv og helse - 2024                                   |
|     |                                                                          |
|     |                                                                          |

#### 3. Hvordan innhente PROM via papirskjema

Du oppretter det gjeldene besøket på lik måte som steg 1-4 er beskrevet ovenfor i punkt «1. Hvordan bestille ePROM til pasienten i Hjertesviktregisteret i forkant av besøket».

I forkant av besøket må pasienten få utlevert papirskjemaene for «Minnesota Living with Heart Failure Questionnaire», «EQ-5D-5L» og «Grad av fysisk aktivitet». PROM-skjemaene ligger på NHSR sin hjemmeside hvor de kan lastes ned og skrives ut. Pasienten skal selv fylle ut skjemaet. Det er en stor fordel hvis pasienten kan fylle ut dette mens hen venter på å komme inn til konsultasjon. Hvis du velger papirskjema-metoden må du bruke tid på å forklare utfylling av skjemaene før besøket og tid til registrere besvarelsene manuelt inn i hjertesviktregisteret.

# Hvordan opprette første besøk

**Opprett et første besøk ved å følge steg 1-4** er beskrevet ovenfor, se punkt <u>«1. Hvordan bestille</u> <u>ePROM til pasienten Hjertesviktregisteret i forkant av besøket».</u>

Skjemaet «første besøk» skal fylles ut med opplysninger fra pasientens første besøk ved Hjertesviktpoliklinikken.

Her skal følgende opplysninger registreres:

- Medikamenter ved ankomst av besøket
- Fysisk funksjonsnivå (6-minutter gangtest)
- Henvist til trening
- Livskvalitet (MLHFQ Minnesota)
- Helserelatert skjema (EQ-5D-5L)
- Grad av fysisk aktivitet

Mellom første besøk og siste justeringsbesøk kan det være flere mellomliggende besøk som ikke skal registreres. På de mellomliggende besøkene blir medisiner justert og pasienten får veiledning angående egenomsorg, aktiviteter, trening og kosthold, samt ved behov for henvisning til operativ behandling som f.eks. ICD/CRT blir ordnet.

#### Hvordan opprette siste justeringsbesøk

Et siste justeringsbesøk skal fylles ut når pasienten anses ferdig opplært til å forstå og håndtere sin hjertesvikt og alle medikamentene er ferdig justert så langt det lar seg gjøre. Dette vil si at planlagte prosedyrer, slik som i.v. jern infusjon, planlagt CRT eller angiografi med evt. PCI, skal være gjennomført før siste justeringsbesøk og pasienten skal ha gjennomført et planlagt treningsprogram. Enkelte pasienter blir aldri helt stabile. Hos disse må en tilslutt velge et "Siste justeringsbesøk" når en føler det er gjort alt man har mulighet til.

1. Opprett et siste justeringsbesøk ved å søke opp pasienten via fødselsnummer i søkeboksen.

|              | Ijertesviktregisteret                                                                                                    | Logget inn som AN<br>med rulle Registeran | svarlig på St. Olav |
|--------------|----------------------------------------------------------------------------------------------------|-------------------------------------------|---------------------|
| Hjem Pasient | er Skjoma Metadata Rapporter Eksternellenker                                                                                                    | 1 Q 50%                                   | Sak                 |
|              | Hjertesviktregisteret<br>Velkommen til innregisteringslasningen for Norsk hjertesviktregister                                                                                                    | 💕 Opprett nytt skjema                     |                     |
|              | Denne startsiden skal fungere som en portal for alt som har med innregistrering til registeret, men også å gi en kortfattet oversikt over<br>taliene på ditt sykshus.                                                                                                    |                                           |                     |
|              | <ul> <li>For å seke opp pasienter og starte registrering finner du en søkebols øverst til høyve. Denne søkebolsen vil du finne igjen på alle sider i<br/>registernt. Du kan oppi gå inn på Realmetter i menyfinjen atvenst på alden for flere valg.</li> <li>For å se alle siderai intendro en viss tidsperiode og skille mellom Kladd og Fordigstilte skjema, velg Skjema på menyfinjen.</li> <li>tor å finne stektiskik velg tauppottet på menyfinjen.</li> </ul> |                                           |                     |
|              | Brukerveiledning, papirskjema og Minnesotaskjema kan lastes ned på Norsk hjertesviktregister sine sider på www.kvalitetsregistre.no. Der<br>finner du også Resultatportalon.                                                                                                    |                                           |                     |

2. Du vil da komme til denne siden - trykk så på opprett nytt skjema.

| <b>⊕</b> № | <b>ARS</b> Hje       | rtesviktro  | egisteret |             |   |              |               |                 | Logget inn som ANNE ENGEBAKKE<br>med rolle Registeransvarlig på St. Ol | N \varTheta |
|------------|----------------------|-------------|-----------|-------------|---|--------------|---------------|-----------------|------------------------------------------------------------------------|-------------|
|            | Pasienter            |             | Metadata  |             |   |              |               |                 | <b>Q</b> Søk                                                           | Søk         |
|            |                      |             |           |             |   |              |               |                 | Du er her: Hjem / Pasiente                                             | r / Pasient |
|            | Test                 | oerso       | n, Hen    | nit 10      |   |              |               | :               | 2 Popprett nytt skjema Mer *                                           |             |
|            | Pasien               | tinformasj  | on        |             |   | Skjema       |               |                 |                                                                        |             |
|            | <b>Kjønn</b><br>Mann |             |           | Alder<br>10 |   | Skjemanavn   | Skjemadato    | Skjemaeier      |                                                                        |             |
|            | Vis.mer              | informasjor |           |             | ~ | Første besøk | () 13.07.2023 | ANNE ENGEBAKKEN | Kudd 🕂 🛨 🗄                                                             |             |

- 3. Du vil da få opp et pop-up vindu hvor du kan velge hvilken skjematype du skal fylle ut trykk så på siste justeringsbesøk.
- 4. Trykk deretter på opprett nytt skjema.
- 5. Du får da opp et nytt pop-up vindu hvor du må koble siste justeringsbesøk med første besøk. Trykk på første besøket du skal koble siste justeringsbesøk med.
- 6. Trykk deretter på opprett nytt skjema du vil da kommer til siden hvor du kan fylle ut siste justeringsbesøk.

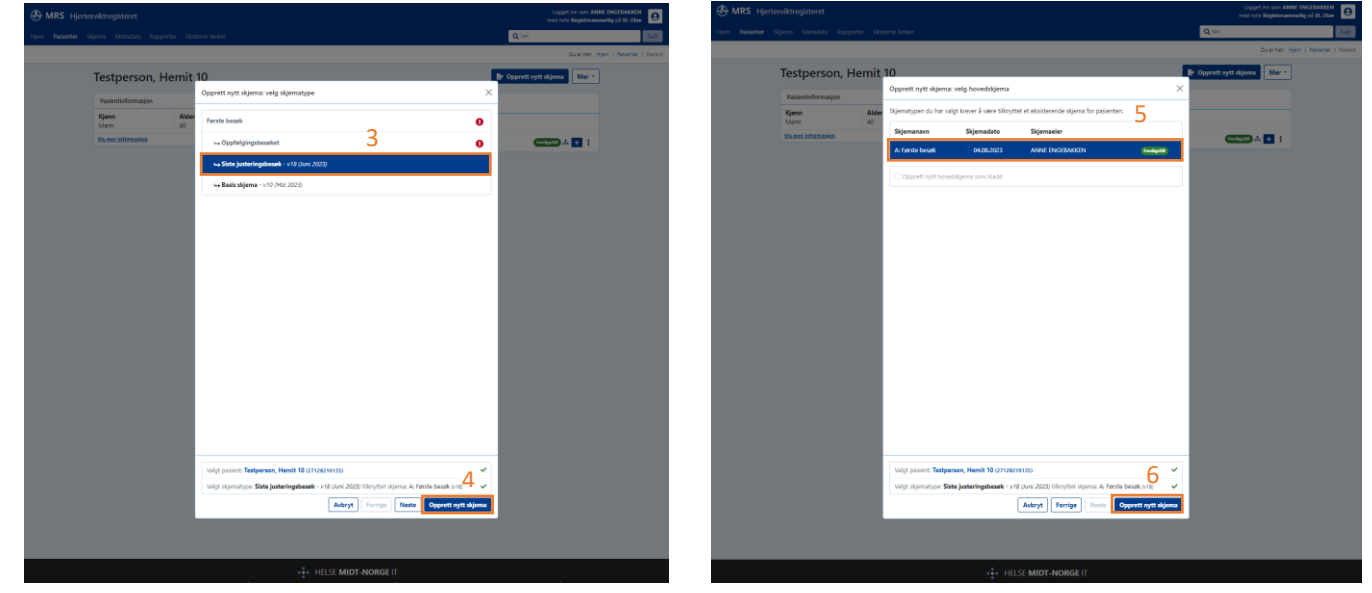

## Pasient har gått bort før siste justeringsbesøk ble gjennomført

Det kan forekomme at pasienten går bort før siste justeringsbesøket er gjennomført. I slike tilfeller må du opprette et «Siste justeringsbesøk» og velge «4: Annen årsak til at oppfølgingen avsluttes» under «Manglende siste justeringsbesøk» og ferdigstille skjemaet.

Når du har gjort dette må du gjenta samme handling for oppfølgingsskjemaet. Dette vil også gjøre at varslet «Mine pasienter som trenger time til siste justeringsbesøk» og «Avdelingens pasienter som trenger time til siste justeringsbesøk» vil forsvinne. Det er viktig at både siste justeringsbesøk og oppfølgingsbesøket fylles ut som vist ovenfor, hvis pasient er avdødd før gjennomført oppfølging. Dette for at NHSR skal samle inn helhetlige opplysninger om forløpet til pasienten.

# Hvordan opprette oppfølgingsbesøket

Oppfølgingsbesøket skal foretas like over 6 måneder etter siste justeringsbesøk. Oppfølgingsbesøket skal også foretas dersom det ble krysset av for «Ingen siste justeringsbesøk er planlagt» på «Første besøk». Dette utføres på lik måte som når du skal opprette et siste justeringsbesøk.

1. Søk opp pasienten med fødselsnummer og trykk på opprett nytt skjema.

| HIRS Hjertesviktregisteret                                                                                                    | Logget inn som ANNE EN<br>med rulle Registeransvarlig | Di St. Olav |
|----------------------------------------------------------------------------------------------------|-------------------------------------------------------|-------------|
| Hjern Posienter Skjema Metadata Rapporter Eksterne lenker                                                                                                    | 1 Q 10k                                               | Sok         |
| Hjertesviktregisteret<br>Velkommen til innregistreringslesningen for Norsk hjertesviktregister                                                                                                    | 🛃 Opprett nytt skjema                                 |             |
| Denne stattsiden skat fungere som en portal for alt som har med innregistrering til registeret, men også å gi en konfattet oversikt over<br>tallene på ditt sykehus                                                                                                    |                                                       |             |
| <ul> <li>For å søke opp pasienter og starte registrering finner du en søkeboks øverst til høyre. Denne søkeboksen vil du finne igjen på alle sider i<br/>registrert. Du kan også gå inn på Pasienter i menyfinjern averst på såden for filter velg.</li> <li>For å tra el sågena innenfør en viss tidsperiode og skille mellom Kladd og Fordigstilte skjema, velg Skjema på menyfinjen.</li> <li>For å finne statiskt velg taspotter på menyfinjern.</li> </ul> |                                                       |             |
| Brukerveiledning, papinskjerna og Minnesutaskjerna kan lastes ned på Norsk hjertesviktregister sine sider på www.koalitetsregistre.no. Der<br>finner du også Rezultatportalen.                                                                                                    |                                                       |             |

2. Du vil da komme til denne siden - trykk så på opprett nytt skjema.

| Hiertes                   | wiktregisteret       |             |                            |               |                 | Logget inn som ANN<br>med rolle Registeransv | e engebakken<br>arlig på St. Olav |
|---------------------------|----------------------|-------------|----------------------------|---------------|-----------------|----------------------------------------------|-----------------------------------|
| Hjem <b>Pasienter</b> Skj |                      |             |                            |               | C C             | <b>Q</b> Søk                                 | Søk                               |
|                           |                      |             |                            |               |                 | Du er her: Hj                                | em / Pasienter / Pasient          |
|                           | Testperson, He       | emit 10     |                            |               | 2 🕑 📭           | prett nytt skjema Mer 🔹                      |                                   |
|                           | Pasientinformasjon   |             | Skjema                     |               |                 |                                              |                                   |
|                           | <b>Kjønn</b><br>Mann | Alder<br>40 | Skjemanavn                 | Skjemadato    | Skjemaeier      |                                              |                                   |
|                           | Vis mer informasjon  | v           | A: Første besøk            | 04.08.2023    | ANNE ENGEBAKKEN | Ferdigstilt 🚠 🕂                              |                                   |
|                           |                      |             | 6 B: Siste justeringsbesøk | () 23.08.2023 | ANNE ENGEBAKKEN | Ferdigstilt 🚠 🚦                              |                                   |

- 3. Du vil da få opp et pop-up vindu hvor du kan velge hvilken skjematype du skal fylle ut trykk så på «Oppfølgingsbesøket».
- 4. Trykk deretter på opprett nytt skjema.
- 5. Du får da opp et nytt pop-up vindu hvor du må koble oppfølgingsbesøket med første besøk. Trykk på første besøket du skal koble oppfølgingsbesøket med.
- 6. Trykk deretter på opprett nytt skjema du vil da komme til siden hvor du kan fylle ut oppfølgingsbesøket.

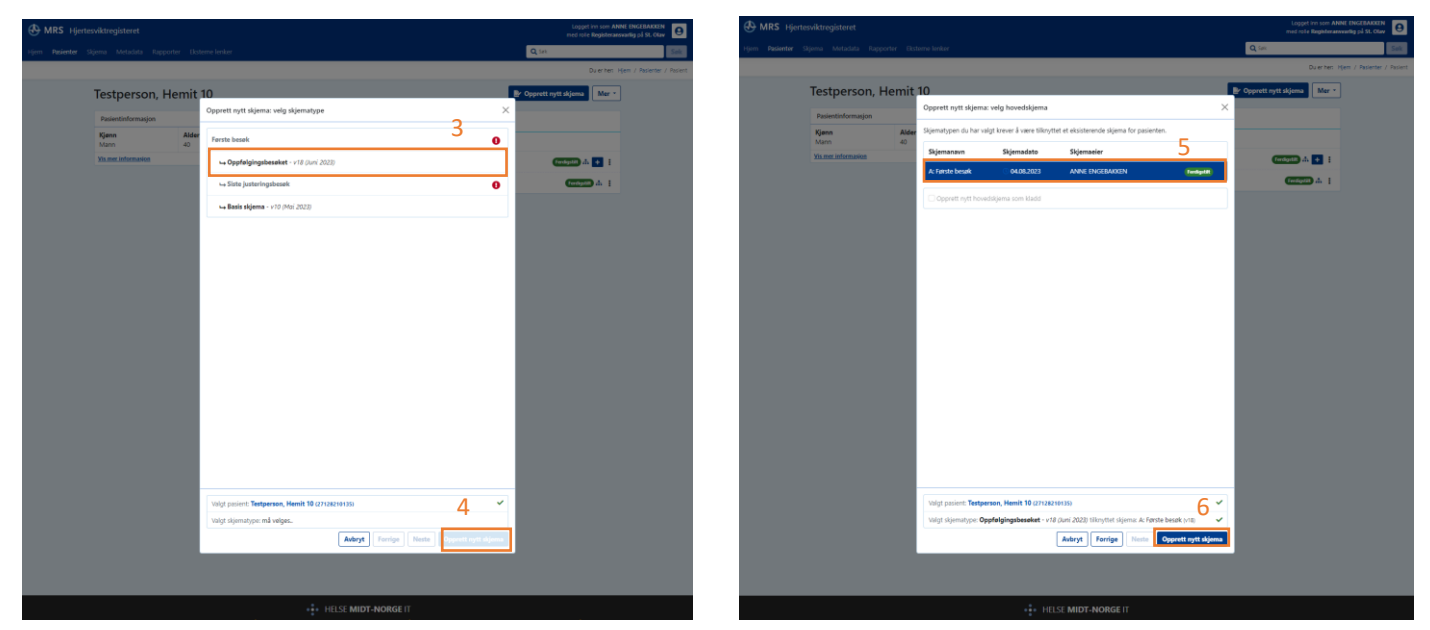

## Pasient har gått bort før oppfølgingsbesøket ble gjennomført

Det kan forekomme at pasienten går bort før oppfølgingsbesøket er gjennomført. I slike tilfeller må du opprette et oppfølgingsbesøk og velge «4: Annen årsak til at oppfølgingen avsluttes» under «Manglende Oppfølgingsbesøk» og ferdigstille skjemaet.

| C: Oppfølgingsbesøket 🗉                                                                                                    |   |
|----------------------------------------------------------------------------------------------------|---|
| Manglende Oppfølgingsbesøk 🕖                                                                                                    |   |
| 1: Pasienten skal ha oppfølgingsbesøket.                                                                                                    | ~ |
| <ul> <li>-1: None</li> <li>1: Pasienten skal ha oppfølgingsbesøket.</li> <li>2: Pasienten vil ikke følges opp på poliklinikken.</li> <li>3: Pasienten er ikke i stand til å komme.</li> <li>4: Annen årsak til at oppfølgingen avsluttes.</li> <li>5: Pasienten følges opp ved annet sykehus.</li> <li>6: Tilstanden er ikke aktuell lenger</li> <li>7: Administrativ årsak</li> </ul> |   |

Dette vil også gjøre at varslet «Mine pasienter som trenger time til oppfølgingsbesøk» vil forsvinne.

Det er viktig at både siste justeringsbesøk og oppfølgingsbesøket fylles ut som vist ovenfor, hvis pasient er avdødd før gjennomført oppfølging. Dette for at NHSR skal samle inn helhetlige opplysninger om forløpet til pasienten.

# Hvordan fylle ut skjemaene

Etter at et skjemaet er opprettet kan du fylle ut skjemaet basert på opplysninger/mål som er innhentet ved oppfølging av pasienten. Hvilke opplysninger som skal registreres til hvilket besøk varierer. For mer informasjon om hvilke opplysninger som skal registreres og hvordan man skal registrere inn opplysningene, se variabelliste for «Første besøk», «Siste justeringsbesøk» og «Oppfølgingsbesøket» i del 4. Pasientens besvarelser på Minnesota og EQ-5D skal registreres for første besøk og oppfølgingsbesøket. For mer informasjon om hvordan pasientene skal fylle ut Minnesota og EQ-5D-5L, samt informasjon om medikamenter, NYHA og 6-minutter gangtest finner man i del 3.

#### Lagring av registrering og ferdigstilling av skjema (gjeldende for alle besøk)

Når du registrerer inn opplysninger i skjemaene lagres opplysningene seg automatisk og forløpende mens du registrerer. Hvis du må avslutte registreringen før du har ferdigstilt utfyllingen, kan du trykke på avslutt skjemautfylling og skjemaet blir lagret som kladd i påvente av videre utfylling. Er skjema ferdig utfylt kan du trykke på ferdigstill for å ferdigstille skjemaet.

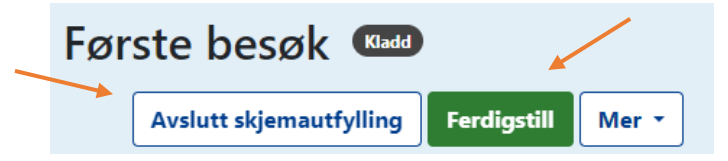

#### Bruk av hurtigtaster i nettversjonen (gjeldende for alle besøk)

| Tabulator-tast           | For å flytte deg gjennom alle spørsmålene.                                                                                                    |
|--------------------------|----------------------------------------------------------------------------------------------------|
| Tall                     | 0: Nei<br>1: Ja                                                                                                    |
| Pil-tastene              | For å velge enten <u>Nei</u> eller <u>Ja.</u>                                                                                                    |
| "Ingen av disse"         | På «Sykehistorie» og «Andre medikamenter» går det raskere å trykke først på « <u>Ingen av disse</u> »,<br>dersom pasient har få sykdommer eller få medikamenter.<br>Da blir det krysset av for «O: Nei» på alle variablene under «Ingen av disse».<br>Deretter kan man endre den eller de variablene en ønsker det skal stå « <u>1: Ja»</u> på. |
| Rullegardin/nedtrekkmeny | Bruk tallet som angir riktig valg ved et høyere tall (raskest).                                                                                                    |
| Mellomrom-tast           | Brukes for avkrysning på «Nei/Ja» svaralternativ dersom du ønsker å svare «Nei».                                                                                                    |

# Hvordan opprette Basis skjema ved Mors eller oppdatert informasjon om ICD/CRT

På fagrådsmøte 13.03.2024 ble det bestemt at variablene «Innlagt ICD/CRT» og ICD/CRT-dato» skal tas vekk fra registreringsløsningen til NHSR. Denne konklusjonen ble basert på analyser gjort på data i NHSR sammenlignet med prosedyrekoder fra Hjerte- og karregisteret (HKR) som viste at datakvaliteten på variablene i NHSR er for dårlig. Årsaken til den lave datakvaliteten skyldes i stor grad at det registreres tre standardiserte besøk innenfor en avgrenset periode i NHSR, og det er ikke alltid pasienten får innlagt ICD/CRT i denne perioden. Opplysningene etterregistreres da når pasienten er død, som medfører ufullstendige data i NHSR frem til mors.

Endringen i registreringsløsningen vil ikke komme før oppdatering av registeret høsten 2024. Det anbefales derfor at du lar være å registrere «Basis skjema» fra og med 13.03.2024.

# Besøket er registrert ved et annet sykehus

Det kan oppstå tilfeller hvor en pasient er registrert med et **første besøk ved et annet sykehus** (Sykehus1). I slike tilfeller skal det ikke registreres to første besøk. Første besøk registrert ved det første sykehuset (Sykehus1) blir gjeldende som det første besøket til pasienten. Når du oppretter et første besøk på ditt sykehus (Sykehus2) får du opp varselet *«Dette skjemaet er registrert på et annet sykehus og må ikke endres. Gå til Siste justeringsbesøk»* (bildet under her viser hvordan varselet ser ut). Hvis pasienten anses ferdig opplært til å forstå og håndtere sin hjertesvikt, og alle medikamenter er ferdig justert så langt det lar seg gjøre, planlagte prosedyrer (side 9) og planlagt treningsprogram er gjennomført, så kan du fylle ut registreringen for siste justeringsbesøk. Trykk da på «Gå til **Siste justeringsbesøk**».

Dette skjemaet er registrert på et annet sykehus og må ikke endres. Gå til Siste justeringsbesøk

Det kan også oppstå tilfeller hvor en pasient er registrert med både et **første besøk og siste justeringsbesøk ved et annet sykehus** (Sykehus1). Da er det første besøk og siste justeringsbesøk registrert ved Sykehus1 som blir gjeldende registreringer for pasienten. Når du oppretter et første besøk på ditt sykehus (Sykehus2) får du opp varselet «*Dette skjemaet er registrert på et annet sykehus og må ikke endres. Gå til Oppfølgingsbesøket»* (bildet under her viser hvordan varselet ser ut). Trykk da på «Gå til **Oppfølgingsbesøket**».

🟮 Dette skjemaet er registrert på et annet sykehus og må ikke endres 🛛 Gå til Oppfølgingsbesøket 🛛 ←

Her er de ulike varslene knyttet til besøk registrert ved et annet sykehus (Sykehus1) oppført:

- Varselet om «Dette skjemaet er registrert på et annet sykehus og må ikke endres. Gå til Siste justeringsbesøk» kommer på Sykehus2 for Første besøk ferdigstilt på Sykehus1. Dersom Første besøk kun er i kladd ved Sykehus1 så kommer ikke varselet «Dette skjemaet er registrert på et annet sykehus og må ikke endres. Gå til Siste justeringsbesøk» opp på Sykehus2.
- Varselet om «Dette skjemaet er registrert på et annet sykehus og må ikke endres. Gå til Oppfølgingsbesøket» kommer på Sykehus2 for Siste justeringsbesøk ferdigstilt på Sykehus1 med verdi "1: Pasienten skal ha siste justeringsbesøk" på variabelen "Manglende siste justeringsbesøk".
- Varselet om «Dette skjemaet er registrert på et annet sykehus og må ikke endres. Gå til Oppfølgingsbesøket» kommer ikke på Sykehus2 for Siste justeringsbesøk ferdigstilt på Sykehus1 med verdi ">1" på variabelen "Manglende siste justeringsbesøk". Da går det an å opprette et nytt Siste justeringsbesøk på Sykehus2.
- Varselet om «Dette skjemaet er registrert på et annet sykehus og må ikke endres. Gå til Oppfølgingsbesøket» kommer ikke på Sykehus2 for Siste justeringsbesøk ferdigstilt på Sykehus1 med verdi "6: Tilstanden er ikke aktuell lenger" på variabelen "Manglende siste justeringsbesøk". Da går det an å opprette et nytt Første besøk på Sykehus2.

# Hvordan hente ut et journalnotat (gjeldende for alle besøk)

Når et besøk er lagret som kladd og/eller ferdigstilt kan du generere et journalnotat. 1. Søk opp ønsket pasient med fødselsnummer.

| 🕀 MRS Hjertesviktregisteret                                                                                                    | Logget inn som ANNE ENGEBAKKEN<br>med rolle Registeransvarlig på St. Olav |
|----------------------------------------------------------------------------------------------------|---------------------------------------------------------------------------|
| Hjem Porienter Skjorna Metadata Rapporter Eksterne lenker                                                                                                    | 1. Q 30% See                                                              |
| Hjertesviktregisteret<br>Vekommen til innregisteringsløsningen for Norsk hjertesviktregister                                                                                                    | 🖻 Opprett nytt skjema                                                     |
| Denne startsiden skal fungere som en portal for alt som har med innregistrering til registeret, men også å gi en konfattet oversikt over<br>tallene på ditt sykehus.                                                                                                    |                                                                           |
| <ul> <li>For å søke opp pasienter og starte registrering finner du en søkeboks øverst til høyre. Denne søkeboksen vil du finne igjen på alle sider i<br/>registernt. Du kan også på inn på Pasienter i menyfurjører røverst på sidere for flære valg.</li> <li>For å sre alle sigens insentor en viss tidsperiode og skille mellom Kladd og Ferdigstilte sigema, velg Søjema på menyfinjen.</li> <li>For å finne tidstikk velg Naporter bør menyfligen.</li> </ul> |                                                                           |
| Brukervelledning, papinskjema og Minnesotaskjema kan lastes ned på Norsk hjertesviktregister sine sider på www.kvalitetsregistre.no. Der<br>Binner du også Resultatportation.                                                                                                    |                                                                           |

2. Velg så hvilket besøk du ønsker å hente ut journalnotat fra og trykk på det besøket.

| Him Pasineter Siljems Metadata Rapporter Externe lenker Q (m.<br>Duerher: Hjen / Pasinet<br>Testnerson Hemit 10 | Søk<br>anter / Pasien |
|----------------------------------------------------------------------------------------------------|-----------------------|
| Duerten: Hemit 10                                                                                               | enter / Pasient       |
| Testnerson Hemit 10                                                                                             |                       |
|                                                                                                    |                       |
| Pasientinformagion Skjerna                                                                                      |                       |
| Kjønn Alder<br>Marin 40 Skjemanavn 2 Skjemanave Skjemanave                                                      |                       |
| Ya mod information 👻 🔓 forste besik 🕐 04.09.2023 ANNE ENGEBACKEN 🗰 🖬                                            |                       |
| 4 C Oppfølgingsbesøket 🕐 04.08.2023 ANNE ENGEBAKKEN 🚥 🗚 🚦                                                       |                       |
| 4 B: Siste justeringsbesek ◎ 23.08.2023 ANNE ENGEBAXXEN (Tensoria) A 1                                          |                       |

- 3. Trykk på nedtrekksmenyen «visning» i høyre hjørnet.
- 4. Trykk deretter på journalnotat.

| Hjertesviktregisteret                       |                                           |                |                                                                                  |                      | Logget inn som ANNE ENGEBAKKEN<br>med rolle Registeransvarlig på St. Olav |
|---------------------------------------------|-------------------------------------------|----------------|----------------------------------------------------------------------------------|----------------------|---------------------------------------------------------------------------|
| Hjern Pasienter <b>Skjerna</b> Metadata Rap |                                           |                |                                                                                  | Q Sark               | Søk                                                                       |
| Skjema: Skjemasøk Eksporter skjema Importe  | er skjema                                 |                |                                                                                  |                      | Du er her: Hjem / Skjema / A: Første besøk                                |
|                                             | A: Første besøk                           | Ferdigstilt    |                                                                                  |                      |                                                                           |
|                                             |                                           | Gjenåpne Mer - | Første besøk 🗐                                                                   | 3. Visning: Skjema - |                                                                           |
|                                             | Testperson, Hemit 10                      | ÷              | Inklusjonskontroll                                                               | Skjema<br>Tekst      |                                                                           |
|                                             | Innhold                                   | î              | Les kriterier                                                                    | 4. Journalnotat      |                                                                           |
|                                             | Inklusjonskontroll<br>Første besøk        |                | A - Pasienten tilfredstiller definisjonen for venstre ventrikkelsvikt ifølge ESC | Verdier              |                                                                           |
|                                             | Tilstand før første besøk<br>Sykehistorie |                | B - Har svikt utgående fra hjertet som ikke tilfredstiller kriteriene ifølge ESC |                      |                                                                           |
|                                             | Vekt og hjertemålinger                    |                | C C Hongere registerer Hein Reber genne registerery                              |                      |                                                                           |
|                                             | Medikamenter                              | ×              | Første besøk                                                                     |                      |                                                                           |
|                                             | Skjemaeier                                |                |                                                                                  | _                    |                                                                           |
|                                             | ANNE ENGEBAKKEN                           |                | Besøksdato                                                                       | E                    |                                                                           |
|                                             | Vis mer skjemainformasjon                 | ×              | 04.08.2023 📋 🗙                                                                   |                      |                                                                           |
|                                             |                                           |                |                                                                                  |                      |                                                                           |
|                                             |                                           |                | Basisdel                                                                         |                      |                                                                           |

5. Trykk så kopier til utklippstavle eller marker ønsket tekst og bruk ctrl+c.

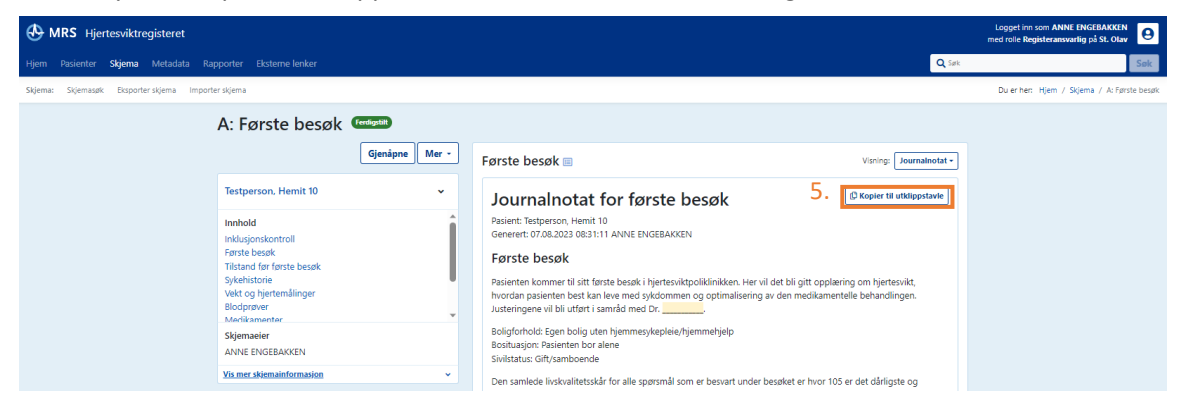

# Gjenåpne skjema i kladd eller et ferdigstilt skjema (gjeldende for alle besøk)

Etter siste release 20.9.23 hvor versjon 18 ble publisert så er det ikke mulig å gjenåpne skjema som har versjon 16 eller lavere versjon. Dette for å unngå at nye variabler som en ikke kan besvare dukker opp i et gammelt skjema slik at det ikke blir mulig å ferdigstille skjemaet på nytt.

1. Søk opp ønsket pasient med fødselsnummer i søkeboksen.

| 🕀 MRS н       | jertesviktregisteret                                                                                                    | Logget inn som ANNE ENGEBAI<br>med rolle Registeransvarlig på St. |     |
|---------------|----------------------------------------------------------------------------------------------------|-------------------------------------------------------------------|-----|
| Hjem Pasiente | r. Skjerna Metadata Rapporter Eksterne lenker                                                                                                    | 1. Qink                                                           | Søk |
|               | Hjertesviktregisteret<br>Velkommen til innregistreringsløsningen for Norsk hjertesviktregister                                                                                                    | 🛃 Opprett nytt skjema                                             |     |
|               | Denne statsiden skal fungere som en portal for alt som har med innregistrering til registeret, men også å gi en kortfattet oversikt over<br>tallene på ditt tykehus.                                                                                                    |                                                                   |     |
|               | For å søke opp pasienter og starte registrering finner du en søkebolis øverst til høyre. Denne søkebolsen vil du finne igjen på alle sider i<br>registrent. Du kan opsk ja kin på Pasienter i menyligen uteret på sider for llen valg.     For å se alle skjenna innenfor en viss tidsperiode og skille mellom Kladd og Fordigstille skjenna, velg Skjenna på menylinjen.     For å se alle skjenna instatistik velg kapported previsjoner. |                                                                   |     |
|               | Brukervelledning, papinskjema og Minnesotaskjema kan lastes ned på Norsk hjertesviktregister sine sider på www.kvalitetsregistre.no. Der<br>finner du også Resultatportalen.                                                                                                    |                                                                   |     |

2. Du kommer da til en oversikt over pasientens skjemaer, og trykk så på det spesifikke skjemaet du ønsker å gjenåpne. F.eks. «Første besøk».

| In som ANNE ENC Logget linn som ANNE ENC med relike Registeransvarlig |                      |                                                 |   |             |              |                               |               |                 |                 |                              |  |
|-----------------------------------------------------------------------|----------------------|-------------------------------------------------|---|-------------|--------------|-------------------------------|---------------|-----------------|-----------------|------------------------------|--|
|                                                                       | Pasienter S          | sienter Skjema Metadata Rapporter Eksternelenke |   |             |              |                               | q Şak         |                 |                 |                              |  |
|                                                                       |                      |                                                 |   |             |              |                               |               |                 |                 | Duierhen: Hjem / Pasienter / |  |
|                                                                       | Testpe               | Testperson, Hemit 10                            |   |             |              | 🛃 Opprett nytt skjema 🛛 Mer 🔹 |               |                 |                 |                              |  |
|                                                                       | Pasientin            | Pasientinformasjon                              |   |             |              | Skjema                        |               |                 |                 |                              |  |
|                                                                       | <b>Kjønn</b><br>Mann |                                                 | 1 | Alder<br>10 |              | Skjemanavn                    | 2.            | Skjemadato      | Skjemaeier      |                              |  |
|                                                                       | Vis mer info         | is mer informasjon 👻                            |   | ~           | Første besøk |                               | () 13.07.2023 | ANNE ENGEBAKKEN | Kladd 🚠 🕂 🗄     |                              |  |
|                                                                       |                      |                                                 |   |             |              | ⊌ Siste juster                | ingsbesøk     | ① 13.07.2023    | ANNE ENGEBAKKEN | Kladd A. ;                   |  |

3. Du vil da få opp det utfylte skjemaet. Trykk så på fyll ut skjema, og skjemaet vil åpne seg for videre utfylling og/eller endring.

| Hipertesviktregisteret                                          | Logget inn som ANNE ENGEBAKKEN<br>med rolle Registeransvarlig på St. Olav |  |  |
|-----------------------------------------------------------------|---------------------------------------------------------------------------|--|--|
| Hjem Pasienter <b>Skjema</b> Metadata Rapporter Eksterne lenker | Q Søk Søk                                                                 |  |  |
| Skjema: Skjemasøk Eksporter skjema Importer skjema              | Duler her: Hjem / Skjema / Første besøk                                   |  |  |
| Første besøk 🚥 3.                                               |                                                                           |  |  |
| Gi til oppientsiden                                             | Visning: Skjema *                                                         |  |  |
| Testperson, Hemit 10   Inklusjonskontroll                       |                                                                           |  |  |
## Hvordan søke på skjema

1. Trykk på skjema i menyen på venstre side av startsiden.

| Hiertesviktregisteret                                                                                                    | Logget inn som AN<br>med rolle Registeran | NE ENGEBAKKEN<br>svarlig på St. Olav |
|----------------------------------------------------------------------------------------------------|-------------------------------------------|--------------------------------------|
| Hjem Pasienter Skjema Metadata Rapporter Eksterne lenker                                                                                                    | Q Søk                                     | Søk                                  |
| Hjertesviktregisteret<br>Velkommen til innregistreringsløsningen for Norsk hjertesviktregister                                                                       | 🖹 Opprett nytt skjema                     |                                      |
| Denne startsiden skal fungere som en portal för alt som har med innregistrering til registeret, men også å gi en kortfattet oversikt over<br>tallene oå ditt sviehve |                                           |                                      |

- 2. Her kan du søke opp skjemaer fra hjertesviktpoliklinikken du jobber ved. Du kan filtrere på hvilken skjematype, skjemadato og skjemastatus du ønsker å inkludere.
- 3. Hvis du ønsker å kun se på skjema du har registret huker du av for «Kun skjema jeg eier».

| ۰      | MRS Hje     | rtesviktre | gisteret |                 |                                                                                                    |                                      | Logget inn som ANNE ENGEBAKKEN<br>med rolle Registeransvarlig på St. Olav |
|--------|-------------|------------|----------|-----------------|----------------------------------------------------------------------------------------------------|--------------------------------------|---------------------------------------------------------------------------|
| Hjem   | Pasienter   | Skjema     | Metadata | Rapporter       | Eksterne lenker                                                                                      | Q lok                                | Sak                                                                       |
| Skjema | : Skjemasøk | Disporte   | skjema   | importer skjema |                                                                                                    |                                      | Duler hen Hjem / Skjema / Skjemasøk                                       |
|        |             |            |          | 2.              | Skjemasøk                                                                                            | 🖹 " Opprett nytt skjema              |                                                                           |
|        |             |            |          |                 | Skjematyper:<br>A: Farste besak<br>B: Siste justeringsbesak<br>C: Oppfølgingsbesaket<br>Basis skjema | Alle Skjemadatu                      |                                                                           |
|        |             |            |          |                 |                                                                                                    | Sek etter sljema B- Eksporter sljema |                                                                           |

4. Hvis en ønsker å kun se på en skjematype, f.eks. «Første besøk», kan du fjerne den automatiske avhukingen på alle ved skjematyper og velge kun den skjematypen du vil søke på. Som vist på bilde nedenfor.

| Skjemasøk                                                                                   | 4.   |                                                 | 🛃 Opprett nytt skjerna                                                                                  |
|---------------------------------------------------------------------------------------------|------|-------------------------------------------------|----------------------------------------------------------------------------------------------------|
| Skjematyper:<br>Første besøk<br>Siste justeringsbesøk<br>Oppfølgingsbesøket<br>Basis skjema | Alle | Skjemadato 🚺<br>dd.mm.yyyy 🗎 🗙 - dd.mm.yyyy 🗎 🗙 | Skjemastatus:<br>Valad Perdigstil Pil kontroll<br>Kun skjemaer jeg eier<br>5. <u>Vis avanserte valg</u> |
|                                                                                             |      | Søk etter skjema                                |                                                                                                    |

5. Ved å trykke på «Vis avanserte valg» som vist på bilde ovenfor kan søket etter skjema gjøres mer spesifikt med å skrive inn blant annet dato for sist endret etter, aldersintervaller, pasientens kjønn eller fødselsnummer til en spesifikk pasient som vist på bilde nedenfor.

| Skjemasøk <mark>5</mark> .                                                                  |            |                                                    |             |                                                                                                    | Opprett nytt skjema                                     |
|---------------------------------------------------------------------------------------------|------------|----------------------------------------------------|-------------|----------------------------------------------------------------------------------------------------|---------------------------------------------------------|
| Skjematyper:<br>Første besøk<br>Siste justeringsbesøk<br>Oppfølgingsbesøket<br>Basis skjema | Alle       | Registrert på tilgangsenhet:<br>St. Olav 4205571   | ✓ Alle      | Skjemaeier:<br>ANNE ENGEBAKKEN<br>NORA EMILIE CHRISTENS<br>NORA EMILIE CHRISTENS<br>ANNE ENGEBAKKEN (gan | C Kun meg ♥ Alle<br>EN (gammel)<br>EN (gammel)<br>nmel) |
| Skjemadato 🚺<br>dd.mm.yyyy 📋 🗙 - dd.mr                                                      | т.уууу 🛗 🗙 | Pasientens alder: 1                                |             | Sist endret etter:<br>dd.mm.yyyy                                                                         |                                                         |
| Skjemastatus:<br>♥ Kladd ♥ Ferdigstilt ♥ Til kontro                                         | bll        | Pasientens kjønn:<br>☑ Mann ☑ Kvinne<br>Rekkefølge |             | Pasient                                                                                                  | Q ×                                                     |
|                                                                                             |            | Skjemadato (synkende) 🗸 🗸                          |             |                                                                                                    | <u>^ Skjul avanserte valg</u>                           |
|                                                                                             |            | Søk etter skjema 🕒 Ekspo                           | rter skjema |                                                                                                    |                                                         |

## Rapporter

1. Under rapporter i menyen i venstre hjørnet vil du finne rapporter fra egen hjertesviktpoliklinikk.

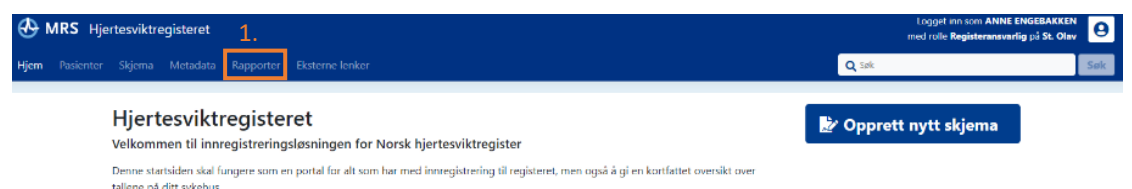

2. Da vil du komme til denne siden, hvor du velger hva du ønsker å lage rapporten om, eksempelvis bruk av betablokker.

| sienter Skjerna Metadata Rap | porter Eksterne lenker     |                                     |                          | Q, Set |                 |
|------------------------------|----------------------------|-------------------------------------|--------------------------|--------|-----------------|
|                              |                            |                                     |                          |        | Du er her: Hjen |
|                              | Rapporter                  |                                     |                          |        |                 |
| 2.                           | Medikamenter               | Rapporter for Hjertesviktregisteret | Administrative rapporter |        |                 |
|                              | Aldosteronantagonist       | Risikofaktorer                      | Registreringsaktivitet   |        |                 |
|                              | Betablokker                | Hovedärsak for hjertesvikt          | Antall skjemaer          |        |                 |
|                              | Angiotensinreseptorblokker | Nye pasienter                       |                          |        |                 |
|                              | ACE-Hemmer                 | Risikoindikatorer på første besøk   |                          |        |                 |
|                              | ARB-kombinasjon            | Dødsfall                            |                          |        |                 |
|                              |                            |                                     |                          |        |                 |

- 3. Trykk deretter på lag rapport.
- 4. Du vil da få opp et pop-up vindu hvor du kan å velge hvordan skjematype, skjemadato-intervall, om skjemaet er lagret i kladd, ferdigstilt eller sendt til kontroll, samt om du kun ønsker å se på egne innregistrerte opplysninger.
- 5. Hvis du ønsker å ta vare på rapporten må du huske å huke av for det.
- 6. Du har også mulighet til å velge mer avanserte valg trykk da på vis avanserte valg.

| Highersviktregisteret                                                                                                    |            | Logget inn som ANNE ENGEBARKEN<br>med rolle Registeransvarlig på St. Olav | Θ        |
|----------------------------------------------------------------------------------------------------|------------|---------------------------------------------------------------------------|----------|
| Hjem Pasienter Skjerna Metadata Rapporter Eksterne lenker                                                                            |            | (sec                                                                      | 200      |
|                                                                                                    |            | Du er hert. Hjem 7-8                                                      | apporter |
| Rapporter A                                                                                                    |            |                                                                           |          |
| Lag rapport: Filter og valg X                                                                                                    |            |                                                                           |          |
| Medikamenter Skjematyper:                                                                                                    | orter      |                                                                           |          |
| Aldosteronantagonist Firistle besulk                                                                                                 |            |                                                                           |          |
| Betablokker                                                                                                    |            |                                                                           |          |
| Angiotensinreseptorblokker<br>Skjernadato 0                                                                                          |            |                                                                           |          |
| ACL-Henniner 01.01.2023 🛱 🗙 dd.mm.yyyy 🛱 🗶                                                                                           |            |                                                                           |          |
| Skjemastatus:                                                                                                    |            |                                                                           |          |
| Character Predigisting of in Konnicoli                                                                                               |            |                                                                           |          |
| - Vis avanserte valg 6.                                                                                                    |            |                                                                           |          |
| Dine siste genererte rap                                                                                                    |            |                                                                           |          |
| Rapport                                                                                                    | Status     |                                                                           |          |
| Dedotfall Supplementer loggen med form.Biet ditt for & lage rapporten (valghitt)                                                     | ✓ Fullført | 0                                                                         |          |
| Registreringsaktivitet                                                                                                    | ✓ Fullfort |                                                                           |          |
| En genererf rapport bir settet etter ett dagn. Hvis man ønsker å ha den tilgengelig utover dette, må det krysses av her.<br>Dedsfall | ✔ Fullført |                                                                           |          |
| Dodsfall                                                                                                    | ✓ Fulitert |                                                                           |          |
| Antall sigemaer                                                                                                    | ✓ Fullført |                                                                           |          |
| Angiotensinveseptorbickker 5.                                                                                                    | ✔ Fullført |                                                                           |          |
| Betablickker                                                                                                    | ✓ Fullført |                                                                           |          |
| Aldosteronantagonist                                                                                                    | ✓ Fullført | <u>.</u>                                                                  |          |
| Ruskondikatorer på første besøk                                                                                                    | ✓ Fullfert | 0                                                                         |          |
| ACE-Hemmer                                                                                                    | 🗸 Fulifart |                                                                           |          |
| viser 1-10 av totet 57                                                                                                    |            |                                                                           |          |
|                                                                                                    |            |                                                                           |          |
| Forrige Heste Lag rapport                                                                                                    |            |                                                                           |          |
|                                                                                                    |            |                                                                           |          |
|                                                                                                    |            |                                                                           |          |
| HELSE MIDT-NORGE IT                                                                                                    |            |                                                                           |          |
|                                                                                                    |            |                                                                           |          |

7. Hvis du valgte å vise avanserte valg – vil du få opp flere valgmuligheter. Blant annet intervall på pasientens alder, velge om du kun ser på menn eller kvinner, hvem som eier skjemaet og sortere på skjemaer som sist ble endret etter en viss dato.

|                       |                                    |                                                             |                           | med P    |                            |
|-----------------------|------------------------------------|-------------------------------------------------------------|---------------------------|----------|----------------------------|
| m rasienter Sigema Me | itadata Rapporter Elisterne lenkor |                                                             |                           | C. Sec.  | Set                        |
|                       |                                    |                                                             |                           |          | Du ar nan i Hjam / Rapport |
|                       | Rapporter                          |                                                             |                           |          |                            |
|                       |                                    | Lag rapport: Filter og valg                                 | ×                         |          |                            |
|                       | Medikamenter                       | Skjematyper:                                                | Alle                      |          |                            |
|                       | Adosteronantagonist                | ignae dean:                                                 |                           |          |                            |
|                       | Angiotensinteseptorblokker         |                                                             |                           |          |                            |
|                       | ACE-Hemmer                         | Skjemadato ()                                               |                           |          |                            |
|                       | ARB-kombinasjon                    | 01.01.2023 X dd.mm.yyyy X                                   |                           |          |                            |
|                       |                                    | Kladd Ferdigstilt Til kontroll                              |                           |          |                            |
|                       |                                    | Registrert på tilgangsenhet:                                | Alle                      |          |                            |
|                       | Dine siste genererte rapi          | SE Olav 4205571                                             |                           |          |                            |
|                       | Property                           |                                                             | · Challen                 |          |                            |
|                       | Darichil                           | Pasientens alder: 0                                         | of Delifert               |          |                            |
|                       | Circulation and                    |                                                             | Contraction of the second |          |                            |
|                       | Registreningsactivitet             | Pasientens kjønn: Mann 🔮 Kvinne                             | · Puntort                 |          |                            |
|                       | LIGUSTER                           | Skjemaeler:                                                 | Kun meg Alle              |          |                            |
|                       | Dødsfall                           | ANNE ENGEBAKKEN<br>NORA EMILIE CHRISTENSEN (gammel)         | Fullfort                  |          |                            |
|                       | Antali sigemaer                    | NUMA EMILE CHIRSTENSEN (gammin)<br>ANNE ENGEBAKKEN (gammel) | - Fullfort                | <u>.</u> |                            |
|                       | Angiotensinreseptorbickker         | Sist endret etter:                                          | Fullfort                  |          |                            |
|                       | Betablokker                        | Od.mms,yyyy 🖬 🗙                                             | Fullfort                  |          |                            |
|                       | Aldosteronantagonist               | Pasient                                                     | ✓ Fuilfort                |          |                            |
|                       | Risikoindikatorer på første besøk  | a noo bestart                                               | ✓ Eulifort                |          |                            |
|                       | ACE-Hemmer                         | Rekkefølge                                                  | Sulfort                   | i        |                            |
|                       | Vicer 1-10 av totalt 57            | Skjemadato (synkende)                                       |                           |          |                            |
|                       |                                    | Forrige                                                     | Nexte Lag rapport         |          |                            |
|                       |                                    |                                                             |                           |          |                            |
|                       |                                    |                                                             |                           |          |                            |
|                       |                                    |                                                             |                           |          |                            |
|                       |                                    | HELSE MIDT-NORGE IT                                         |                           |          |                            |

8. Etter du har ført inn det du ønsker å se på trykker du på lag rapport.

9. Dette er et eksempel på hvordan en rapport vil se ut i MRS (Medisinsk registreringssystem). Dette er en tynn rapport da den er lagd i testmiljø på fiktive dataer.

| ARS Hjertesviktregisteret |                                                             |                                                                                                 |                      |                      |                   |                     |                      |                     |            |            |           | med rolle Registeransvarlig på S | t. Olav         |
|---------------------------|-------------------------------------------------------------|-------------------------------------------------------------------------------------------------|----------------------|----------------------|-------------------|---------------------|----------------------|---------------------|------------|------------|-----------|----------------------------------|-----------------|
|                           | Rapporter Ek                                                |                                                                                                 |                      |                      |                   |                     |                      |                     |            |            | Q Sek     |                                  | Sak             |
|                           |                                                             |                                                                                                 |                      |                      |                   |                     |                      |                     |            |            | Du er hen | Hjem / Rapporter / Generet rapp  | ort (Betabiokio |
| 9.                        | Gener                                                       | ert rapp                                                                                        | ort (Beta            | blokker)             |                   |                     |                      |                     |            |            |           |                                  |                 |
|                           | Bestilt<br>(1) 07.08.2                                      | 023 09:02 av ANN                                                                                | IE ENGEBAKKEN V      | ed 🚓 St. Olav (420)  | 5571)             |                     | Status<br>✓ Fullført |                     | Tid<br>1 s | brukt      |           |                                  |                 |
|                           | Kriterier                                                   |                                                                                                 |                      |                      |                   |                     |                      |                     |            |            |           |                                  |                 |
|                           | Skjema :<br>Skjematyj<br>Skjemada<br>Skjemasta<br>Rekkefølg | søkefiltre<br>pe: Første besøk<br>ito: Fra og med 01<br>atus: Ferdigstilt<br>ge: Skjemadato, sy | 1.01.2023<br>/mkende |                      |                   |                     |                      |                     |            |            |           |                                  |                 |
|                           | Rapport                                                     |                                                                                                 |                      |                      |                   |                     |                      |                     |            |            | Last ned  |                                  |                 |
|                           | Date: Aug<br>Periode: 3<br>Actal att                        | pust 7, 2023<br>2023                                                                            |                      |                      | В                 | ruk av Betabloki    | ker                  |                     |            |            |           |                                  |                 |
|                           |                                                             |                                                                                                 |                      |                      | Sotalol: 50.00 %  |                     | Accession: 50,00 %   |                     |            |            |           |                                  |                 |
|                           | 1.8 -                                                       |                                                                                                 |                      |                      | В                 | ruk av Betabloki    | ker                  |                     |            |            |           |                                  |                 |
|                           |                                                             |                                                                                                 |                      |                      |                   |                     |                      |                     |            |            |           |                                  |                 |
|                           |                                                             |                                                                                                 |                      |                      |                   |                     |                      |                     |            |            |           |                                  |                 |
|                           | 0.75                                                        |                                                                                                 |                      |                      |                   |                     |                      |                     |            |            |           |                                  |                 |
|                           | 0.5 -                                                       |                                                                                                 |                      |                      |                   |                     |                      |                     |            |            |           |                                  |                 |
|                           | 0.25 -                                                      |                                                                                                 |                      |                      |                   |                     |                      |                     |            |            |           |                                  |                 |
|                           | °_;                                                         |                                                                                                 |                      |                      |                   | 2023                |                      |                     |            |            | 1         |                                  |                 |
|                           |                                                             |                                                                                                 | Ate                  | nolol 🔳 Bisoprelol 🛔 | Nebivolol 📕 Karve | dilol 🔲 Labetalol 🛢 | Metoproiol 📕 Pran    | rolol 🔳 Sotalol 📕 B | ruker ikke |            |           |                                  |                 |
|                           |                                                             | Atenolol                                                                                        | Bisoprolol           | Nebivolol            | Karvedilel        | Labetalol           | Metoprolol           | Pranolol            | Sotalol    | Brukerikke | Totalt    |                                  |                 |
|                           | 2023                                                        | 1                                                                                               | 0                    | 0                    | 0                 | 0                   | 0                    | 0                   | 1          | 0          | 2         |                                  |                 |
|                           | - Color                                                     |                                                                                                 |                      |                      | 0                 | v                   |                      | •                   |            | •          |           |                                  |                 |
|                           |                                                             |                                                                                                 |                      |                      |                   |                     |                      |                     |            |            |           |                                  |                 |

## Datauttak

Ved ditt lokale sykehus kan du ta ut et datauttak av registrerte data ved Hjertesviktpoliklinikken. Du kan filtrere datauttaket på hvilke **«Skjematype»** (A. Første besøk, B. Siste justeringsbesøk, C. Oppfølgingsbesøket), **«Skjemadato»** (hvilken periode fra dato til dato) og **«Skjemastatus»** (Kladd, Ferdigstilt, Til kontroll, Kun skjemaer jeg eier) du ønsker å inkludere i datauttaket.

Datauttak kan være aktuelt ved:

- Kontroll av egne data (om dataene er korrekte)
- Lage rapporter av egne data
- Igangsetting av kvalitetsforbedringsprosjekt (data før/etter prosjektet start/slutt)
- 1. For å lage datauttaket må du trykke på skjema i menyen i venstre hjørnet.

| $\odot$ | MRS Hjertesviktregisteret                                                                                                    | Logget inn som ANNE EF<br>med rolle Registeransvarlig | g på St. Olav |
|---------|----------------------------------------------------------------------------------------------------|-------------------------------------------------------|---------------|
| Hjem    | L.<br>Pasienter Skjema Metadata Rapporter Eksterne lenker                                                                                                    | Q Søk                                                 | Søk           |
|         | Hjertesviktregisteret<br>Velkommen til innregistreringsløsningen for Norsk hjertesviktregister                                                                        | 🛃 Opprett nytt skjema                                 |               |
|         | Denne startsiden skal fungere som en portal for alt som har med innregistrering til registeret, men også å gi en kortfattet oversikt over<br>taliene od vite svievbus |                                                       |               |
| 2.      | Trykk så på eksporter skjema.                                                                                                    |                                                       |               |
| 3.      | Deretter trykker du på ny eksport.                                                                                                    |                                                       |               |
| Λ       | Om du ønsker å lage et datauttak hasert nå hele avdelingen s                                                                                                    | ing nasigntar må di                                   | u fiorno h    |

 Om du ønsker å lage et datauttak basert på hele avdelingen sine pasienter, må du fjerne haken for «Vis kun mine».

| Hjertesviktregisteret                                           | Logget inn som ANNE ENGEBAKKEN<br>med rolle Registeransvarlig på St. Olav |
|-----------------------------------------------------------------|---------------------------------------------------------------------------|
| Hjem Pasienter <b>Skjema</b> Metadata Rapporter Eksterne lenker | Q Søk Søk                                                                 |
| Skjema: Skjemasøk Eksporter skjema 2.                           | Duler hen Hjem / Skjema / Eksporter skjema                                |
| Eksporter skjema                                                |                                                                           |
| Vis kun mine 4.                                                 | 3. B. Ny eksport                                                          |

- 5. Etter å ha trykket på «Ny eksport» vil du få opp et pop-up vindu. Her skal du velge «Standard».
- 6. Trykk deretter på «Neste».

| Hjertesviktregisteret                              |                                   |                                                                              |                                |                |            |               |       | Logget inn som ANNE ENGEBAKI<br>med rolle Registeransvarlig på St. C |               |
|----------------------------------------------------|-----------------------------------|------------------------------------------------------------------------------|--------------------------------|----------------|------------|---------------|-------|----------------------------------------------------------------------|---------------|
| Hjem Pasienter <b>Skjema</b> Metadata Rapporter E  | isteme lenker                     |                                                                              |                                |                |            |               | Q Søk |                                                                      | Søk           |
| Skjema: Skjemasøk Eksporter skjema Importer skjema |                                   |                                                                              |                                | _              |            |               |       | Dulerhen: Hjem / Skjema / Eksp                                       | porter skjema |
|                                                    | Eksporter skjema                  | Eksporter skjemadata: Velg eksporttype                                       | 5.                             | ×              |            |               |       |                                                                      |               |
|                                                    | Vis kun mine                      | Standard<br>Standard skjemaeksport basert på registerets metadata.           |                                |                |            | B+ Ny eksport |       |                                                                      |               |
|                                                    | Bestilt                           | Alle felter                                                                  |                                |                | Skjemaer   |               |       |                                                                      |               |
|                                                    | (11.09.2023 14:27 av ANNE ENGEE   | Eksporterer alle felter på standardisert format, uavhengig om<br>eller ikke. | i de er satt som eksporterbare | e i metadata   | 31         | :             |       |                                                                      |               |
|                                                    | () 11.09.2023 14:08 av ANNE ENGEE |                                                                              | ~ Vis a                        | avanserte valg | 79         | :             |       |                                                                      |               |
|                                                    | () 21.08.2023 12:26 av ANNE ENGEE |                                                                              |                                |                | 1          | :             |       |                                                                      |               |
|                                                    | () 21.08.2023 12:25 av ANNE ENGEE |                                                                              |                                |                | <b>a</b> 1 | :             |       |                                                                      |               |
|                                                    | () 21.08.2023 12:22 av ANNE ENGEE |                                                                              |                                |                | <b>a</b> 1 | :             |       |                                                                      |               |
|                                                    | () 21.08.2023 08:22 av ANNE ENGEE |                                                                              |                                |                | iii 1      | :             |       |                                                                      |               |
|                                                    | () 16.08.2023 15:11 av ANNE ENGEE |                                                                              |                                |                | <b>a</b> 1 | :             |       |                                                                      |               |
|                                                    | () 03.08.2023 13:35 av ANNE ENGEE |                                                                              |                                |                | 6          | :             |       |                                                                      |               |
|                                                    | () 19.07.2023 12:54 av ANNE ENGEE |                                                                              |                                |                | <b>a</b> 4 | :             |       |                                                                      |               |
|                                                    | () 19.07.2023 12:50 av ANNE ENGEE |                                                                              |                                |                | 8          | i             |       |                                                                      |               |
|                                                    | Viser 1-10 av totalt 14           |                                                                              |                                |                |            |               |       |                                                                      |               |
|                                                    |                                   |                                                                              | C                              |                |            |               |       |                                                                      |               |
|                                                    |                                   |                                                                              | 6.                             |                |            |               |       |                                                                      |               |
|                                                    |                                   | A                                                                            | vbryt Forrige Neste            | Eksporter      |            |               |       |                                                                      |               |
|                                                    |                                   |                                                                              |                                |                |            |               |       |                                                                      |               |

- 7. Da vil du få opp et nytt pop-up vindu med søkefiltre, hvor man kan filtrere på hvilke skjematype, datointervall og skjemastatus du ønsker å inkludere i datauttaket.
- 8. Trykk så på neste.

| Hjertesviktregisteret                                     |                                                                                                    |                                       |                                                                                                    | Logget inn som ANNE ENGEBAKKEN<br>med rolle Registeransvarlig på St. Olav |
|-----------------------------------------------------------|----------------------------------------------------------------------------------------------------|---------------------------------------|----------------------------------------------------------------------------------------------------|---------------------------------------------------------------------------|
| Hjem Pasienter <b>Skjema</b> Metadata Rapporter I         |                                                                                                    |                                       |                                                                                                    | Q Søk Søk                                                                 |
| Skjema: Skjemasøk <b>Eksporter skjema</b> Importer skjema |                                                                                                    |                                       |                                                                                                    | Du er her: Hjem / Skjema / Eksporter skjema                               |
|                                                           | Eksporter skjema                                                                                                    | Eksporter skjemadata: Søkefiltre 7. × |                                                                                                    |                                                                           |
|                                                           | Vis kun mine      Eestit      0 11.09.2023 14:27 av ANNE ENGEL      0 11.09.2023 14:27 av ANNE ENGEL      0 21.08.2023 14:27 av ANNE ENGEL      0 21.08.2023 12:25 av ANNE ENGEL      0 21.08.2023 12:22 av ANNE ENGEL      0 21.08.2023 12:22 av ANNE ENGEL      0 21.08.2023 15:11 av ANNE ENGEL      0 21.08.2023 15:11 av ANNE ENGEL | Skjematype: Ale                       | Dr. Ny elaport           53jemaar           33         1           379         1           31         1           31         1           31         1           31         1           31         1           31         1           31         1           31         1           31         1           31         1           31         1           31         1           31         1 |                                                                           |
|                                                           | C 10000000 13119 ANNE CARL<br>C 03002023 1335 av ANNE FNGE<br>C 19072033 1234 av ANNE FNGE<br>C 19072033 1230 av ANNE FNGE<br>Vise: 1-10 av Isla1 14                                                                                                    | 8.<br>Avbryt Forrige Neste Elsperter  | B6         I           B4         I           B8         I                                                                                                    |                                                                           |

- 9. Etter å ha trykket på neste vil du få opp valget om eksporten skal være identifiserbar (f.eks. at datauttaket skal inkludere kommune, alder og fødselsnummer).
- 10. Videre kan du velge hvilket format du ønsker datauttaket i, samt om du ønsker å inkludere tilknyttede skjemaer.
- 11. Trykk så på «Neste».

| Hjertesviktregisteret                                     |                                   |                                                                                                    |                                                     |              | Log<br>med i | iget inn som ANNE ENGEBAKKEN<br>rolle Registeransvarlig på St. Ola | 9          |
|-----------------------------------------------------------|-----------------------------------|----------------------------------------------------------------------------------------------------|-----------------------------------------------------|--------------|--------------|--------------------------------------------------------------------|------------|
| Hjem Pasienter <b>Skjema</b> Metadata Rapporter Ekst      |                                   |                                                                                                    |                                                     |              | Q. Søk       |                                                                    | Søk        |
| Skjema: Skjemasøk <b>Eksporter skjema</b> Importer skjema |                                   |                                                                                                    |                                                     |              | Du e         | trhen: Hjem / Skjema / Ekspor                                      | ter skjema |
|                                                           | Eksporter skjema                  | Eksporter skjemadata: Konfigurer eksport                                                                                 | 9. ×                                                |              |              |                                                                    |            |
|                                                           | Vis kun mine                      | Identifiserbar     Vil gjøre at identifiserbare felter ikke blir sensurert (eksempelvis Munik variabelnavn '_PasientFnr' | cipal, PatientAge), og legger ved fødselsnummer med | 🕒 Ny eksport |              |                                                                    |            |
|                                                           | Bestilt                           |                                                                                                    |                                                     | Skjemaer     |              |                                                                    |            |
|                                                           | () 11.09.2023 14:27 av ANNE ENGE  | Excel O JSON O CSV O XML                                                                                                 |                                                     | 31           |              |                                                                    |            |
|                                                           | () 11.09.2023 14:08 av ANNE ENGE  | Inkluder tilknyttede skjemaer                                                                                            |                                                     | 79           |              |                                                                    |            |
|                                                           | () 21.08.2023 12:26 av ANNE ENGE  | VII utvide eksporten med valgte tilknyttede skjemaer av foreidreskjem                                                    | aer                                                 | 1            |              |                                                                    |            |
|                                                           | () 21.08.2023 12:25 av ANNE ENGE  | B: Siste justeringsbesøk                                                                                                 | 10.                                                 | l 1          |              |                                                                    |            |
|                                                           | () 21.08.2023 12:22 av ANNE ENGEL | C cost signific                                                                                                    | × Vis avanserte valg                                | l :          |              |                                                                    |            |
|                                                           | () 21.08.2023 08:22 av ANNE ENGEE |                                                                                                    |                                                     | l 1          |              |                                                                    |            |
|                                                           | () 16.08.2023 15:11 av ANNE ENGEE |                                                                                                    |                                                     | 🗈 1 🛛 🗄      |              |                                                                    |            |
|                                                           | () 03.08.2023 13:35 av ANNE ENGEE |                                                                                                    |                                                     | 6            |              |                                                                    |            |
|                                                           | () 19.07.2023 12:54 av ANNE ENGEE |                                                                                                    |                                                     | 4            |              |                                                                    |            |
|                                                           | () 19.07.2023 12:50 av ANNE ENGEE |                                                                                                    |                                                     | 8            |              |                                                                    |            |
|                                                           | Viser 1-10 av totalt 14           |                                                                                                    |                                                     |              |              |                                                                    |            |
|                                                           |                                   |                                                                                                    | 4.4                                                 |              |              |                                                                    |            |
|                                                           |                                   |                                                                                                    | 11.                                                 |              |              |                                                                    |            |
|                                                           |                                   |                                                                                                    | Avbryt Forrige Neste Eksporter                      |              |              |                                                                    |            |
|                                                           |                                   |                                                                                                    |                                                     |              |              |                                                                    |            |

- 12. Etter å trykket på neste vil du komme til oppsummeringen av eksporteringen, her <u>må</u> du oppgi formålet for eksporten og huke av for at du har lest og forstått ansvaret du påtar deg ved å ut filen.
- 13. Trykk så på eksporter.

| Hjertesviktregisteret                               |                                                                                                    |               | Logget inn som ANNE ENGEBAKKEN<br>med rolle Registeransvarlig på St. Olav | 9         |
|-----------------------------------------------------|----------------------------------------------------------------------------------------------------|---------------|---------------------------------------------------------------------------|-----------|
|                                                     |                                                                                                    | Q Søk         |                                                                           | Søk       |
| Skjema: Skjemasark Eksporter skjema Importer skjema |                                                                                                    |               | Duler her: Hjem / Skjema / Eksporte                                       | er skjema |
| Eksporter skjema                                    | Eksporter skjemadata: Oppsummering                                                                                                    |               |                                                                           |           |
| Vis kun mine                                        | Oppbevaring av eksporterte data<br>Filen og innholdet i denne må behandles i henhold til personopplysningsloven. Opplysningene kan bare                                                                                                    | B+ Ny eksport |                                                                           |           |
| Bestilt                                             | benandies i nemioid til det formal opplysningene er innsamet for.<br>Laoring av filen må væra i hanhold til de sikkarhetskrav som gjalder for slike opplysninger i virksomheten                                                                                                    | Skjemaer      |                                                                           |           |
| © 11.09.2023 14:27 av ANNE ENGEE                    | Filen i dekryptert form <b>må kun</b> lagres i sinsempelseder som gjeder for sinse opprysninger i medomineten<br>infesiltestaarstaalisettestaarstaalisettestaarstaarstaarstaarstaarstaarstaar | 31            |                                                                           |           |
| () 11.09.2023 14:08 av ANNE ENGEE                   | Når formålet med uttak av filen er oppfvlt skal den slettes i henhold til krav til sletting.                                                                                                    | 79            |                                                                           |           |
| () 21.08.2023 12:26 av ANNE ENGE                    | Formål                                                                                                    | B1 :          |                                                                           |           |
| ③ 21.08.2023 12:25 av ANNE ENGE                     | Kontroll av data                                                                                                    | 🗈 1 🛛 🚼       |                                                                           |           |
| ③ 21.08.2023 12:22 av ANNE ENGE                     | Oppgi formålet ditt med å eksportere data. All uttrekk av data loggføres for sporbarhet.                                                                                                    | a 1 😨         |                                                                           |           |
| ③ 21.08.2023 08:22 av ANNE ENGE                     | Jeg har lest og forstått det ansvar jeg påtar meg ved å ta ut denne filen.                                                                                                    | a 1 💼         |                                                                           |           |
| ① 16.08.2023 15:11 av ANNE ENGE                     | Estimert antall skjema                                                                                                    | l 1           |                                                                           |           |
| () 03.08.2023 13:35 av ANNE ENGEE                   | Hvor mange skjemaer som vil inkluderes i eksporten estimeres basert på kriterier gitt av søkefiltrene. 🟮                                                                                                    | 6             |                                                                           |           |
| ③ 19.07.2023 12:54 av ANNE ENGEE                    | Det er estimert at <b>32 skjemaer</b> vil inkluderes i eksporten.                                                                                                    | ∎4 <b>:</b>   |                                                                           |           |
| ③ 19.07.2023 12:50 av ANNE ENGEE                    |                                                                                                    | 8             |                                                                           |           |
| Viser 1-10 av totalt 14                             |                                                                                                    |               |                                                                           |           |
|                                                     | 13.                                                                                                    |               |                                                                           |           |
|                                                     | Avbryt Forrige Neste Eksporter                                                                                                    |               |                                                                           |           |

- 14. Etter å ha trykket på eksportert, kommer du til vinduet vist nedenfor, kopier så passordet som må benyttes for å åpne den zippa filen.
- 15. Trykk på last ned.

| Hjertesviktregisteret                                   |                                    |                                                                                                    |                               |                       | Logget inn som ANNE ENGEBAKKEN<br>med rolle Registeransvarlig på St. Olav |    |
|---------------------------------------------------------|------------------------------------|----------------------------------------------------------------------------------------------------|-------------------------------|-----------------------|---------------------------------------------------------------------------|----|
| Hjem Pasienter <b>Skjema</b> Metadata Rapporte          |                                    |                                                                                                    |                               | Q Søk                 | Søk                                                                       | I. |
| Skjema: Skjemasøk <b>Eksporter skjema</b> Importer skje | ma                                 |                                                                                                    |                               |                       | ✓ Vellykket ×                                                             | h  |
|                                                         | Eksporter skjema                   | Eksporter skjemadata: Eksportering                                                                                                    | >                             | <                     | Eksport med 32 skjema klar for nedlasting:                                | 1  |
|                                                         | 🛛 Vis kun mine                     | Eksporten er generert og kan lastes ned her:                                                                                                    | 15. Last ned                  | <b>₽</b> + Ny eksport | 12_1302.zip. Vis jobb                                                     | l  |
|                                                         | Bestilt                            | Eksporten lages som en kryptert zip-fil. For å pakke ut denne filen trenger d                                                                     | u:                            | Skjemaer              |                                                                           |    |
|                                                         | (12.09.2023 13:02 av ANNE ENGEE    | Et program som kan pakke ut zip-filer som er kryptert med AES 256-sta     Descendet som at oppgitt under Descendet at unlit for den aktuelle file | indarden, for eksempel 7-Zip. | 🗎 32 🔳 🚼              |                                                                           |    |
|                                                         | (11.09.2023 14:27 av ANNE ENGER    | Passord for å anna filan: 73DYMOik200k9+7NhiiP                                                                                                    | 01.                           | 79                    |                                                                           |    |
|                                                         | (11.09.2023 14:08 av ANNE ENGE     | Passorde tin a apine ment en en en en en en en en en en en en en                                                                                  |                               | B 1 :                 |                                                                           |    |
|                                                         | (3) 21.08.2023 12:26 av ANNE ENGEE |                                                                                                    |                               | B 1 :                 |                                                                           |    |
|                                                         | ③ 21.08.2023 12:25 av ANNE ENGEE   |                                                                                                    |                               |                       |                                                                           |    |
|                                                         | ③ 21.08.2023 12:22 av ANNE ENGEE   |                                                                                                    |                               |                       |                                                                           |    |
|                                                         | (3) 21.08.2023 08:22 av ANNE ENGEE |                                                                                                    |                               |                       |                                                                           |    |
|                                                         | (3) 16.08.2023 15:11 av ANNE ENGEE |                                                                                                    |                               | B6 :                  |                                                                           |    |
|                                                         | () 03.08.2023 13:35 av ANNE ENGEE  |                                                                                                    |                               | ₽4 :                  |                                                                           |    |
|                                                         | () 19.07.2023 12:54 av ANNE ENGEE  |                                                                                                    |                               | B8 :                  |                                                                           |    |
| X                                                       | Viser 1-10 av totalt 15            |                                                                                                    |                               |                       |                                                                           |    |
|                                                         |                                    |                                                                                                    |                               |                       |                                                                           |    |
|                                                         |                                    |                                                                                                    |                               |                       |                                                                           |    |
|                                                         |                                    |                                                                                                    | Lukk Se detaljer              |                       |                                                                           |    |

16. Etter å ha trykket på last ned, vil det dukke opp et nedlastingsvindu i høyre hjørnet av skjermen. Når filen er ferdig nedlastet, trykk på åpne fil.

| Nedlastinger               | Đ       | Q       |     | $\checkmark$ |
|----------------------------|---------|---------|-----|--------------|
| formexport_MRS-DEMO_2023-0 | 7-18_12 | 10 (1). | zip |              |

| Legg til  | Pakk ut     | <b>∨</b><br>Prøv | ∎ <b>⇔</b><br>Kopier | ➡<br>Flytt     | X<br>Slett Ege | 1<br>nskaper  |          |                  |             |                    |           |                 |                 |         |  |
|-----------|-------------|------------------|----------------------|----------------|----------------|---------------|----------|------------------|-------------|--------------------|-----------|-----------------|-----------------|---------|--|
| 🌮 🚾 C     | :\Users\900 | 99-03\Dow        | nloads\forme         | port_MRS-DEMO  | _2023-07-18_1  | 210 (1).zip\  |          | 8                | Aut. ()     | Kenneter Kenneter  | CRC       | Matada          | Characteristics | Vi-+ 05 |  |
| Million M |             | 022              | 14 106               | Kompriment st. | Enuret         | 12-10 2022 07 | 10.12.10 | 2022 07 10 12:10 | Attributter | Kiyptert Kommental | 220056497 | ALC: 355 Define | Wears NITE:     | TAT.    |  |
| info iso  | RS-DEIVIO_2 | 025              | 14 190               | 12.99          | 0 2025-07-10   | 12:10 2023-07 | 19 12:10 | 2023-07-18 12:10 |             | +                  | CA4PE2C5  | AES-230 Denate  | WZAES INTES :   | EAT     |  |
| - motoda  |             | DC               | 09.544               | 00 56          | 0 2022-07-10   | 12.10 2023-07 | 10 12.10 | 2023-07-10 12:10 |             | 1                  | EAP699D1  | ALS-250 Deflate | WZAES NITES .   | EAT     |  |
|           |             |                  |                      |                |                |               |          |                  |             |                    |           |                 |                 |         |  |
| <         |             |                  |                      |                |                |               |          |                  |             |                    |           |                 |                 |         |  |

17. Du vil da få opp vinduet som vist nedenfor, trykk på den øverste fila.

18. Du vil få opp et nytt pop-up vindu som etterspør det kopierte passordet. Kopier inn passordet.
 19. Trykk så «OK». Da skal en få opp datauttaket i det formatet man valgte.

| 0% Kopierer                                  |                                                   |                                        | - 🗆 ×      |
|----------------------------------------------|---------------------------------------------------|----------------------------------------|------------|
| Tidsforbruk:<br>Gjenværende tid:<br>Files: 1 | 00:00:05<br>8. <sub>0</sub>                       | Størrelse:<br>Hastighet:<br>Processed: | 14196<br>0 |
| Pakkerut<br>data_MRS-DEMO_2023-07-18_<br>    | Angi passord<br>Angi passord:<br>Us passord<br>OK | Avbryt                                 | 0          |
|                                              | Bakgrunn                                          | Stopp                                  | Avbryt     |

## Hvordan finne og bruke SkjemaGUID

SkjemaGUID kan benyttes i kommunikasjon med registersekretariatet. Eksempelvis om du skulle ha spørsmål vedrørende en registrering eller om det oppstår problemer med registrering. SkjemaGUID er ID'en for det spesifikke skjemaet, dvs. at første besøk, siste justeringsbesøk og oppfølgingsbesøket til en spesifikk pasient har en unik ID for hvert besøk. SkjemaGUID'en benyttes i kommunikasjon via e-post slik at du unngår å bruke fødselsnummeret eller navn på pasienten.

1. Søke opp den spesifikke pasienten med fødselsnummer i søkefunksjonen.

| HRS Hjertesviktregisteret                                                                                                    | Logget inn som ANNE ENGEDAKKEN<br>med rolle Registeransvarlig på St. Olav |                  |     |  |  |  |
|----------------------------------------------------------------------------------------------------|---------------------------------------------------------------------------|------------------|-----|--|--|--|
| H <b>jen</b> Pesiente Skjerna Metadata Rapportes Eksterne kenker                                                                                                    | 1.                                                                        | Q, Set           | Sok |  |  |  |
| Hjertesviktregisteret<br>Velkommen til Innregistreringsløsningen for Norsk hjertesviktregister<br>Denne startiden kal tungere som en portal for at som har med innregistreng hi registeret, men ogdå å gi en konträttet overskt over<br>tallene på ditt sykehus.<br>• For å soke opp pasienter og starte registrering finner du en sekaboles averst til høyre. Denne sekabolesen vil du finne igjen på alle sider i<br>registeret. Du kan også gå inn på Pasienter i menyfinjen zwerst på siden for flere valg.<br>• For å se alle dyema innentor en viss tidspende og stille mellom kladd og ferdigdtite stjema, velg Sigema på menyfinjen. | 🛃 Орр                                                                     | rett nytt skjema |     |  |  |  |

2. Da får du oversikt over hvilke skjemaer som er registrert på pasienten. Trykk så på skjema/besøket du ønsker å finne skjemaGUID for.

| 🕀 MRS Hjertesviktregisteret                              |    |                 |                     |                 | Logget inn si<br>med rolle Regis | teransvarlig på St. Olav        |
|----------------------------------------------------------|----|-----------------|---------------------|-----------------|----------------------------------|---------------------------------|
| Hjem Pasienter Skjema Metadata Rapporter Eksterne lenker |    |                 |                     |                 | Q. just                          | Søk                             |
|                                                          |    |                 |                     |                 | Du er                            | hen: Hjem / Pasienter / Pasient |
| Testperson, Hemit 10                                     |    |                 |                     |                 | 🕼 Opprett nytt skjema 🛛 Mer 🔹    |                                 |
| Pasientinformasjon                                       |    | Skjema          |                     |                 |                                  |                                 |
| Kjønn Alder<br>Mann 40                                   | 2. | Skjemanavn      | Skjemadato          | Skjemaeier      |                                  |                                 |
| Vis.mer.informasjon                                      | -  | A: Første besøk | <b>③</b> 04.07.2023 | ANNE ENGEBAKKEN | (1111) da 🕂 i                    |                                 |
|                                                          |    |                 |                     |                 |                                  |                                 |

- 3. Trykk på nedtrekkmenyen for visning i høyre hjørnet.
- 4. Velg så verdier.

| HIP Hjertesviktregisteret                                                                                               |                                                                                                    |                      | Logget Inn som ANNE ENGEBAKKEN<br>med rolle Registeransvarlig på St. Olav |
|----------------------------------------------------------------------------------------------------|----------------------------------------------------------------------------------------------------|----------------------|---------------------------------------------------------------------------|
| Hjem Pasienter Skjema Metadata Rapporter Eksterne lenker                                                                |                                                                                                    | Q. Spik              | Søk                                                                       |
| Skjerna: Skjernasøk Eksporter skjerna Importer skjerna                                                                  |                                                                                                    |                      | Du er her: Hjem / Skjema / A: Første besøk                                |
| A: Første besøk                                                                                                    |                                                                                                    |                      |                                                                           |
| Gjenåpne                                                                                                    | Mer - Første besøk 🗉                                                                                                    | 3. Visning: Skjema - |                                                                           |
| Testperson, Hemit 10                                                                                                    | Inklusjonskontroll                                                                                                    | Skjema<br>Tekst      |                                                                           |
| Innhold                                                                                                    | Les kriterier                                                                                                    | Journalnotat         |                                                                           |
| inklusjonskontroll<br>Forste besøk<br>Tilstand for første besøk<br>Sykehistorie<br>Vekt og hjettanslinger<br>Blodprøver | A - Pasienten tilfredstiller definisjonen for verstre ventrikketsvikt løfge ESC     B - Har svikt utglænde fra hjertet som ikke tilfredstiller kriteriene ifølge ESC     C - Tidligere registrert i NHFR (det gamle registeret) | 4. Verdier           |                                                                           |
| Skjemaeler                                                                                                    | Første besøk                                                                                                    |                      |                                                                           |
| ANNE ENGEBAKKEN                                                                                                    | Besøksdato                                                                                                    | <b></b>              |                                                                           |
| Vis mer skjemainformasjon                                                                                               | ✓ 04.08.2023                                                                                                    |                      |                                                                           |

5. Du kommer da til denne siden hvor du finner SkjemaGUID.

| Hjertesviktregisteret                    |                                                                 |                |                                 |                                          |                                          |              | Logget inn som ANNE ENGEBAKKE<br>med rolle Registeransvarlig på St. Ola |
|------------------------------------------|-----------------------------------------------------------------|----------------|---------------------------------|------------------------------------------|------------------------------------------|--------------|-------------------------------------------------------------------------|
| Hjem Pasienter <b>Skjema</b> Metadata Ra | apporter Eksterne lenker                                        |                |                                 |                                          |                                          | <b>Q</b> Søk |                                                                         |
| Skjema: Skjemasøk Eksporter skjema Impor | rter skjema                                                     |                |                                 |                                          |                                          |              | Du er her: Hjem / Skjema / A: Fg                                        |
|                                          | A: Første besøk                                                 | Ferdigstilt    |                                 |                                          |                                          |              |                                                                         |
|                                          |                                                                 | Gjenåpne Mer - | Første besøk 🗉                  |                                          | Visning: V                               | Verdier 🕶    |                                                                         |
|                                          | Testperson, Hemit 10                                            | ~              | Vis kun felter som er merket fo | r å vises i standard skjemaeksport       |                                          |              |                                                                         |
|                                          | Innhold                                                         | î              | Variabelnavn                    | Lagret verdi                             | Verdi ved eksport                        |              |                                                                         |
|                                          | Inklusjonskontroll<br>Første besøk<br>Tilstand før første besøk |                | Pasient GUID                    | b337d18e-7148-ec11-8110-<br>000d3ab143ef | b337d18e-7148-ec11-8110-<br>000d3ab143ef |              |                                                                         |
|                                          | Sykehistorie<br>Vekt og hjertemålinger                          | •              | Skjematype                      | A: Første besøk                          | A: Første besøk                          |              |                                                                         |
|                                          | Blodprøver<br>Medikamenter                                      | -5             | SkjemaGUID                      | ee6cec75-0882-4193-8261-<br>fe9053470dbc | ee6cec75-0882-4193-8261-<br>fe9053470dbc |              |                                                                         |
|                                          | Skjemaeier<br>ANNE ENGEBAKKEN                                   |                | Besoksdato                      | 04.08.2023 00:00:00                      | 2023-08-04                               | E            |                                                                         |
|                                          | Vis mer skjemainformasjon                                       | ~              | FirstTimeClosed                 | 04.08.2023 13:55:05                      | 2023-08-04 13:55                         |              |                                                                         |
|                                          |                                                                 |                | DodsDato                        |                                          |                                          |              |                                                                         |
|                                          |                                                                 |                | DodsDatoOppdatert               |                                          |                                          | E            |                                                                         |
|                                          |                                                                 |                | IngenJustering                  | False                                    | 0                                        |              |                                                                         |
|                                          |                                                                 |                | Kriterier                       | 1                                        | 1                                        |              |                                                                         |
|                                          |                                                                 |                | FbIsRegOtherHosp                | False                                    | 0                                        |              |                                                                         |
|                                          |                                                                 |                | EFFb                            | 1                                        | 1                                        |              |                                                                         |
|                                          |                                                                 |                | EFFbDato                        | 01.08.2023 00:00:00                      | 2023-08-01                               |              |                                                                         |
|                                          |                                                                 |                | EFFbDatoUkjent                  | False                                    | 0                                        |              |                                                                         |

Du kan finne SkjemaGUID i datauttak. For mer informasjon om hvordan du laster ned et datauttak se side 37-40. SkjemaGUID ligger som egen variabel i datauttaket.

## Hvordan endre Skjemaeier?

I enkelte tilfeller kan du ha behov for å bytte Skjemaeier. Et eksempel på dette vil være hvis en av dine kollegaer slutter i sin stilling, og du skal ta over oppfølgingen og registreringen av en eller flere av hennes/hans pasienter.

For å bytte Skjemaeier må du gjøre følgende:

- 2. Du vil da komme til skjemaoversikten til den aktuelle pasienten. Trykk så på det aktuelle skjema du skal endre Skjemaeier for.

| ٩        | MRS Hjert              | tesviktre          | gisteret        |     |       |                               |                    | Logget inn so<br>med rolle <b>Regis</b> | m ANNE ENGEBAKKEN<br>teransvarlig på St. Olav | 9                       |           |
|----------|------------------------|--------------------|-----------------|-----|-------|-------------------------------|--------------------|-----------------------------------------|-----------------------------------------------|-------------------------|-----------|
| Hjerr    | Pasienter              | Skjema             | Metadata        | Rap | porte | er Eksterne lenker            |                    |                                         | Q Søk                                         |                         | Søk       |
|          |                        |                    |                 |     |       |                               |                    |                                         | Du er l                                       | ner: Hjem / Pasienter , | / Pasient |
| Т        | estperso               | on, H              | emit 2          | 8   |       |                               |                    |                                         | P Oppret                                      | t nytt skjema Mo        | er •      |
|          | Pasientinformas        | jon                |                 |     |       | Skjema                        |                    |                                         |                                               |                         |           |
| ł        | <b>(jønn</b><br>(vinne | <b>Al</b> e<br>10- | <b>der</b><br>4 |     | -     | Skjemanavn                    | Skjemada           | to                                      | Skjemaeier                                    |                         |           |
| <u>v</u> | is mer informasjo      | <u>on</u>          |                 | ~   | 2.    | A: Første besøk               | <b>()</b> 11.01.20 | 023                                     | NORA EMILIE CHRISTEN                          | Ferdigstilt 👬 🕇         | :         |
|          |                        |                    |                 |     |       | ⊌ B: Siste<br>justeringsbesøk | () 11.01.20        | 023                                     | ANNE ENGEBAKKEN                               | Kladd 👬                 | :         |
|          |                        |                    |                 |     |       | ⊌ C:<br>Oppfølgingsbesøket    | () 19.09.20        | 023                                     | ANNE ENGEBAKKEN                               | Kladd 👬                 | :         |

3. Hvis skjemaet er ferdigstilt (som i dette eksempelet) må du trykke på «Gjenåpne».

| 🕀 MRS         | Hjertesviktre             | egisteret      |                |                   |              | Logget inn som ANNE ENGEBAKKEN<br>med rolle Registeransvarlig på St. Olav |
|---------------|---------------------------|----------------|----------------|-------------------|--------------|---------------------------------------------------------------------------|
| Hjem Pasier   | iter S <mark>kjema</mark> | Metadata       | Rapporter      | Eksterne lenker   | <b>Q</b> Søk | Søk                                                                       |
| Skjema: Skjer | nasøk Eksport             | er skjema – Ir | nporter skjema |                   |              | Du er her: Hjem / Skjema / A: Første besøk                                |
| A: Før        | ste besø                  | Øk Ferdige     | stilt          |                   |              |                                                                           |
|               | 3. Gje                    | nåpne M        | er - F         | ørste besøk 🗉     |              | Visning: Skjema -                                                         |
| Testperso     | n, Hemit 28               |                | ~ I            | nklusjonskontroll |              |                                                                           |

- 4. Når skjemaet er gjenåpnet trykker du så på «Mer».
- 5. Velg så «Endre eier av skjema».

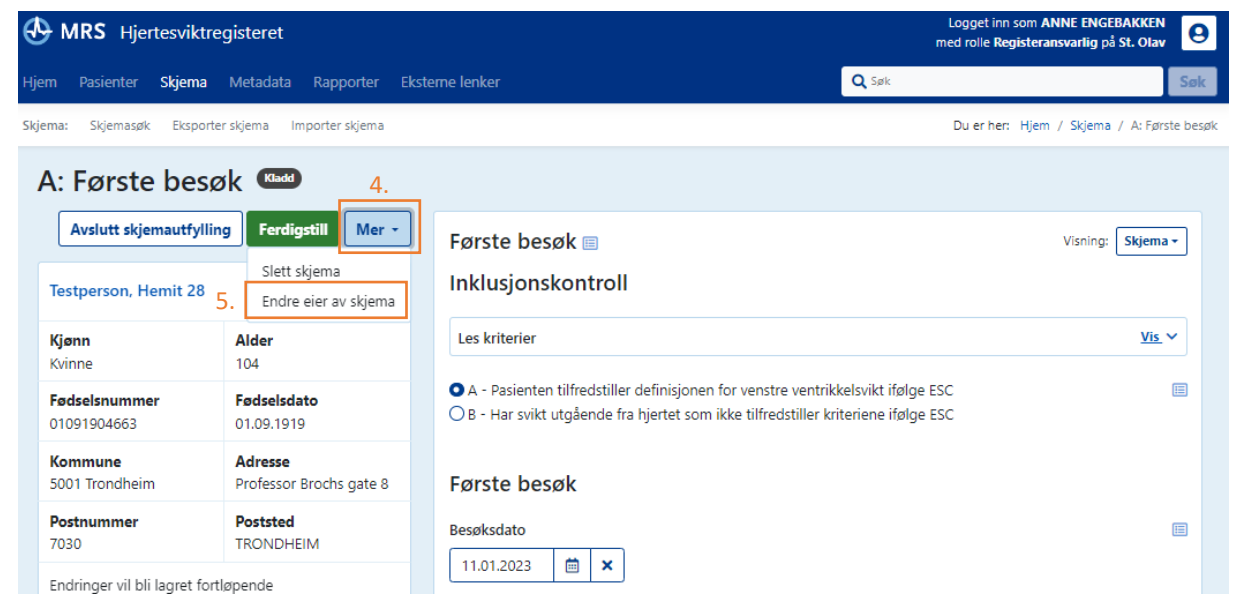

6. Du vil da få opp pop-up vinduet vist nedenfor. Trykk på navnet til personen som skal bli ny skjemaeier.

| A: Første besøk                                                                                                    | Kladd                                                                                                    |                   |
|----------------------------------------------------------------------------------------------------|----------------------------------------------------------------------------------------------------|-------------------|
| Testperson, Hemit 28                                                                                                    | Fyll ut skjema     Mer •     Første besøk I       •     Inklusjonskontroll                                                                                                    | Visning: Skjema * |
| Innhold<br>Inklusjonskontroll<br>Første besøk                                                                                                    |                                                                                                    | <u>Vis</u> v      |
| Tilstand før første besøk<br>Sykehistorie<br>Vekt og hjertemålinger<br>Blodprøver<br>Medikamenter<br>Skjemaeler<br>ANNE ENGEBAKKEN<br>Vis mer skjemainformasjon | Endre eier på skjema<br>Skjemaeier<br>DAHLE, MARTHA ~ X<br>\$\$\frac{\frac{\rrac{\frac{\frac{\frac{\frac{\rrac{\rr}{\rac{\r}}}}}} r} r r r r r r r r r r r r r r | Avbryt Endre eier |
|                                                                                                    | CHRISTENSEN (gammei), NORA EMILIE<br>CHRISTENSEN, NORA EMILIE<br>6. DAHLE, MARTHA                                                                                                    |                   |

7. Trykk så på «Endre eier».

| A: Første bes                 | søk Kladd                                  |                    |                   |
|-------------------------------|--------------------------------------------|--------------------|-------------------|
|                               | Fyll ut skjema Mer 🝷                       | Første besøk 🗉     | Visning: Skjema - |
| Testperson, Hemit 28          | ^                                          | Inklusjonskontroll |                   |
| <b>Kjønn</b><br>Kvinne        | Alder<br>104                               | Les kriterier      | <u>Vis</u> ¥      |
| Fødselsnummer<br>01091904663  | <b>Fødse</b><br>01.09, Endre eier på skjen | a X                |                   |
| Kommune<br>5001 Trondheim     | Adres<br>Skjemaeier<br>Profes              |                    |                   |
| Postnummer<br>7030            | Posts<br>TRON                              | 7.                 |                   |
| Innhold<br>Inklusjonskontroll |                                            | Avbryt Endre eier  |                   |

Brukerveiledning Norsk hjertesviktregister Side 47 av 84

Versjon februar 2024

8. Du vil da kunne se at skjemaet har byttet skjemaeier.

| A: Første besø                                                             | K Kladd                            |                                                                                                    |                   |
|----------------------------------------------------------------------------|------------------------------------|----------------------------------------------------------------------------------------------------|-------------------|
|                                                                            | Fyll ut skjema Mer 👻               | Første besøk 🗉                                                                                                    | Visning: Skjema - |
| Testperson, Hemit 28                                                       | ^                                  | Inklusjonskontroll                                                                                                    |                   |
| <b>Kjønn</b><br>Kvinne                                                     | Alder<br>104                       | Les kriterier                                                                                                    | <u>Vis</u> ~      |
| Fødselsnummer<br>01091904663                                               | Fødselsdato<br>01.09.1919          | <ul> <li>A - Pasienten tilfredstiller definisjonen for venstre ventrikkelsvikt ifølge ESC</li> <li>B - Har svikt utgående fra hjertet som ikke tilfredstiller kriteriene ifølge ESC</li> </ul> |                   |
| Kommune<br>5001 Trondheim                                                  | Adresse<br>Professor Brochs gate 8 | Første besøk                                                                                                    |                   |
| Postnummer<br>7030                                                         | Poststed<br>TRONDHEIM              | Besøksdato                                                                                                    |                   |
| Innhold<br>Inklusjonskontroll<br>Første besøk<br>Tilstand før første besøk | Î                                  | Basisdel                                                                                                    |                   |
| Sykenistorie<br>Vekt og hjertemålinger<br>Blodprøver<br>Medikamenter       | 8.                                 | Pasientens høyde<br>88 cm                                                                                                    |                   |
| Skjemaeier<br>MARTHA DAHLE                                                 |                                    | Etnisk gruppe                                                                                                    |                   |
| Vis mer skjemainformasjon                                                  | ~                                  |                                                                                                    |                   |

## Hvis pasient er oppført med et tidligere hjelpenummer

Hvis pasient tidligere har blitt registrert med sitt hjelpenummer i personregisteret i påvente av fødselsnummeret sitt, forså å bli registrert med sitt nye fødselsnummer i norsk hjertesviktregister resulterer dette i to ulike «pasienter» i Norsk hjertesviktregisteret. Du vil da få opp et varsel som ser slik ut:

| Pasientinformasjon           |                                                                           | Skjema                |            |            |            |
|------------------------------|---------------------------------------------------------------------------|-----------------------|------------|------------|------------|
|                              | <b>Kjønn</b><br>Mann                                                      | Alder<br>65           | Skjemanavn | Skjemadato | Skjemaeier |
| <u>Vis mer informasjon</u> ~ |                                                                           | Ingen skjemaer funnet |            |            |            |
|                              | Pasienten er oppført med et tidligere<br>fødselsnummer i personregisteret |                       |            |            |            |

I slike tilfeller trykker du på «Opprett nytt skjema». Da vil et nytt skjema på pasienten sitt fødselsnummer opprettes, og du kan registrere inn opplysninger som vanlig. Tidligere registrerte skjemaer med hjelpenummeret til pasienten vil være koblet til det nyopprettede skjemaet med fødselsnummeret til pasienten. Dette kan du se ved å trykke på «Vis»-knappen.

# Del 3: Blodprøver, medikamenter, NYHA og spørreskjemaer

## Blodprøver

Alle blodprøver må tas der de står oppført i tabellen nedenfor. Det anbefales å få laboratoriet til å lage menyer for dette. Det er lov å bruke tallene fra blodprøver som er <u>mindre enn 2 uker gamle</u> såfremt pasienten har <u>vært stabil</u> i denne perioden <u>uten medikamentendringer.</u> Ved siste justeringsbesøk kan ikke blodprøvene fra første besøk brukes.

- Kalium i en blodprøver med hemolyse skal ikke registreres.
- Dersom laboratoriet deres måler kun Transferrin så vil TIBC og Transferrinmetning automatisk utregnes basert på Transferrinverdien.
- eGFR utregnes automatisk med formelen CKD-EPI\* når s-kreatinin er skrevet inn. Laboratoriene ved de lokale sykehusene bruker ulike formler for utregning av eGFR og det kan hende at eGFR som ditt lokale sykehus oppgir ikke stemmer med verdien som blir automatisk utregnet i MRS (medisinsk registreringssystem). \*Formelen CKD-EPI kan lastes ned på NHSR sine nettside: <a href="http://www.kvalitetsregistre.no/registers/norsk-hjertesvikt-register">http://www.kvalitetsregistre.no/registers/norsk-hjertesvikt-register</a>.

| Første besøk    | Siste justeringsbesøk  | Oppfølgingsbesøket     | Benevning                  | Sperre verdier |
|-----------------|------------------------|------------------------|----------------------------|----------------|
| Hemoglobin      | Hemoglobin             | Hemoglobin             | g/100ml                    | 4.5-24.0       |
| S-Jern          |                        | S-Jern                 | μmol/l (bare helt tall)    | Ingen sperre   |
| Ferritin        |                        | Ferritin               | μg/l                       | Ingen sperre   |
| Transferrin     |                        | Transferrin            | g/l                        | 1.9-3.3        |
| TIBC*           |                        | TIBC*                  | µmol/l (bare helt tall)    | 1-200          |
| Transferrin-    |                        | Transferrin-           | Utregnes automatisk        | Ingen sperre   |
| metning         |                        | metning                | med formelen «S-           |                |
|                 |                        |                        | jern/TIBC x 100»           |                |
| Natrium         | Natrium                | Natrium                | mmol/l                     | 105-170        |
| Kalium          | Kalium                 | Kalium                 | mmol/l                     | 2.5 - 8.2      |
| HbA1c           |                        |                        | mmol/mol                   | 12 - 162       |
| Bilirubin       |                        |                        | µmol/l                     | Ingen sperre   |
| Kreatinin       | Kreatinin              | Kreatinin              | μmol/l                     | 20-2000        |
| eGFR            | eGFR                   | eGFR                   | Utregnes automatisk        | Ingen sperre   |
|                 |                        |                        | med formelen CKD-EPI       |                |
| Urat            |                        |                        | µmol/l                     | 30-999         |
| ALAT            |                        |                        | U/I                        | 0-6000         |
| CRP             |                        |                        | mg/l (NB! CRP kan man      | Ingen sperre   |
|                 |                        |                        | kun skrive i hele tall)    |                |
| Albumin         |                        |                        | g/l                        | 10-55          |
| ProBNP          | ProBNP                 | ProBNP                 | pg/ml = ng/l               | Minimum: 2     |
| Kolesterol      |                        |                        | mmol/l                     | 0-25           |
| LDL Kolesterol  |                        |                        | mmol/l                     | Ingen sperre   |
| Fri T4          |                        |                        | pmol/l                     | Ingen sperre   |
| TSH             |                        |                        | mIU/L                      | >7: varsel     |
|                 |                        |                        |                            | hypothyrose?   |
| Bruker          | Bruker Digoxin/Lanoxin | Bruker Digoxin/Lanoxin | 0: Nei                     | Ingen sperre   |
| Digoxin/Lanoxin |                        |                        | 1: Ja -> fyll ut S-Digoxin |                |
| S-Digoxin       | S-Digoxin              | S-Digoxin              | nmol/l                     | Ingen sperre   |

## Medikamenter

Ved <u>første besøk</u> skal medikamentene som pasient bruker ved ankomst registreres. Ved <u>siste</u> justeringsbesøk og oppfølgingsbesøket skal medikamentene som pasienten anbefales å ta fast etter de respektive besøkene registreres. Vær oppmerksom på endringer i felleskatalogen med henblikk på nye medikamenter.

- Hvis pasienten bruker <u>forskjellig dose fra dag til dag</u> skal gjennomsnittlig dagsdose registreres.
- Hvis pasienten bruker <u>medisiner ved behov mer enn 3 ganger pr. uke</u> skal gjennomsnittlig dagsdose registreres.
- ACE-hemmere, ARB, ARB-kombinasjon, betablokker, diuretika (Furosemid/Diural eller Bumetanid/Burinex), selektiv calciumantagonist og MRA skal angis med type og mg/døgn.
- Registrer også om pasienten bruker thiazid, annen calciumantagonist, antikoagulasjon, platehemmer, statin, Omega 3, annen lipidjusterende behandling, antidepressiva og antipsykotika.
- Hvis pasienten ikke vet hvilken dose som brukes, må man innhente opplysningen da det er obligatorisk å fylle ut dose der mg/døgn står.
- Ved lave eller høye medikamentdoser vil det komme et varsel om at dosen er for lav eller for høy i den tekniske registreringsløsningen.

#### Oversikt over medikamenter

| ACE-hemmere - Angiotensinkonvertase-hemmere: mg/døgn                                                     |  |  |
|----------------------------------------------------------------------------------------------------|--|--|
| OBS! Kun ACE-hemmerdelen tas med for mg/døgn ved kombinasjonspreparat.                                   |  |  |
| 0: Ingen                                                                                                 |  |  |
| 1:Enalapril – Enalapril Comp, Renitec, Renitec Comp, Renitec Comp Mite, Zanipress                        |  |  |
| 2: Kaptopril – Captopril                                                                                 |  |  |
| 3: Lisinopril – Lisinopril/Hydroklortiazid, Zestoretic, Zestoretic mite, Zestril : Ramipril –            |  |  |
| 4: Triatec                                                                                               |  |  |
| 5: Zofenopril – Zofenil                                                                                  |  |  |
| ARB – Angiotensinreseptorblokker: mg/døgn                                                                |  |  |
| OBS! Kun ARB - delen tas med ved preparat med Thiazid                                                    |  |  |
| 0: Ingen                                                                                                 |  |  |
| 1: Eprosartan – Teveten, Teveten Comp                                                                    |  |  |
| 2: Kandesartan – Amias, Atacand, Atacand Plus, Candesartan, Candesartan/Hydroklortiazide, Kandesartan    |  |  |
| 3: Irbesartan – Aprovel, CoAprovel, Irbesartan/Hydroklortiazid                                           |  |  |
| 4: Losartan – Cozaar, Cozaar Comp, Losartan-Hydroklortiazide , Losartan/HCT, Losartan                    |  |  |
| 4: Olmesartan-medoksomil – Benetor, Olmetec, Olmetec Comp, Sevikar                                       |  |  |
| 6: Telmisartan – Actelsar HCT, Micardis, MicardisPlus                                                    |  |  |
| 7: Valsartan – Diovan, Diovan Comp, Exforge                                                              |  |  |
| ARB-kombinasjon: mg/døgn                                                                                 |  |  |
| OBS! Døgndose mg Sacubitril+ mg Valsartan summert skrives, f.eks 100, 200 eller 400 mg                   |  |  |
| 0: Ingen                                                                                                 |  |  |
| 1: Sacubitril/Valsartan - Entresto                                                                       |  |  |
| (NB! ARB-kombinasjon gjelder bare kombinasjonen ARB og Sacubitril, og ikke kombinasjonen ARB og Thiazid) |  |  |
| Betablokkertype: mg/døgn                                                                                 |  |  |
| 0: Ingen                                                                                                 |  |  |
| 1: Atenolol – Atenolol                                                                                   |  |  |
| 2: Bisoprolol – Bisoprolol, Bisoprolol Vitabalans, Emconcor                                              |  |  |
| 3: Nebivolol – Hypoloc , Hypoloc Comp                                                                    |  |  |
| 4: Karvedilol – Carvedilol                                                                               |  |  |
| 5: Labetalol – Trandate                                                                                  |  |  |
| 6: Metoprolol – Bloxazoc, Metopocor, Metoprolol Sandoz depot, Selo-Zok, Selozok                          |  |  |
| 7: Pranolol – Hemangiol, Pranolol                                                                        |  |  |
| 8: Sotalol – Sotalol                                                                                     |  |  |

| Furosemid/Furix/Diural: mg/døgn Furix tatt ved behov: Hvis tatt                                                                  |
|----------------------------------------------------------------------------------------------------|
| Bumetanid/Burinex: mg/døgn                                                                                                    |
| Thiazid:                                                                                                    |
| 0: Nei                                                                                                    |
| 1: Ja                                                                                                    |
| Finnes i Actelsar HCT, Alea Comp, Atacand Plus, Bendroflumetiazid, Benetor Comp, Centyl, Centyl med kaliumklorid, Candemox       |
| Comp, Centyl mite med kaliumklorid, CoAprovel, Co-Renitec, Corixil, Cozaar Comp, Diovan Comp, Enalapril Comp, Diovan Comp,       |
| Esidrex, Exforge HCT, Hydroklorthiazid, Hypoloc Comp, Lisinopril hydroklortiazid, Lodoz, Micardis Plus, Olmetec Comp, Renitec    |
| Comp, Teveten Comp, Zestoretic, Zestoretic mite, Zofenil comp                                                                    |
| Selektiv calciumantagonist:                                                                                                    |
| Kommer varsel hvis pasienten har EE < 40 %' «OBS! Kontraindisert ved HErEE. Skal pasienten virkelig ha medikamentet?»            |
| Veranamil/Diltiazem: mg/døgn                                                                                                    |
| O'Ingen                                                                                                    |
| 1. Veranamil – Isontin Isontin Retard Verakard                                                                                   |
| 2. Dilitarem – Cardizem Betard Cardizem Uno                                                                                      |
|                                                                                                    |
| Aldosteronantagonist - MKA. Ing/uøgn                                                                                             |
| U. Ingen                                                                                                    |
| 1: Epierenone – Inspra                                                                                                    |
|                                                                                                    |
| Gilfiozin – SGL ( 2-nemmer: mg/døgn                                                                                              |
| U: ingen                                                                                                    |
| 1: Dapagliflozin – Forxiga 5 og 10 mg                                                                                            |
| 2: Empagliflozin – Jardiance 10 og 25 mg                                                                                         |
| 3: Kanagliflozin – Invokana 100 og 300 mg                                                                                        |
| 4: Ertugliflozin – Steglatro 5 og 15 mg                                                                                          |
| 9: Andre – Ikke registrert i Norge                                                                                               |
| Ivabradin mg/døgn - Ivabradine Accord, Procoralan                                                                                |
| 0: Nei                                                                                                    |
| 1: Ja                                                                                                    |
| Amiodaron mg/døgn - Cordarone                                                                                                    |
| O: Nei                                                                                                    |
| 1: Ja                                                                                                    |
| <b>Digoxin/Lanoxin: mg/døgn</b> (eksempel: 62,5 $\mu$ g = 0,0625 mg).                                                            |
| NB! Blodprøvene nedenfor (unntatt «Andre hjerteaktive medikamenter») besvares alle kun med: 0: Nei 1: Ja                         |
| Annen Calciumantagonist:                                                                                                    |
| Finnes i Adalat, Adalat Oros, Amlodipin, Felodipin, Lerkadipin, Lomir, Nifenova, Nimodipin, Nimotop, Norvasc, Plendil, Zanidip   |
| Antikoagulasion:                                                                                                    |
| Finnes i Atenativ, Eliquis, Fragmin, Heparin, Klexane, Lixiana, Mareyan, Novastan, Pradaxa, Refludan, Warfarin, Xarelto          |
| Platehemmer:                                                                                                    |
| Finnes i Albyle F. Anonova, Asnirin, Brilique, Dispril, Diprosorin, Efient, Enoprotetenol, Elolan, Globoid, Magnyl-F. Novid      |
| Klonidogral Clonidogral Diavis Ticlid Assentin Batard kombinacionsprenarat med både ASA og Diavidamol/Bersantin Albyl E          |
| Alopidogrei, elopidogrei, Flavix, Ficila, Asasantin Ketara, komoinasjonspreparat med bade ASA og Dipyndamol/Fersantin, Albyr L   |
| Statin                                                                                                    |
| Signaci Atomastatin Crostor Elwastatin Inggy Loccol Linitar Lowestatin Mayasar Provashal Provastatin Deswastatin                 |
| Finnes FAtorvastatin, Crestor, Fluvastatin, Inegy, Lescol, Lipitor, Lovastatin, Mevacor, Pravacioli, Pravastatin, Rosuvastatin,  |
|                                                                                                    |
| Umega 5:                                                                                                    |
| NBI Ma være gitt på resept:                                                                                                    |
| rinnes i Omacor, fiskeoijekapsier, Omega-3-trigiýčerider                                                                         |
| Annen lipiajusterende behandling:                                                                                                |
| Finnes I Cholestipol, Ezetemib, Ezetrol, Inegy, Kolestipol, Lestid, Praluent, Questran, Questran Loc, Repatha                    |
| Antidepressiva:                                                                                                    |
| Finnes i Amitryptilin, Anafranil, Aurorix, Bupropion, Cipralex, Cipralex Meltz, Cipramil, Citalopram, Cymbalta, Doksepin,        |
| Duloxetin, Edronax, Efexor Depot, Escitalopram, Fevarin, Fluoxetin, Fluvoxamin, Fontex, Hypericum STADA, Johannesurt             |
| Prikkperikum, Klomipramin, Mianserin, Mirtazapin, Moclobemid, Noritren, Nortriptylin, Paroxetin, Reboxetin, Remeron,             |
| Remeron-S, Sarotex, Sarotex Retard, Seroxat, Sertralin, Sinequan, Surmontil, Tolvon, Trimipramin, Venlafaxin, Venlix, Wellbutrin |
| Retard, Zoloft, Zyban                                                                                                    |
| Antipsykotika:                                                                                                    |
| Finnes i Abilify, Aripiprazol, Cisordinol-Acutard, Cisordinol, Cisordinol, Clozapin, Dridol, Droperidol, Flupentiksol, Fluanxol, |
| Fluanxol Depot, Klorprotiksen, Klozapin, Leponex, Levomepromazine, Haldol, Haldol Depot, Haloperidol, Litium, Lithionit,         |
|                                                                                                    |

Nozinan, Olanzapin, Paliperidon, Quetiapin, Risperdal, Risperidon, Seroquel, Seroquel Depot, Serdolect, Sertindol, Solian, Stemetil, Sycrest, Trilafon, Trilafon dekanoat, Truxal, Xeplion, Zypadhera, Zyprexa, Zeldox, Ziprasidon

Andre hjerteaktive medikamenter (direkte eller indirekte virkende):

Enkelte hjertemedikamenter brukes av et fåtall; for eksempel Apresolin, Bosentan, Carduran, Digitoxin, Durbis Retard, Hydralazin, Lanoxin, Moduretic mite, Moksonidin, Normorix mite, Multaq, Nitrater (langtidsvirkende), Pentoksyfyllin, Physiotens, Rasilez, Samsca, Tambocor, Tracleer, Trental, Tolvaptan, Volibris. Disse skal velges fra en nedtrekksmeny med navn (hvis det ikke finnes på lista, bruk navnet som firmaet angir på medikamentboksen - ikke det generiske navnet) og mg/døgn for hvert medikament. Korttidsnitrater noteres ikke. Det skal markeres når det ikke er flere som skal registreres.

### NYHA klasse

New York Heart Association (NYHA) har laget følgende kriterier for inndelingen av hjertesvikt:

| Klasse I:   | Hjertesykdom foreligger, men uten nedsatt funksjon. Ingen symptomer eller begrensninger i |
|-------------|-------------------------------------------------------------------------------------------|
|             | fysisk aktivitet.                                                                         |
| Klasse II:  | Pasienten opplever dyspné og mindre begrensninger ved moderat fysisk anstrengelse. Ingen  |
|             | symptomer ved hvile.                                                                      |
| Klasse III: | Pasienten opplever dyspné og betydelige begrensninger ved lett fysisk anstrengelse. Ingen |
|             | symptomer ved hvile.                                                                      |
| Klasse IV:  | Pasienten opplever hviledyspné.                                                           |
|             |                                                                                           |

NB! Pasienten skal registreres med NYHA klasse som passer med funksjonen på tidspunktet for det gjeldende besøket.

## EQ-5D-5L

EQ-5D-5L brukes for å måle helseutfall. Testen skal besvares på første besøk og oppfølgingsbesøket. Pasienten kan enten fylle ut EQ-5D-5L via helsenorge.no, på nettbrettet før konsultasjonen ved Hjertesviktpoliklinikken eller på papirskjema som utleveres til pasient i før konsultasjonen. Utskrivbar versjon av EQ-5D-5L-skjemaet finner du på NHSR sin hjemmeside. Pasienten skal selv fylle ut skjemaet. Det er en stor fordel hvis pasienten fyller ut skjemaet enten via helsenorge.no eller nettbrettet da dette vil være tidsbesparende for deg. For å finne ut hvordan du sender ut ePROM med EQ-5D-5L-skjemaet, se <u>«Hvordan bestille ePROM (elektronisk pasientrapportert utfallsmål)».</u>

### Instruksjoner for datainnsamling:

- Pasienten skal svare på spørreskjemaet før andre vurderinger og interaksjoner gjøres. Dette da vurderinger og interaksjoner kan føre til skjevheter i deres svar. Du kan fortelle pasienten at du ønsker å få pasienten sin mening før du gjør din medisinske vurdering.
- Pasienten bør få god nok sammenhengende tid til å fylle ut spørreskjemaet. Vi anbefaler at pasienten svarer på spørsmålene uten å bli påvirket av andre, som for eksempel deres ektefelle eller andre familiemedlemmer.
- Alle spørsmål må besvares for å kunne ferdigstille skjema i MRS (medisinsk registreringsløsning).
   EQ-5D-5L er kun gyldig ved besvarelse av alle spørsmål (5 spørsmål + VAS skår).

For informasjon om variablene (spørsmålene) og verdiene (svaralternativene) se EQ-5D-5L under variabelliste for første besøk i del 4.

### Grad av fysisk aktivitet

Skjemaet «Grad av fysisk aktivitet» brukes for å måle pasientens antall timer med fysisk aktivitet pr. uke de to siste ukene før besøket ved Hjertesviktpoliklinikken. Dette skjemaet skal besvares ved alle tre besøkene. Pasienten kan enten fylle ut «Grad av fysisk aktivitet» via helsenorge.no, på nettbrettet før konsultasjonen ved Hjertesviktpoliklinikken eller på papirskjema som utleveres til pasient før konsultasjonen. Utskrivbar versjon av «Grad av fysisk aktivitet» -skjemaet finner du på NHSR sin hjemmeside. Pasienten skal selv fylle ut skjemaet.

Det er en stor fordel hvis pasienten fyller ut skjemaet enten via helsenorge.no eller nettbrettet da det vil være tidsbesparende for deg. For å finne ut hvordan du sender ut ePROM med «Grad av fysisk aktivitet»-skjemaet, se <u>«Hvordan bestille ePROM (elektronisk pasientrapportert utfallsmål)».</u>

## Minnesota

Minnesota brukes for å måle livskvalitet. Testen skal besvares på første besøk og oppfølgingsbesøket. Pasienten kan enten fylle ut Minnesota Living With Heart Failure questionnaire via helsenorge.no, på nettbrettet før konsultasjonen ved Hjertesviktpoliklinikken eller på papirskjema som utleveres til pasient i før konsultasjonen. Utskrivbar versjon av Minnesota-skjemaet finner du på NHSR sin hjemmeside. Pasienten skal selv fylle ut skjemaet. Det er en stor fordel hvis pasienten fyller ut skjemaet enten via helsenorge.no eller nettbrettet da dette vil være tidsbesparende for deg. For å finne ut hvordan du sender ut ePROM med Minnesota-skjemaet, se <u>«Hvordan bestille ePROM</u> <u>(elektronisk pasientrapportert utfallsmål)».</u>

#### Instruksjoner for datainnsamling:

- Pasienten skal svare på spørreskjemaet før andre vurderinger og interaksjoner gjøres. Dette da vurderinger og interaksjoner kan føre til skjevheter i deres svar. Du kan fortelle pasienten at du ønsker å få pasienten sin mening før du gjør din medisinske vurdering.
- Pasienten bør få god nok sammenhengende tid til å fylle ut spørreskjemaet. Vi anbefaler at pasienten svarer på spørsmålene uten å bli påvirket av andre, som for eksempel deres ektefelle eller andre familiemedlemmer.
- Vi anbefaler at du bruker det første spørsmålet for å gi pasienten mer detaljerte instruksjoner, som følger:
  - a) Les innledningen på toppen av skjemaet
  - b) Les det første spørsmålet med pasienten
    - Hvis du ikke har noen hevelse i ankelen eller i leggen i løpet av den siste måneden (4 uker) bør du sirkle null (0) etter dette spørsmålet.
    - Hvis du har hevelse som ble forårsaket av en forstuet ankel eller annen årsak som du er sikker på at ikke er relatert til hjertesvikt, bør du sirkle null (0) etter dette spørsmålet.
    - Hvis du har hevelse som kan være relatert til hjerte ditt, kan du deretter vurdere hvor mye hevelsen hindrer deg fra å gjøre ting du ønsker å gjøre eller hindrer deg i å ha det så bra som mulig. Med andre ord, hvor mye påvirker hevelsen livet ditt? Sirkle enten 0, 1, 2, 3, 4 eller 5 for å indikere hvor mye hevelsen har påvirket livet ditt i løpet av den siste måneden. Null (0) betyr ikke i det hele tatt, èn (1) betyr svært lite og fem (5) svært mye.
- Be pasienten lese og svare på alle 21 spørsmålene. Hele spørreskjemaet kan leses direkte til pasienten hvis man er forsiktig så man ikke påvirker svarene.
- Kontroller at pasienten har svart på hvert spørsmål. Dersom et spørsmål ikke er aktuelt for pasienten skal det sirkles null (0). Hvis pasienten ikke vil svare på et spørsmål, krysses det av for ikke besvart i MRS (medisinsk registreringsløsning). Pass på at bare ett svar er tydelig sirklet for hvert spørsmål ved utfylling av papirskjemaet.

## 6-minutters gangtest

Testen skal gjøres på første besøk og siste justeringsbesøk. Dersom du ikke rekker å utføre testen ved første besøk kan testen utsettes til neste justeringsbesøk som bør være <u>innen 2-3 uker etter første</u> <u>besøk</u>.

#### 6-minutter gangtest skal foretas på alle pasienter som kan gå.

Testen måler hvor langt pasienten er i stand til å gå på 6 minutter. Testen er spesielt egnet for personer med nedsatt fysisk kapasitet grunnet sykdom som f.eks. hjertesvikt.

#### Før testen

- God informasjon til pasienten før oppstart er viktig for en god gjennomføring av testen.
- Det er laget ett informasjonsskriv, både som flyer og informasjonsplakat på veggen (vedlegg 1), som kan benyttes for å informere pasienten før oppstart av testen.

#### Testens utførelse:

- Testen utføres på en 30-meters strekning som tilbakelegges flere ganger, f.eks. i en gang eller korridor. Strekningen kan være fra 20 til 50 meter uten at det påvirker testens resultat.
- Det anbefales å merke start og slutt på den oppmålte strekningen. Ved behov kan man følge pasienten den første runden for å sikre at hen vet hor hen skal gå/snu.
- Tell antall runder pasienten går og regn ut hvor mange meter dette blir.

#### Under testen

- Pasienten skal ikke snakke under testen
- Testen kan påvirkes av hvor mye testlederen oppmuntrer pasienten. Oppmuntring kan påvirke testresultatet inntil 30 %. Det er derfor viktig at oppmuntringen standardiseres, så man sier det samme til alle pasientene hver gang man tester dem. Man kan si: «Da har du gått i 1 minutt. Dette går bra.» eller «Da har du gått i 2 minutter. Fortsett i dette tempoet» <sup>2-4</sup>.
- Det er også viktig å sekundere pasientene under testen så de vet hvor mye tid de har igjen å gå.
- NHSR krever kun ganglengde. Flere kilder anbefaler måling av både puls, saturasjon og Borgs skala <sup>2-4</sup>. Det er opp til hvert enkelt sykehus om de ønsker å måle puls, saturasjon og Borgs skala under testen.
- Vær oppmerksom på at bruk av teknisk utstyr for å monitorer puls og saturasjon kan påvirke resultatet av testen. Dersom pasienten forstyrres mye under testen.
- Det anbefales å bruke utstyr som gir minst mulig forstyrrelser for pasienten hvis puls og saturasjon skal måles under testen (f.eks Diacor Bluenight 6MWT).

For mer informasjon om hvordan det skal registreres se variabelliste i del 4.

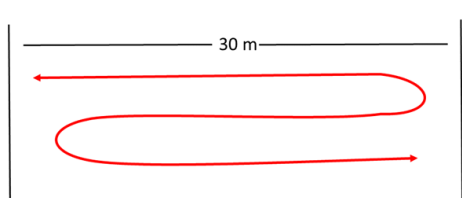

## Del 4: Variabelliste

I denne delen av brukerveiledningen finner du oversikt over variablene som er inkludert i NHSR for de tre besøkene som skal registreres. Her vil en også finne en forklaring på hvilke svaralternativer/verdier du skal fylle ut i gitte tilfeller.

## Variabelliste for første besøk

| Inklusjonskontroll            |                                                                                                    |  |
|-------------------------------|----------------------------------------------------------------------------------------------------|--|
| Inklusjonskontroll            | A: Pasienten tilfredsstiller definisjonen for venstre ventrikkelsvikt ifølge ESC<br>B: Har svikt utgående fra hjertet som ikke tilfredsstiller kriteriene ifølge ESC                                                                                                    |  |
|                               | <b>Hjelpetekst:</b><br>For oppklaring - les kriteriene i MRS.                                                                                                    |  |
|                               | Første besøk                                                                                                    |  |
| Besøksdato                    | Besøksdato for første besøk:<br>dd.mm.åååå                                                                                                    |  |
|                               | Basisdel                                                                                                    |  |
| Pasientens høyde              | Høyde angis i hele cm.                                                                                                    |  |
|                               | <b>Hjelpetekst:</b><br>Må være mellom 60-230 cm. Høyden må måles.                                                                                                    |  |
| Etnisk gruppe                 | 1: Kaukasier/hvit<br>2: Asiat                                                                                                    |  |
|                               | 3: Svart<br>4: Annet                                                                                                    |  |
| Hovedårsak for<br>hjertesvikt | 1: Koronarsykdom2: Dilatert cardiomyopati (CMP)3: Hypertrofisk cardiomyopati (HCM)4: Hypertensjon5: Klaffefeil/ventil6: Kongenitt (Medfødt)7: Arytmogen høyre ventrikkel cardiomyopati (ARVC)8: Tachycardiutløst9: Cytostatikaindusert10: Kanolopatier11: Takutsubo12: Andre13: Kardial amyloidose |  |
| Henvist fra                   | 999: Ukjent         1: Eget senter         2: Allmennlege         3: Annen lege         4: Annet                                                                                                    |  |
| Innlagt ICD                   | 0: Nei<br>1: Ja*<br>Hjelpetekst:<br>ICD= Implantable Cardioverter-Defibrillator<br>NBL Fra 13 03 2024 er det ikke behov for å registrere «Inplagt ICD»                                                                                                    |  |
| Hvis ja: dato for ICD         | Dato for innlagt ICD:                                                                                                    |  |

|                        | mm.åååå                                                                             |
|------------------------|-------------------------------------------------------------------------------------|
| Inplagt CPT            | NB: Fla 15.05.2024 el det ikke benov for a registrere «dato for fCD».               |
|                        | 0. Nei<br>1. Ja*                                                                    |
|                        | 1. Ja                                                                               |
|                        | Hielpotokst:                                                                        |
|                        | CPT - Cardiac Posynchronization Thorapy                                             |
|                        | NBL Fra 13 02 2024 er det ikke behov for å registrere «Inplagt CRT»                 |
| Huis ia: dato for CRT  | Dato for inplant CPT:                                                               |
|                        | mm àààà                                                                             |
|                        | NBL Fra 13.03.2024 er det ikke beboy for å registrere «dato for CRT»                |
| Resuscitert            |                                                                                     |
| Resuscient             | 1. la                                                                               |
|                        | 1.50                                                                                |
|                        | Hielnetekst <sup>.</sup>                                                            |
|                        | Svar «Ja» kun dersom hierte/lungeredningen var vellykket.                           |
| Hvis ia: dato for      | Dato for hierte/lungeredning                                                        |
| resuscitert            | mm åååå                                                                             |
| Eieksionsfraksion      | Venstre ventrikkels eieksionsfraksion i prosent                                     |
| J J J -                | - · · · · · · · · · · · · · · · · · · ·                                             |
|                        | Hjelpetekst:                                                                        |
|                        | EF er et mål på hvor mye venstre ventrikkel tømmer seg pr. hjerteslag og er         |
|                        | normalt <50 % hos friske.                                                           |
|                        | OBS! Bør bruke måling utført 6 uker før og etter første besøk.                      |
|                        | Hvis sikker på at EF ikke har endret seg vesentlig fra den EF som pasienten fikk    |
|                        | startet behandlingen på de siste ukene kan denne EF skrives inn, men alle må        |
|                        | bestrebe å måle en EF så nær første besøk som mulig.                                |
|                        | Hvis EF er angitt som et intervall (for eksempel 40-50%) angis gjennomsnittet av    |
|                        | tallet.                                                                             |
|                        | Hvis EF større enn et tall (for eksempel >60%) angis tallet som er angitt.          |
|                        | EF verdien må være mellom «1 - 99», det ligger inn en sperre mot å skrive verdien   |
|                        | «O».                                                                                |
| Dato for EF            | Dato for mål av EF*                                                                 |
|                        | dd.mm.ăăăă                                                                          |
|                        |                                                                                     |
|                        | Hjelpetekst:                                                                        |
|                        | AVIS dato er uvisst er det mulig a krysse av for «Okjent».                          |
| Desis for EE           | 1. EKKO                                                                             |
| Basis for EF           | 1. ENNU<br>2. Isoton Jisoton MUGA Vantrikulagrafi Scintigrafi og PET                |
|                        |                                                                                     |
|                        |                                                                                     |
| Pacemakerstimulering i | 0. Nei*                                                                             |
| ventrikkel             | 1: la                                                                               |
|                        |                                                                                     |
|                        | Hjelpetekst:                                                                        |
|                        | *NB! Kryss «0: Nei» hvis pasienten ikke har pacemaker-stimulering i ventrikkelen på |
|                        | det tidspunktet undersøkelsen gjøres selv om pasienten har pacemaker. Dette er      |
|                        | for at QRS-bredden kan vurderes i begge tilfeller da noen pasienter trenger CRT og  |
|                        | noen trenger bytte fra en ordinær PM til CRT.                                       |
| QRS-bredde             | Min: 30 ms. Max: 540 ms.                                                            |
|                        |                                                                                     |
|                        | Hielpetekst:                                                                        |
|                        | Ø 1 -                                                                               |

|                        | Ta EKG etter 10 min hvile og les av angitt QRS i ms. Sjekk at det stemmer og         |
|------------------------|--------------------------------------------------------------------------------------|
|                        | noter tallet.                                                                        |
|                        | *OBS! Ved pacemakerstimulering i ventrikkelen måles ORS bredden fra                  |
|                        | pacemakersignalet til enden av QRS signalet (J-punktet).                             |
| Grenblokk type         | Besvares kun hvis QRS bredden er større enn 120 ms.                                  |
|                        | 1: LBBB – Venstre grenblokk                                                          |
|                        | 2: RBBB – Høyre grenblokk                                                            |
|                        | 3: IVB – Intraventrikulært blokk                                                     |
|                        |                                                                                      |
|                        | Hjelpetekst:                                                                         |
|                        | Hvis det er venstre fremre hemiblokk eller venstre bakre hemiblokk skal det          |
|                        | registreres som «3: IVB».                                                            |
|                        | Hvis det er en av disse + høyre grenblokk skal det også registreres som «3: IVB».    |
|                        | Hvis svart «1: Ja» på «Pacemakerstimulering i ventrikkelen» og det registreres verdi |
|                        | over 120 på «QRS-bredde» så vil «Grenblokk type» automatisk utfylles med             |
|                        | svaralternativ «1: LBBB».                                                            |
| Diagnostisert          | 0: Nei                                                                               |
| søvnapne/CSR           | 1: Ja                                                                                |
|                        |                                                                                      |
|                        | Hjelpetekst:                                                                         |
|                        | CSR=Cheyne-Strokes respirasjon                                                       |
| Huis ia: Data for      | Ved «1. Ja» ma det være diagnostisert søvnapne/cheyne-strokes respirasjon.           |
| diagnostisert          | mm åååå                                                                              |
| savnanne/CSR           |                                                                                      |
| Behandlet søvnapne/CSR | 0: Nei                                                                               |
|                        | 1: Ja                                                                                |
|                        |                                                                                      |
|                        | Hjelpetekst:                                                                         |
|                        | Ved «1: Ja» skal det være diagnostisert søvnapnoe/Cheyne-Stokes respirasjon, og      |
|                        | pasienten må bruke CPAP/BIPAP.                                                       |
|                        | Tilstand før første besøk                                                            |
| Boligforhold           | 1: Egen bolig uten hjemmesykepleie/hjemmehjelp                                       |
|                        | 2: Egen bolig med hjemmesykepleie/hjemmehjelp                                        |
|                        | 3: Omsorgsbolig med døgnkontinuerlige tjenester                                      |
|                        | 4: Sykehjem/institusjon                                                              |
|                        |                                                                                      |
|                        | Hjelpetekst:                                                                         |
|                        | Egen bolig med njemmesykepiele/njemmenjelp gjelder uansett nva tjenesten             |
|                        | bruk av trygghotsalarm eller matembringing                                           |
|                        | Omsorgsholig med døgnkontinuerlige tienester omfatter alle holigformer med           |
|                        | døgnkontinuerlige tienester og personale uansett om de benyttes eller ikke           |
|                        | Gielder også aldershiem. Er boligen tilrettelagt for funksionshemmede kodes 3        |
|                        | dersom boligen har døgnkontinuerlige tjenester og personale. Hvis ikke, skal den     |
|                        | kodes som egen bolig.                                                                |
|                        | Sykehjem/institusjon benyttes kun dersom pasienten har fast bopel på sykehjem.       |
|                        | Avlastningsopphold på sykehjem registreres ikke i svaralternativ 4.                  |
| Sivilstatus            | 1: Gift/samboende                                                                    |
|                        | 2: Enke/enkemann                                                                     |
|                        | 3: Enslig                                                                            |
| Bosituasion            | 1: Pasiantan har alana                                                               |
| 200.000.000.000        | 1. Pasienten bor alene                                                               |

|                         | 3: Sykehjem/institusjon                                                                 |
|-------------------------|-----------------------------------------------------------------------------------------|
| Røykestatus             | 0: Aldri                                                                                |
|                         | 1: Eks-røyker (røykfri >1 måned)                                                        |
|                         | 2: Røyker                                                                               |
|                         |                                                                                         |
|                         | Hjelpetekst:                                                                            |
|                         | Eks-røyker vil si at pasienten sluttet å røyke minst en måned før besøket. Øvre         |
|                         | grense for eks-røykere finnes ikke. Sluttet pasienten for over 40 år siden skal han     |
|                         | fortsatt betegnes som eks-røyker. Hvis pasienten sluttet å røyke mindre enn en          |
|                         | maned før besøket skal definisjonen være Røyker i registeret.                           |
|                         | Røyker dersom pasienten har brukt tobakksprodukter før besøket. Dette gjelder           |
|                         | sigaretter, sigarer og pipe.                                                            |
| varigneten av svikten   | varigheten av svikten angis i nele maneder fra symptomdebut til Første besøk.           |
|                         | Highpatakst                                                                             |
|                         | <b>NECL</b> Varigheten av svikten skal skrives 1 (en) hvis under en måned               |
|                         | Hvis symptomer nå svikt i 4 år, skriv 48 måneder                                        |
| Antall innleggelser     | Her telles antall innleggelser hvor hiertesvikten var viktig under onnholdet i de siste |
| Antan mineggeisei       | 6 månedene før første besøk                                                             |
| Antall sykehusdøgn      | Her telles antall sykehusdøgn hvor hiertesvikten var viktig under oppholdet i de        |
|                         | siste 6 månedene før første besøk. Innleggelsesdagen(e) og utskrivingsdagen(e)          |
|                         | teller med.                                                                             |
|                         | Svkehistorie                                                                            |
|                         |                                                                                         |
| Tidligere hjerteinfarkt | 0: Nei                                                                                  |
|                         | 1: J9                                                                                   |
|                         | Hielpotekst:                                                                            |
|                         | Velg « la» dersom pasienten har hatt hierteinfarkt. Dokumentert i journal eller at      |
|                         | nasienten onngir dette selv                                                             |
|                         | Skal også registreres som «Ja» hvis pasienten har giennomgått et stumt infarkt, dvs     |
|                         | at EKG eller ekko viser tydelige gamle infarktforandringer.                             |
| Tidligere PCI           | 0: Nei                                                                                  |
|                         | 1: Ja                                                                                   |
|                         |                                                                                         |
|                         | Hjelpetekst:                                                                            |
|                         | Velg «Ja» hvis tidligere PCI prosedyre.                                                 |
|                         | PCI = Percutan Coronary Intervention                                                    |
| Koronaroperert          | 0: Nei                                                                                  |
|                         | 1: Ja                                                                                   |
|                         |                                                                                         |
|                         | Hjelpetekst:                                                                            |
| Tidling on high soles.  | Velg «Ja» hvis tidligere koronaroperert med apen prosedyre.                             |
| lidligere hjerneslag    |                                                                                         |
|                         | 1. Ja                                                                                   |
|                         | Hielpotekst:                                                                            |
|                         | Velg «Nei» dersom nasjenten ikke har eller har hatt noen fokale utfall, selv om det     |
|                         | fins forandring på CT som tyder på tidligere hierneslag. Tidligere TIA regnes ikke      |
|                         | som tidligere hierneslag.                                                               |
|                         | Velg «Ja» dersom pasienten tidligere har fått behandling for fokale utfall som har      |
|                         | vedvart mer enn 24 timer.                                                               |
| Hvis ja: anfør type     | 1: Infarkt                                                                              |
| hjerneslag              | 2: Blødning                                                                             |

|                      | Må minimum være 30 og maximum 200.                                                 |
|----------------------|------------------------------------------------------------------------------------|
| Hjerterytme          | 1: Sinus                                                                           |
|                      | 2: AF/flutter                                                                      |
|                      | 3: Pacemaker                                                                       |
|                      | 4: Annet                                                                           |
|                      |                                                                                    |
|                      | Hjelpetekst:                                                                       |
|                      | Sinus: her inngår også AV-blokk grad I og pacing i atriet hvor ventrikkelen ikke   |
|                      | stimuleres.                                                                        |
|                      | AF/flutter: Atrieflimmer eller atrieflutter.                                       |
|                      | Pacemaker: Hvis pasienten har pacemaker og den ikke slår inn i ventrikkelen skal   |
|                      | pasientens egenrytme registreres. Kun hvis pacemakeren stimulerer i ventrikkelen   |
|                      | skal det registreres som Pacemakerrytme.                                           |
|                      | Annet: kan være SVT, ideoventrikulær rytme, AV-blokk II og III og VT.              |
|                      | Blodprøver                                                                         |
| Hemoglobin           | Oppgis i g/100ml                                                                   |
|                      |                                                                                    |
|                      | Hjelpetekst:                                                                       |
|                      | Minimum verdi: 4,5                                                                 |
|                      | Maximum verdi: 24,0                                                                |
|                      | Er hemoglobin ukjent hak av for hemoglobin ukjent.                                 |
| S-Jern               | Oppgis i µmol/l                                                                    |
|                      |                                                                                    |
|                      | Hjelpetekst:                                                                       |
|                      | Kun hele tall.                                                                     |
|                      | Er S-jern ukjent hak av for s-jern ukjent                                          |
| Ferritin             | Oppgis i µg/l                                                                      |
|                      |                                                                                    |
|                      | Hjelpetekst:                                                                       |
|                      | Er ferritin ukjent hak av for ferritin ukjent                                      |
| Transferrin          | Oppgis i g/l                                                                       |
|                      |                                                                                    |
|                      | Hjelpetekst:                                                                       |
|                      | Referanseområde < 1,9 og >3,3.                                                     |
|                      | Er transferrin ukjent hak av for transferrin ukjent                                |
| TIBC                 | Oppgis i µmol/l                                                                    |
|                      | 112-based-sheet                                                                    |
|                      | Hjelpetekst:                                                                       |
|                      | Hvis laboratoriet kun rapporterer transferrin kan du kaikulere TBC = Transferrin x |
|                      | 25,1.<br>Er TIPC ukient hak av for TIPC ukient                                     |
| Transforrinmothing   | Li fibe ukjelit flak av for fibe ukjelit                                           |
| Transferrininetining | iorn/TIRC v 100 %                                                                  |
| Natrium              | Onngis i mmol/l                                                                    |
| Nathan               |                                                                                    |
|                      | Hielnetekst:                                                                       |
|                      | Minimum: 105 Maximum: 170                                                          |
|                      | Fr natrium ukient hak av for natrium ukient                                        |
| Kalium               | Onngis i mmol/l                                                                    |
| Kululi               |                                                                                    |
|                      | Hielpetekst:                                                                       |
|                      | Minimum: 2.2 Maximum: 8.2                                                          |
|                      | Fr kalium ukient hak av for kalium ukient                                          |
|                      | Er kunstniskjent nuk ut för kununn ukjent.                                         |

| HbA1c                  | Oppgis i mmol/mol                                                             |
|------------------------|-------------------------------------------------------------------------------|
|                        |                                                                               |
|                        | Hjelpetekst:                                                                  |
| Kreatinin              | Er HDAlc ukjent hak av for HDAlc ukjent.                                      |
| Kreatinin              | Oppgis i µmoi/i                                                               |
|                        | Highpotokst                                                                   |
|                        | Minimum: 20 Maximum: 2000                                                     |
|                        | Fr kreatinin ukient bak av for kreatinin ukient                               |
| eGER                   | Automatisk utregnet i teknisk registreringsløsning hasert nå formelen CKD-FPI |
| Urat                   | Onpgis i umol/l                                                               |
| orac                   | 66669 (minor)                                                                 |
|                        | Hjelpetekst:                                                                  |
|                        | Er urat ukjent hak av for urat ukjent.                                        |
| CRP                    | Oppgis i mg/l                                                                 |
|                        |                                                                               |
|                        | Hjelpetekst:                                                                  |
|                        | Er CRP ukjent hak av for CRP ukjent.                                          |
| Albumin                | Oppgis i g/l                                                                  |
|                        |                                                                               |
|                        | Hjelpetekst:                                                                  |
| DroPND                 |                                                                               |
| FIUDINF                | ObbBis i bB/iiii                                                              |
|                        | Hielpetekst:                                                                  |
|                        | Minimum: 2 ( $pg/ml = ng/l$ ).                                                |
|                        | Er ProBNP ukjent hak av for ProBNP ukjent.                                    |
| Kolesterol             | Oppgis i mmol/l                                                               |
|                        |                                                                               |
|                        | Hjelpetekst:                                                                  |
|                        | Er kolesterol ukjent hak av for kolesterol ukjent.                            |
| LDL Kolesterol         | Oppgis i mmol/l                                                               |
|                        | 1 Bala at a late                                                              |
|                        | Hjelpetekst:                                                                  |
| Fri T/                 | Oppgis i pmol/l                                                               |
|                        | oppgisi pinoly                                                                |
|                        | Hielpetekst:                                                                  |
|                        | Er Fri T4 ukjent hak av for Fri T4 ukjent.                                    |
| TSH                    | Oppgis i mU/I                                                                 |
|                        |                                                                               |
|                        | Hjelpetekst:                                                                  |
|                        | Er TSH ukjent hak av for TSH ukjent.                                          |
| Bruker Digoxin/Lanoxin | 0: Nei                                                                        |
|                        | 1: Ja                                                                         |
| Hvis ja: S-Digoxin     | Oppgis i nmol/l                                                               |
|                        | Highpotokst                                                                   |
|                        | Fr serum digoxin ukient bak av for serum digoxin ukient                       |
|                        | Medikamenter ankomst første besøk                                             |
|                        |                                                                               |
| ACE-hemmer             | 0: Ingen                                                                      |
|                        | 1: Enalapril                                                                  |
|                        | 2: Kaptopril                                                                  |

|                            | 3: Lisinopril                                                                    |
|----------------------------|----------------------------------------------------------------------------------|
|                            | 4: Ramipril                                                                      |
|                            | 5: Trandolapril                                                                  |
| Hvis 1-5: Dose for ACE-    | Oppgis i mg/døgn                                                                 |
| hemmer                     |                                                                                  |
| ARB                        | 0: Ingen                                                                         |
|                            | 1. Eprosartan                                                                    |
|                            | 2: Kandesartan                                                                   |
|                            | 3: Irbesartan                                                                    |
|                            | 1: Losartan                                                                      |
|                            | 5: Olmesartan-medeksomil                                                         |
|                            | 6: Tolmicartan                                                                   |
|                            | 7: Valsartan                                                                     |
| Huis 1 7: Doco for APP     |                                                                                  |
| APP kombinacion            |                                                                                  |
| ARB-KOMDINASJON            | 0. Ingen                                                                         |
| Unio 1. Dece for ADD       |                                                                                  |
| HVIS 1: DOSE JOF ARB-      | Oppgis i mg/døgn                                                                 |
| kombinasjon                |                                                                                  |
| Dose for                   | Automatisk utregning av totaldose oppgitt i prosent (basert på dosene oppgitt de |
| ProsACEARBIotal            | tre medikamentene ACE-nemmer, ARB og ARB-kombinasjon til sammen).                |
| Betablokker                | 0: Ingen                                                                         |
|                            | 1: Atenolol                                                                      |
|                            | 2: Bisoprolol                                                                    |
|                            | 3: Nebivolol                                                                     |
|                            | 4: Karvedilol                                                                    |
|                            | 5: Labetalol                                                                     |
|                            | 6: Metoprolol                                                                    |
|                            | 7: Pranolol                                                                      |
|                            | 8: Sotalol                                                                       |
| Hvis 1-8: Dose for         | Oppgis i mg/døgn                                                                 |
| Betablokker                |                                                                                  |
| Aldosteronantagonist       | 0: Ingen                                                                         |
|                            | 1: Eplerenone                                                                    |
|                            | 2: Spironolactone                                                                |
| Hvis 1-2: Dose for         | Oppgis i mg/døgn                                                                 |
| Aldosteronantagonist       |                                                                                  |
| Gliflozin                  | 0: Ingen                                                                         |
|                            | 1: Dapagliflozin                                                                 |
|                            | 2: Empagliflozin                                                                 |
|                            | 3: Kanagliflozin                                                                 |
|                            | 4: Ertugliflozin                                                                 |
|                            | 9: Andre                                                                         |
| Hvis 1-4 eller 9: Dose for | Oppgis i mg/døgn                                                                 |
| Gliflozin                  |                                                                                  |
|                            |                                                                                  |
| Andre medikamenter         |                                                                                  |
| Ivabradin                  | 0: Nei                                                                           |
|                            | 1: Ja                                                                            |
| Hvis ja: Dose for          | Oppgis i mg/døgn                                                                 |
| Ivabradin                  |                                                                                  |
| Amiodaron                  | 0: Nei                                                                           |
|                            | 1: Ja                                                                            |

| Amiodaron<br>Selektiv                                            | •                                                                                                    |
|------------------------------------------------------------------|----------------------------------------------------------------------------------------------------|
| Selektiv                                                         |                                                                                                    |
|                                                                  | U: Ingen                                                                                                    |
| calciumantagonist                                                | 1: Verapamil                                                                                                    |
|                                                                  | 2: Diltiazem                                                                                                    |
| Hvis 1-2: Dose for Selektiv                                      | Oppgis i mg/døgn                                                                                                    |
| calciumantagonist                                                |                                                                                                    |
| Bruker Digoxin/Lanoxin                                           | Oppgis i mg/døgn                                                                                                    |
| Furosemid/Furix/Diural                                           | Oppgis i mg/døgn                                                                                                    |
| Bumetanid/Burinex                                                | Oppgis i mg/døgn                                                                                                    |
| Thiazid                                                          | 0: Nei                                                                                                    |
|                                                                  | 1: Ja                                                                                                    |
| Annen calciumantagonist                                          | 0: Nei                                                                                                    |
|                                                                  | 1: Ja                                                                                                    |
| Antikoagulasjon                                                  | 0: Nei                                                                                                    |
|                                                                  | 1: Ja                                                                                                    |
| Platehemmer                                                      | 0: Nei                                                                                                    |
|                                                                  | 1: Ja                                                                                                    |
| Statin                                                           | 0: Nei                                                                                                    |
|                                                                  | 1: Ja                                                                                                    |
| Antidepressiva                                                   | 0: Nei                                                                                                    |
|                                                                  | 1: Ja                                                                                                    |
| Antipsykotika                                                    | 0: Nei                                                                                                    |
|                                                                  | 1: Ja                                                                                                    |
| Andre lipidjusterende                                            | 0: Nei                                                                                                    |
|                                                                  | 1: Ja                                                                                                    |
|                                                                  | Fysisk aktivitet                                                                                                    |
| NYHA                                                             | 1: Klasse I                                                                                                    |
|                                                                  | 2: Klasse II                                                                                                    |
|                                                                  | 3: Klasse III                                                                                                    |
|                                                                  | 4: Klasse IV                                                                                                    |
| 1                                                                | Hjelpetekst:                                                                                                    |
|                                                                  | For mer informasjon om NYHA se side 41.                                                                                                    |
| 6-min gangtest                                                   | 0: Nei                                                                                                    |
|                                                                  | 1: Ja                                                                                                    |
|                                                                  | Hjelpetekst:                                                                                                    |
|                                                                  | For mer informasjon om 6-minutters gangtest se side 41.                                                                                                    |
| Hvis ja: antall meter                                            | Her oppgis antall meter pasienten har gått på 6-minutter gangtest. Det er lagt inn                                                                                                    |
|                                                                  | sperre på 6-minutters gangtest: <u>1 - 1200 meter.</u>                                                                                                    |
| Hvis ja: årsak ganglengde                                        | 0: Stoppes hovedsakelig av hjerte/lunge                                                                                                    |
|                                                                  | 1: Stoppes hovedsakelig av andre årsaker                                                                                                    |
|                                                                  | 11 all and a list.                                                                                                    |
|                                                                  | Hjelpetekst:                                                                                                    |
|                                                                  | veig «u» ved syre i beind ud det som oftest njertet som ikke gir nok surston. Veig                                                                                                    |
|                                                                  | «1» hvis pasienten begrenses av for eksemper claudicatio, vond holte, knær, rygg                                                                                                    |
| Huis nai: årsak ikka gått                                        | 1. Kan ikke đå                                                                                                    |
| TIVIS HEI. UISUK IKKE YULL                                       | 1. και ικκε ga<br>2. Vil ikke gå                                                                                                    |
|                                                                  | 2. VILING ga<br>3. Sykenleier har ikke tid                                                                                                    |
|                                                                  |                                                                                                    |
|                                                                  | 4. Har ikke lokaler til å gjennomføre testen                                                                                                    |
| Henvist til trening                                              | 4: Har ikke lokaler til å gjennomføre testen<br>0: Nei                                                                                                    |
| Antipsykotika<br>Andre lipidjusterende<br>NYHA<br>6-min gangtest | 0: Nei<br>1: Ja<br>0: Nei<br>1: Ja<br>Fysisk aktivitet<br>1: Klasse I<br>2: Klasse II<br>3: Klasse III<br>4: Klasse IV<br>Hjelpetekst:<br>For mer informasjon om NYHA se side 41.<br>0: Nei<br>1: Ja<br>Hjelpetekst: |

|                        | <ul> <li>Hjelpetekst:</li> <li>Svar «Nei» dersom pasienten ikke blir henvist til et veiledet treningstilbud fra<br/>kompetent personell.</li> <li>Svar «Ja» dersom pasienten blir henvist til et veiledet treningstilbud fra kompetent<br/>personell. Med «veiledet trening av kompetent personell» menes personell med<br/>kompetanse på treningsfysiologi og hjertesviktsykdom (kan innhentes hos<br/>behandlende lege).</li> <li>Med «Henvist til trening» så menes det at dersom det registreres «Ja» så skal<br/>sykepleieren følge opp at pasienten har fått henvisning til veiledet trening av<br/>kompetent personell på samme måte som sykepleieren følger opp at pasienten tar<br/>medikamentdosene hen er satt på.</li> </ul> |
|------------------------|----------------------------------------------------------------------------------------------------|
| Hvis ja: henvist hvor  | 1: Ved sykehuset                                                                                                    |
|                        | 3: Ved rehabiliteringssenter                                                                                                    |
|                        | 4: Ved kommunalt tilbud                                                                                                    |
|                        | 5: Andre veiledet treningstilbud fra kompetent personell                                                                                                    |
|                        | Hjelpetekst:                                                                                                    |
|                        | Svar 4: ved kommunalt tilbud kan f.eks. være frisklivsentralen, kommunale og                                                                                                    |
|                        | private fysioterapeuter.                                                                                                    |
|                        | svar 5: andre velledet treningstilbud fra kompetent personell kan f.eks. være LHL-<br>treningsgrupper, idrettslag/treningsgrupper ledet av kompetent personell.                                                                                                    |
|                        | Svar 2: ved bosted ble fjernet 9.5.2022 grunnet usikkerhet om pasient blir henvist                                                                                                    |
|                        | til veiledet treningstilbud fra kompetent personell.                                                                                                    |
| Hvis nei: ikke henvist | 1: Eksisterer ikke et veiledet treningstilbud fra kompetent personell<br>2: Pasienten ønsker ikke trene                                                                                                    |
| trening                | 3: Pasienten er ikke i stand til å trene                                                                                                    |
|                        | 4: Pasienten ønsker å trene selv                                                                                                    |
|                        | 9: Annen årsak                                                                                                    |
|                        |                                                                                                    |
| Lett fysisk aktivitet  | -1: none                                                                                                    |
| (ikke svett/andpusten) | 0: ingen timer pr. uke                                                                                                    |
|                        | 2: under 1 time pr. uke                                                                                                    |
|                        | 3: 1-2 timer pr. uke                                                                                                    |
|                        | 4: 3 timer pr. uke eller mer                                                                                                    |
|                        | 5: IKKE DESVART                                                                                                    |
|                        | Hjelpetekst:                                                                                                    |
|                        | Hvordan har pasientens fysiske aktivitet på fritiden vært de siste 2 ukene?                                                                                                    |
|                        | Arbeidsvei regnes som fritid.<br>Hvis pasient fyller ut ePROM via Helsenorge på eller netthrett vil pasientens                                                                                                    |
|                        | besvarelse automatisk fylles inn i skjemaet.                                                                                                    |
| Hard fysisk aktivitet  | -1: none                                                                                                    |
| (svett/andpusten)      | 0: ingen timer pr. uke                                                                                                    |
|                        | 1: ingen timer pr. uke<br>2: under 1 time pr. uke                                                                                                    |
|                        | 2.4.0 three was also                                                                                                    |
|                        | 3: 1-2 timer pr. uke                                                                                                    |
|                        | 3: 1-2 timer pr. uke<br>4: 3 timer pr. uke eller mer                                                                                                    |
|                        | 3: 1-2 timer pr. uke<br>4: 3 timer pr. uke eller mer<br>5: Ikke besvart                                                                                                    |

|                       | Hielpetekst:                                                                  |
|-----------------------|-------------------------------------------------------------------------------|
|                       | Hvordan har pasientens fysiske aktivitet på fritiden vært de siste 2 ukene?   |
|                       | Arheidsvei regnes som fritid                                                  |
|                       | Hvis nasient fyller ut ePROM via Helsenorge no eller netthrett vil nasientens |
|                       | hesvaralse automatisk fulles inn i skiemaet                                   |
|                       |                                                                               |
|                       | EQ-5D-5L                                                                      |
| Utfylling av EQ-5D-5L | Pasienten har fylt ut EQ5D-5L skjema                                          |
|                       | Pasienten kan ikke fylle ut EQ5D-5L skjema                                    |
|                       | Pasienten vil ikke fylle ut EQ5D-5L skjema                                    |
|                       |                                                                               |
|                       | Hjelpetekst:                                                                  |
|                       | Hvis pasient fyller ut ePROM via Helsenorge.no eller nettbrett vil pasientens |
|                       | besvarelse automatisk fylles inn i skjemaet.                                  |
| Gange                 | 1: Jeg har ingen problemer med å gå omkring                                   |
| 0                     | 2: Jeg har litt problemer med å gå omkring                                    |
|                       | 3: Jeg har middels store problemer med å gå omkring                           |
|                       | 4: leg har store problemer med å gå omkring                                   |
|                       | 5: leg er ute av stand til å gå omkring                                       |
|                       |                                                                               |
|                       | Hielpetekst:                                                                  |
|                       | Hvis nasient fuller ut ePROM via Helsenorge no eller netthrett vil nasientens |
|                       | hesvaralse automatisk fulles inn i skiemaet                                   |
| Personlig stell       | 1: leg har ingen problemer med å vacke meg eller kle meg                      |
| Fersoning sten        | 1. Jeg har litt problemer med å varke meg eller kle meg                       |
|                       | 2. Jeg har nitt problemer med å vaske meg eller kle meg                       |
|                       | 3. Jeg har middels store problemer med å væke meg eller kle meg               |
|                       | 4: Jeg når store problemer med a väske meg eller kle meg                      |
|                       | 5: Jeg er úte av stand til a vaske meg eller kle meg                          |
|                       | U ala ataliati                                                                |
|                       | Hjelpetekst:                                                                  |
|                       | Hvis pasient fyller út ePROW via Heisenorge.no eller nettorett vii pasientens |
|                       | besvarelse automatisk fylles inn i skjemaet.                                  |
| Vanlige gjøremal      | 1: Jeg har ingen problemer med a utføre mine vanlige gjøremal                 |
|                       | 2: Jeg har litt problemer med a utføre mine vanlige gjøremal                  |
|                       | 3: Jeg har middels store problemer med å utføre mine vanlige gjøremål         |
|                       | 4: Jeg har store problemer med å utføre mine vanlige gjøremål                 |
|                       | 5: Jeg er ute av stand til å utføre mine vanlige gjøremål                     |
|                       |                                                                               |
|                       | Hjelpetekst:                                                                  |
|                       | Hvis pasient fyller ut ePROM via Helsenorge.no eller nettbrett vil pasientens |
|                       | besvarelse automatisk fylles inn i skjemaet.                                  |
| Smerter/ubehag        | 1: Jeg har verken smerter eller ubehag                                        |
|                       | 2: Jeg har litt smerter eller ubehag                                          |
|                       | 3: Jeg har middels sterke smerter eller ubehag                                |
|                       | 4: Jeg har sterke smerter eller ubehag                                        |
|                       | 5: Jeg har svært sterke smerter eller ubehag                                  |
|                       |                                                                               |
|                       | Hjelpetekst:                                                                  |
|                       | Hvis pasient fyller ut ePROM via Helsenorge.no eller nettbrett vil pasientens |
|                       | besvarelse automatisk fylles inn i skjemaet.                                  |
| Angst/depresjon       | 1: Jeg er verken engstelig eller deprimert                                    |
|                       | 2: Jeg er litt engstelig eller deprimert                                      |
|                       | 3: Jeg er middels engstelig eller deprimert                                   |
|                       | 4: Jeg er svært engstelig eller deprimert                                     |

|                                                           | 5: Jeg er ekstremt engstelig eller deprimert                                         |
|-----------------------------------------------------------|--------------------------------------------------------------------------------------|
|                                                           |                                                                                      |
|                                                           | Hjelpetekst:                                                                         |
|                                                           | Hvis pasient fyller ut ePROM via Helsenorge.no eller nettbrett vil pasientens        |
|                                                           | besvarelse automatisk fylles inn i skjemaet.                                         |
| VAS                                                       | Fra 0-100 hvor god er helsen din i dag.                                              |
|                                                           |                                                                                      |
|                                                           | Hjelpetekst:                                                                         |
|                                                           | 0 = dårligst tenkelig. 100= best tenkelig.                                           |
|                                                           | Hvis pasient fyller ut ePROM via Helsenorge.no eller nettbrett vil pasientens        |
|                                                           | besvarelse automatisk fylles inn i skjemaet.                                         |
| Minnesota Living with Heart Failure Questionnaire (MLHFQ) |                                                                                      |
| Utfylling av Minnesota                                    | Pasienten har fylt ut skjema                                                         |
|                                                           | Pasienten kan ikke fylle ut skjema                                                   |
|                                                           | Pasienten vil ikke fylle ut skjema                                                   |
|                                                           |                                                                                      |
|                                                           | Hjelpetekst:                                                                         |
|                                                           | Pasienten kan ikke/vil ikke fylle ut skjema må hukes av hvis ingen av spørsmålene er |
|                                                           | besvart.                                                                             |
|                                                           | Hjelpetekst:                                                                         |
|                                                           | Hvis pasient fyller ut ePROM via Helsenorge.no eller nettbrett vil pasientens        |
|                                                           | besvarelse automatisk fylles inn i skjemaet.                                         |
| Spørsmål 1-21                                             | Hak av for alternativet pasienten har sirklet rundt på papirskjemaet.                |
|                                                           |                                                                                      |
|                                                           | Hjelpetekst:                                                                         |
|                                                           | 0= hvis det ikke har hindret/påvirket eller vært relevant                            |
|                                                           | 1= I meget liten grad                                                                |
|                                                           | 5= i høy grad.                                                                       |
|                                                           | 2-4= et sted mellom 1 og 5.                                                          |
|                                                           | Hvis pasient tyller ut ePROM via Helsenorge.no eller nettbrett vil pasientens        |
|                                                           | besvarelse automatisk fylles inn i skjemaet.                                         |

# Variabelliste for siste justeringsbesøk

| Manglende siste justeringsbesøk    |                                                                                                    |
|------------------------------------|----------------------------------------------------------------------------------------------------|
| Manglende siste<br>justeringsbesøk | Wanglende siste justeringsbesøk         «Pasienten skal ha et siste justeringsbesøk» er satt som standard svar.         Benytte nedtrekksmeny for å endre svar dersom pasienten ikke skal gjennomføre siste justeringsbesøk ved deres poliklinikk.         Svaralternativer:         1: Pasienten skal ha et siste justeringsbesøk         2: Pasienten vil ikke følges opp på poliklinikken         3: Pasienten er ikke i stand til å komme         4: Annen årsak til at oppfølgingen avsluttes         5: Pasienten følges opp ved annet sykehus         6: Tilstanden er ikke aktuell lenger         7: Administrativ årsak         Hjelpetekst:         Benytt «Pasienten skal ha et siste justeringsbesøk» dersom pasienten skal ha et siste justeringsbesøk ved deres poliklinikk.         Benytt apssende svaralternativ hvis pasient ikke kan/vil møte til siste justeringsbesøk.         «Pasient vil ikke følges opp på poliklinikken» kan benyttes hvis pasienten er relativt frisk, heller ønsker å bli fulgt opp av fastlege eller det er dårlig compliance (møter ikke/ikke interessert/forstår ikke alvoret tross god info/ser ikke behov/orker ikke).         «Pasient er ikke i stand til å komme» kan benyttes i tilfeller hvor det er lang reisevei/ønsker ikke påkjenningen, dårlig allmenntilstand/gammel/bor på sykehjem, annen alvorlig sykdom (kreft/slag/nyresvikt).         «Annen årsak til at oppfølgingen avsluttes» kan benyttes hvis pasient går bort før oppfølgingen er gjennomført.         «Tilstanden er ikke aktuell lenger» kan benyttes hvis pasienten ikke har hjertesvikt lenger (tachycar |
|                                    | «Administrativ ärsak» kan benyttes dersom sykepleier ikke har tid og/eller<br>manglende ressurser/rutiner ved Hjertesviktpoliklinikken.<br>NB! Ved svaralternativene 2-7 vil det ikke være mulig å fylle ut siste<br>justeringsbesøk. Trykk ferdigstille skjemaet.                                                                                                    |
| Vekt og hjertemålinger             |                                                                                                    |
| Besøksdato                         | Besøksdato for siste justeringsbesøk:<br>dd.mm.åååå                                                                                                    |
| Antall besøk                       | Antall besøk fra første besøk til siste justeringsbesøk.<br>Hjelpetekst:<br>Inkluder første besøk, alle mellomliggende besøk og siste justeringsbesøk.                                                                                                    |
| Pasientens høyde                   | Dersom pasient hadde første besøk ved et annet sykehus, kommer spørsmålet om høyde i siste justeringsbesøk.                                                                                                    |

|                          | Høyde angis i hele cm. Høyden må måles.                                             |
|--------------------------|-------------------------------------------------------------------------------------|
|                          | Må være mellom 60 - 230 cm.                                                         |
| Pasientens vekt          |                                                                                     |
| BT Systolisk             |                                                                                     |
| Hvis: LVAD og MAP-trykk  | Identisk oppskrift for alle besøkene, se variabelliste for første besøk.            |
| Hjertefrekvens           |                                                                                     |
| Hjerterytme              |                                                                                     |
| NYHA                     | Identisk oppskrift for alle besøkene, se variabelliste for første besøk. For mer    |
|                          | informasjon om NYHA se side 41.                                                     |
|                          | Blodprøver                                                                          |
| Hemoglobin               |                                                                                     |
| Natrium                  |                                                                                     |
| Kalium                   |                                                                                     |
| Kreatinin                |                                                                                     |
| HbA1c                    | identisk oppskrijt for die besøkene. Se tabeli oversikt over bioaprøver i dei 3. Se |
| eGFR                     | Variabelliste for første besøk.                                                     |
| ProBNP                   |                                                                                     |
| Digoxin/Lanoxin          |                                                                                     |
| Hvis ja: S-Digoxin       |                                                                                     |
|                          | Medikamenter                                                                        |
| ACE-hemmer               |                                                                                     |
| Hvis 1-5: Dose ACE-      |                                                                                     |
| hemmer                   | Identisk oppskrift for alle besøkene. Se tabell oversikt over medikamenter i del 3  |
| ARB                      | og tabelloversikt over høy og lav dose i del 5. Se variabelliste for første besøk.  |
| Hvis 1-7: Dose ARB       |                                                                                     |
| ARB-kombinasjon          |                                                                                     |
| Hvis 1: Dose ARB-        | Identisk oppskrift for alle besøkene. Se tabell oversikt over medikamenter i del 3  |
| kombinasjon              | og tabelloversikt over høy og lav dose i del 5. Se variabelliste for første besøk.  |
| Dose for ProsACEARBTotal | Automatisk utregning av totaldose oppgitt i prosent (basert på dosene oppgitt de    |
|                          | tre medikamentene ACE-hemmer, ARB og ARB-kombinasjon til sammen).                   |
| Hvis ikke nådd måldose   | Variabelen «Ikke nådd måldose ACE/ARB/ARB-kombinasjon» dukker opp dersom            |
| ACE/ARB/ARB-             | ikke nådd måldose dose for noen av disse tre medikamentene (se tabell               |
| kombinasjon              | «Beregningsdoser for utregning av kvalitetsindikatorene 7 og 8 oppnådd              |
|                          | måldose» i del 6):                                                                  |
|                          |                                                                                     |
|                          | Ikke nådd måldose ACE/ARB/ARB-kombinasjon:                                          |
|                          | 1. Lavt blodtrykk                                                                   |
|                          | 2. Høy kreatinin                                                                    |
|                          | 3. Høy kalium                                                                       |
|                          | 4. Pasienten har hatt/fare for bivirkninger                                         |
|                          | 5. Har titrert til høyeste tolerable dose                                           |
|                          | 9. Andre                                                                            |
|                          | Hielpetekst                                                                         |
|                          | njeipetekst.                                                                        |

|                            | Kan kun sette et kryss under en medisinskårsak. Velg det svaralternativet som        |
|----------------------------|--------------------------------------------------------------------------------------|
|                            | veier tyngst.                                                                        |
| Hvis pasienten ikke bruker | Variabelen «bruker ikke ACE/ARB/ARB-kombinasjon» dukker opp dersom det er            |
| ACE/ARB/ARB-               | krysset av for ingen på variablene ACE-hemmer, ARB og ARB-kombinasjon:               |
| kombinasjon                |                                                                                      |
|                            | 1. Lavt blodtrykk                                                                    |
|                            | 2. Høy kreatinin                                                                     |
|                            | 3. Høy kalium                                                                        |
|                            | 4. Pasienten har hatt bivirkninger                                                   |
|                            | 5. Ikke indikasjon for å bruke det lenger                                            |
|                            | 6. Pasienten har dårlig compliance                                                   |
|                            | 7. Har ikke forsøkt medikamentet                                                     |
|                            | 9. Andre                                                                             |
|                            |                                                                                      |
|                            | Hjelpetekst:                                                                         |
|                            | Kan kun velge en av de medisinske årsakene. Velg det svaralternativet som veier      |
|                            | tyngst.                                                                              |
| Betablokker                | Identisk oppskrift for alle besøkene. Se tabelloversikt over medikamenter i del 3 og |
| Hvis 1-8: Dose betablokker | tabelloversikt over høy og lav dose i del 5. Se variabelliste for første besøk.      |
| Hvis ikke nådd måldose     | Variabelen «Ikke nådd måldose Betablokker» dukker opp dersom ikke nådd               |
| Betablokker                | måldose dose for noen av disse tre medikamentene (se tabell «Beregningsdoser         |
|                            | for utregning av kvalitetsindikatorene 7 og 8 oppnådd måldose» i del 6):             |
|                            |                                                                                      |
|                            | Ikke nådd måldose Betablokker:                                                       |
|                            | 1. Hjertefrekvensen er/har vært lav                                                  |
|                            | 4. Pasienten har hatt/fare for bivirkninger                                          |
|                            | 5. Har titrert til høyeste tolerable dose                                            |
|                            | 9. Andre                                                                             |
|                            |                                                                                      |
|                            | Hjelpetekst:                                                                         |
|                            | Kan kun velge en av de medisinske årsakene. Velg det svaralternativet som veier      |
|                            | tyngst.                                                                              |
| Hvis pasienten ikke bruker | Variabelen «bruker ikke Betablokker» dukker opp dersom svaralternativ «ingen»        |
| Betablokker                | er registrert på betablokkertype:                                                    |
|                            |                                                                                      |
|                            | 1. Hjertefrekvensen er/har vært for lav                                              |
|                            | 4. Pasienten har hatt bivirkninger                                                   |
|                            | 5. Ikke indikasjon for å bruke det lenger                                            |
|                            | 6. Pasienten har dårlig compliance                                                   |
|                            | 7. Har ikke forsøkt medikamentet                                                     |
|                            | 9. Andre                                                                             |
|                            |                                                                                      |
|                            | Hjelpetekst:                                                                         |
|                            | Kan kun velge en av de medisinske årsakene. Velg det svaralternativet som veier      |
|                            | tyngst.                                                                              |
|                            |                                                                                      |

| Aldosteronantagonist         | Identick annskrift for alle besøkene. Se tabellaversikt over medikamenter i del 2    |
|------------------------------|--------------------------------------------------------------------------------------|
| Hvis 1-2: Dose               | So variaballisto for farcto bosak                                                    |
| Aldosteronantagonist         |                                                                                      |
| Hvis pasient ikke bruker     | Variabelen ikke bruker Aldosteron dukker opp dersom svaralternativet «ingen» er      |
| Aldosteronantagonist         | <u>registrert på Aldosteronantagonist og pasient har NYHA ≥2 og EF ≤40%.</u>         |
|                              |                                                                                      |
|                              | 1. Lavt blodtrykk                                                                    |
|                              | 2. Høy kreatinin                                                                     |
|                              | 3. Høy kalium                                                                        |
|                              | 4. Pasienten har hatt bivirkninger                                                   |
|                              | 5. Ikke indikasjon for å bruke det lenger                                            |
|                              | 6. Pasienten har dårlig compliance                                                   |
|                              | 7. Har ikke forsøkt medikamentet                                                     |
|                              | 8. Tåler ikke 12,5 mg                                                                |
|                              | 9. Andre                                                                             |
|                              |                                                                                      |
|                              | Hjelpetekst:                                                                         |
|                              | Kan kun velge en av de medisinske arsakene. Velg det svaralternativet som veler      |
|                              | tyngst.                                                                              |
| Gliflozin                    | ldentisk oppskrift for alle besøkene. Se tabelloversikt over medikamenter i del 3.   |
| I luis assisst ildes haulter | Se variabeliniste jor jørste besøk.                                                  |
| HVIS pasient ikke bruker     | variabelen ikke bruker Gimozin dukker opp dersom svaraiternativet <u>«ingen» er</u>  |
| Giijioziii                   |                                                                                      |
|                              | 1. Pasienten har diabetes type 1                                                     |
|                              | 1. Pasienten har hatt hivirkninger                                                   |
|                              | 5: Ingen indikasion for å bruke det lenger                                           |
|                              | 6: Pasienten har dårlig compliance                                                   |
|                              | 7: Har ikke forsøkt medikamentet                                                     |
|                              | 9: Annet                                                                             |
|                              |                                                                                      |
|                              | Hjelpetekst:                                                                         |
|                              | Kan kun velge en av de medisinske årsakene. Velg det svaralternativet som veier      |
|                              | tyngst.                                                                              |
| Ivabradin                    | Identisk oppskrift for alle besøkene. Se tabelloversikt over medikamenter i del 3 og |
| Amiodaron                    | tabelloversikt over høy og lav dose i del 5. Se variabelliste for første besøk.      |
| Selektiv calciumantagonist   | Identisk oppskrift for alle besøkene. Se tabelloversikt over medikamenter i del 3.   |
|                              | Se variabelliste for første besøk.                                                   |
| Furosemid/Furix/Diural       | Identisk oppskrift for alle besøkene. Se tabelloversikt over medikamenter i del 3 og |
| Bumetanid/Burinex            | tabelloversikt over høy og lav dose i del 5. Se variabelliste for første besøk.      |
| Thiazid                      |                                                                                      |
| Annen calciumantagonist      |                                                                                      |
| Antikoagulasjon              | Identisk oppskrift for alle besøkene. Se tabelloversikt over medikamenter i del 3.   |
| Platehemmer                  | Se variabelliste for første besøk.                                                   |
| Statin                       |                                                                                      |
| Antidepressiva               |                                                                                      |

| Antipsykotika               |                                                                          |
|-----------------------------|--------------------------------------------------------------------------|
| Andre lipidjusterende       |                                                                          |
| Har fått i.v. jern siden    | Identisk oppskrift for alle besøkene. Se variabelliste for første besøk. |
| første besøk?               |                                                                          |
| Fysisk aktivitet            |                                                                          |
| 6-minutter gangtest         |                                                                          |
| Hvis ja: antall meter       |                                                                          |
| Hvis ja: årsak ganglengde   | Idantisk annskrift for alle bosøkene. Se verighelliste for første bosøk  |
| Hvis nei: årsak ikke gått   | identisk oppskrijt jor die besøkere. Se variabeniste jor jørste besøk.   |
| Lett fysisk aktivitet (ikke |                                                                          |
| svett/andpusten)            |                                                                          |
| Hard fysisk aktivitet       |                                                                          |
| (svett/andpusten)           |                                                                          |
# Variabelliste for oppfølgingsbesøket

|                               | Manglende oppfølgingsbesøk                                                                                                    |  |  |
|-------------------------------|----------------------------------------------------------------------------------------------------|--|--|
| Manglende<br>oppfølgingsbesøk | <ul> <li>«1: Pasienten skal ha oppfølgingsbesøket» er satt som standard svar.</li> <li>Benytte nedtrekksmeny for å endre svar dersom pasienten ikke skal<br/>gjennomføre siste justeringsbesøk ved deres Hjertesviktpoliklinikk.</li> <li>Svaralternativer: <ol> <li>Pasienten skal ha oppfølgingsbesøket</li> <li>Pasienten vil ikke følges opp på poliklinikken</li> <li>Pasienten er ikke i stand til å komme</li> <li>Annen årsak til at oppfølgingen avsluttes</li> <li>Pasienten følges opp ved annet sykehus</li> <li>Tilstanden er ikke aktuell lenger</li> <li>Administrativ årsak</li> </ol> </li> <li>Hjelpetekst: Benytt «Pasienten skal ha et siste justeringsbesøk» dersom pasienten skal ha<br/>et siste justeringsbesøk ved deres poliklinikk. </li> </ul>                                                                                                    |  |  |
|                               | justeringsbesøk.<br>«Pasient vil ikke følges opp på poliklinikken» kan benyttes hvis pasienten er<br>relativt frisk, heller ønsker å bli fulgt opp av fastlege eller det er dårlig<br>compliance (møter ikke/ikke interessert/forstår ikke alvoret tross god info/ser<br>ikke behov/orker ikke).<br>«Pasient er ikke i stand til å komme» kan benyttes i tilfeller hvor det er lang<br>reisevei/ønsker ikke påkjenningen, dårlig allmenntilstand/gammel/bor på<br>sykehjem, annen alvorlig sykdom (kreft/slag/nyresvikt).<br>«Annen årsak til at oppfølgingen avsluttes» kan benyttes hvis pasient har gått<br>bort før oppfølgingen er gjennomført.<br>«Tilstanden er ikke aktuell lenger» kan benyttes hvis pasienten ikke har<br>hjertesvikt lenger (tachycardiutløst).<br>«Administrativ årsak» kan benyttes dersom sykepleier ikke har tid og/eller<br>manglende ressurser/rutiner ved Hjertesviktpoliklinikken.<br>NB! Ved svartalternativene 2-7 vil det ikke være mulig å fylle ut noen av<br>variablene for siste justeringsbesøk. Trykk ferdigstille skjemaet. |  |  |
| Oppfølging                    |                                                                                                    |  |  |
| Besøksdato                    | Besøksdato for oppfølgingsbesøket:<br>dd.mm.åååå                                                                                                    |  |  |
| Røykestatus                   | ldentisk oppskrift som første besøk. Se variabelliste for første besøk.                                                                                                    |  |  |
|                               | Vekt og hjertemålinger                                                                                                    |  |  |
| Ejeksjonsfraksjon             | Venstre ventrikkels ejeksjonsfraksjon i prosent ved oppfølgingsbesøket.<br><b>Hjelpetekst:</b><br>EF er et mål på hvor mye venstre ventrikkel tømmer seg pr. hjerteslag og er<br>normalt <50 % hos friske.                                                                                                    |  |  |

| Hvis EF ikke tatt:<br>Basis for EF<br>Pasientens vekt<br>BT systolisk<br>Hvis: LVAD og MAP-trykk<br>Hjertefrekvens<br>Hjerterytme | <ul> <li>OBS! Bør bruke måling utført 6 uker før og etter første besøk.</li> <li>Hvis sikker på at EF ikke har endret seg vesentlig fra den EF som pasienten fikk startet behandlingen på de siste ukene kan denne EF skrives inn, men alle må bestrebe å måle en EF så nær første besøk som mulig.</li> <li>Hvis EF er angitt som et intervall (for eksempel 40-50%) angis gjennomsnittet av tallet.</li> <li>Hvis EF større enn et tall (for eksempel &gt;60%) angis tallet som er angitt.</li> <li>EF verdien må være mellom «1 - 99», det ligger inn en sperre mot å skrive verdien «0».</li> <li>Kryss av for EF ikke tatt.</li> <li>Identisk oppskrift som første besøk. Se variabelliste for første besøk.</li> </ul> |
|----------------------------------------------------------------------------------------------------|----------------------------------------------------------------------------------------------------|
| NYHA                                                                                                    | Identisk oppskrift for alle besøkene, se variabelliste for første besøk. For mer                                                                                                    |
|                                                                                                    | informasjon om NYHA se side 41.                                                                                                    |
| Antall innleggelser                                                                                                    | Antall innleggelser etter siste justeringsbesøk. Her telles antall innleggelser                                                                                                    |
|                                                                                                    | hvor hjertesvikten var viktig under oppholdet siden siste justeringsbesøk.                                                                                                    |
|                                                                                                    | Blodprøver                                                                                                    |
| Hemoglobin                                                                                                    |                                                                                                    |
| S-Jern                                                                                                    |                                                                                                    |
| Ferritin                                                                                                    |                                                                                                    |
| Transferrin                                                                                                    |                                                                                                    |
| TIBC                                                                                                    | Identisk oppskrift for alle besøkene. Se tabelloversikt over blodprøver i del 3. Se                                                                                                    |
| Transferrinmetning                                                                                                    | variahelliste for første hesøk                                                                                                    |
| Natrium                                                                                                    |                                                                                                    |
| Kalium                                                                                                    |                                                                                                    |
| Kreatinin                                                                                                    |                                                                                                    |
| eGFR                                                                                                    |                                                                                                    |
| ProBNP                                                                                                    |                                                                                                    |
| Digoxin/Lanoxin                                                                                                    |                                                                                                    |
| Hvis ja: S-Digoxin dose                                                                                                    |                                                                                                    |
|                                                                                                    | Medikamenter etter oppfølging                                                                                                    |
| ACE-hemmer                                                                                                    |                                                                                                    |
| Hvis 1-5: Dose for ACE-                                                                                                    |                                                                                                    |
| hemmer                                                                                                    | Identisk oppskrift for alle besøkene. Se tabelloversikt over medikamenter i del 3                                                                                                    |
| ARB                                                                                                    | og tabelloversikt over høy og lav dose i del 5. Se variahelliste for første hesøk                                                                                                    |
| Hvis 1-7: Dose for ARB                                                                                                    |                                                                                                    |
| ARB-kombinasjon                                                                                                    |                                                                                                    |
| Hvis 1: Dose for ARB-                                                                                                    |                                                                                                    |
| kombinasjon                                                                                                    |                                                                                                    |
| Uose for ProsACEARBTotal                                                                                                    | Automatisk utregning av totaldose oppgitt i prosent (basert på dosene oppgitt de tre medikamentene ACE-hemmer, ARB og ARB-kombinasion til sammen).                                                                                                    |
| , ,<br>Hvis ikke nådd måldose                                                                                                    |                                                                                                    |
| ACE/ARB/ARB-                                                                                                    |                                                                                                    |
| kombinasjon                                                                                                    | laentisk oppskrift som siste justeringsbesøk. Se variabelliste for siste                                                                                                    |
| Hvis pasient ikke bruker                                                                                                    | Justennysbesøk.                                                                                                    |
| ACE/ARB/ARB-                                                                                                    |                                                                                                    |
| kombinasjon.                                                                                                    |                                                                                                    |

| Betablokker                | Identisk oppskrift for alle besøkene. Se tabelloversikt over medikamenter i del 3  |
|----------------------------|------------------------------------------------------------------------------------|
| Hvis 1-8: Dose for         | oa tabelloversikt over høv og lav dose i del 5. Se variabelliste for første besøk. |
| Betablokker                |                                                                                    |
| Hvis ikke nådd måldose     | ldentisk oppskrift som siste justeringsbesøk. Se varjabelliste for siste           |
| Betablokker                | justeringsbesøk.                                                                   |
| Hvis pasient ikke bruker   |                                                                                    |
| Betablokker                |                                                                                    |
| Aldosteronantagonist       | Identisk oppskrift for alle besøkene. Se tabelloversikt over medikamenter i del    |
| Hvis 1-2: dose for         | 3. Se variabelliste for første besøk.                                              |
| Aldosteronantagonist       |                                                                                    |
| Hvis pasient ikke bruker   | Identisk oppskrift som siste justeringsbesøk. Se variabelliste for siste           |
| Aldosteronantagonist       | justeringsbesøk.                                                                   |
| Gliflozin                  | Identisk oppskrift for alle besøkene. Se tabelloversikt over medikamenter i del    |
|                            | 3. Se variabelliste for første besøk.                                              |
|                            |                                                                                    |
| Hvis pasient ikke bruker   | Identisk oppskrift som siste justeringsbesøk. Se variabelliste for siste           |
| Gliflozin                  | justeringsbesøk.                                                                   |
| Ivabradin                  | Identisk oppskrift for alle besøkene. Se tabelloversikt over medikamenter i del 3  |
| Amiodaron                  | og tabelloversikt over høy og lav dose i del 5. Se variabelliste for første besøk. |
| Selektiv calciumantagonist | Identisk oppskrift for alle besøkene. Se tabelloversikt over medikamenter i del 3  |
|                            | og tabelloversikt over høy og lav dose i del 5. Se variabelliste for første besøk. |
| Digoxin/Lanoxin            | ldentisk oppskrift for alle besøkene. Se tabelloversikt over medikamenter i del    |
|                            | 3. Se variabelliste for første besøk.                                              |
| Furosemid/Furix/Diural     | Identisk oppskrift for alle besøkene. Se tabelloversikt over medikamenter i del 3  |
| Bumetanid/Burinex          | og tabelloversikt over høy og lav dose i del 5. Se variabelliste for første besøk. |
| Thiazid                    |                                                                                    |
| Annen calciumantagonist    |                                                                                    |
| Antikoagulasjon            | Identisk oppskrift for alle besøkene. Se tabelloversikt over medikamenter i del    |
| Platehemmer                | 3 Se variabelliste for første besøk                                                |
| Statin                     |                                                                                    |
| Antidepressiva             |                                                                                    |
| Antipsykotika              |                                                                                    |
| Andre lipidjusterende      |                                                                                    |
|                            | Fysisk aktivitet                                                                   |
| Lett fysisk aktivitet      | Identisk oppskrift for alle besøkene. Se variabelliste for første besøk.           |
| Hard fysisk aktivitet      |                                                                                    |
| (svett/andpusten)          |                                                                                    |
|                            | EQ-5D-5L                                                                           |
| Gange                      |                                                                                    |
| Personlig stell            |                                                                                    |
| Vanlige giøremål           | Identisk oppskrift som første besøk. Se variabelliste for første besøk.            |
| Smerter/ubehag             |                                                                                    |
| Angst/depresion            |                                                                                    |
| VAS                        |                                                                                    |
|                            | Minnesota Utfylling av Minnesota                                                   |
| Littuling ov Minnesete     |                                                                                    |
|                            | Identisk oppskrift som første besøk. Se variabelliste for første besøk.            |
| Spørsmal 1-21              |                                                                                    |

# Del 5: Varsler i MRS 5.0

I MRS (medisinsk registreringsløsning) er det lagt inn flere varsler. Varslene har til hensikt å hjelpe dere som registrer inn opplysninger. Det kan være flere årsaker til at du får opp et varsel. Du kan eksempelvis få opp varsel hvis pasient ikke når gitt måldose for et medikament. Videre er det slik at noen av opplysningene som du registrerer inn også påvirker andre opplysninger du skal registrere. Eksempelvis hvis det ikke er registrert at pasient har diabetes under «sykehistorie» men det blir registrert en verdi høyere enn 46 mmol/mol for glykosylert hemoglobin (HbA1c). I slike tilfeller vil det også komme opp varsler.

Varslene er formulert slik at de skal gi informasjon om hva som er årsaken til varselet. Sjekk først og fremst om det er registrert inn riktige opplysninger. I gitte tilfeller vil også varslene fungere som en påminnelse om å justering/endringer på medikamenter. På bilde nedenfor vil du se hvordan det ser ut hvis du får varsel i MRS (medisinsk registreringsløsning).

- 1. Her ser du hvordan varsler du har på registreringen
- 2. Her ser du hvilken del av skjemaet varslene er hvis du trykker på f.eks. blodprøver vil du forflyttes til der varslene i skjemaet er.
- 3. Her ser du utfyllingsfeltene som har varsel.

| Hjertesviktregisteret                       |                                                                                                    |                                                                                                    |      |
|---------------------------------------------|----------------------------------------------------------------------------------------------------|----------------------------------------------------------------------------------------------------|------|
| Hjem Pasienter <b>Skjema</b> Metadata Rappo |                                                                                                    |                                                                                                    | Q Sp |
|                                             | Avslutt skjemautfylling Ferdigstill Mer -                                                                                                    | Reteranseområde <1,9 og >3,3<br>Transferrin ukjent                                                                                                    |      |
|                                             | Testperson, Hemit 10 🗸                                                                                                    | TIBC                                                                                                    |      |
| 1.                                          | Alle endringer er lagret ✓<br>▲ Ferrith er melion 100 - 299 og Transferrinmething er <20<br>5: Rostenten har funksjonel jernmangel. Vurder I.v.<br>lerntifistel.<br>▲ OBSI Det er registret at pasienten löke har diabetes under<br>Sjoketistolf- mod et er registret en verd høyere ern 45 | B3 pmcl/l      Hvis laboratoriet kun napporterer transferrin kan du kaikulere TIBC = Transferrin x 25,1      Transferrinmetning      Transferrinmetning                                                                                                    |      |
|                                             | Innhold<br>Inklusjonskontroll<br>Første besøk<br>Tiltand før første besøk<br>Sykehistorie                                                                                                    | 7.23 %<br>Fertilin er mellom 100 - 299 og Transferrinmetning er <20 %. Pasienten har funksjonel Jemmangel. Vurder (v. Jemtilførsel.                                                                                                    |      |
| 2.                                          | Biodprover 2<br>Marinzamenter<br>Skjemaeler<br>ANNE FNGERAKKEN                                                                                                    | Mile 105, Mae 170<br>Natrium ukjent                                                                                                    |      |
|                                             | Vis mer skjemainformasjon v                                                                                                    | Kalium   3.     2.2   mmol/l                                                                                                    |      |
|                                             |                                                                                                    | Mire 22, Marc 8.2                                                                                                    |      |
|                                             |                                                                                                    | HbAtc<br>69 mmcl/mcl<br>▲ OBSI Det er registrert at pasienten ikke har diabetes under "Sykehistorie" mens det er registrert en verdi høyere enn 48 mmo /<br>for gykos/ert hemoglobin/bat/gi. Vennligst kontroller at sværene er riktige før du ferdigstiller skjemæt. VIKTIGI Desom<br>Innregistreringer erriktig må det sørges for at pasienten underrettes om oppdagesen.<br>HbAtc ukjent | 'mo  |
|                                             |                                                                                                    |                                                                                                    |      |

Varslene vil ikke forhindre deg i å ferdigstille skjemaet. Etter at du har sjekket at svaralternativene du får varsel på er korrekt og ønsker å ferdigstille et skjema ved å trykke på ferdigstill (for mer informasjon om ferdigstilling av skjema, se del 2: registreringspraksis) vil du få opp dette pop-up vindu som ser slik ut:

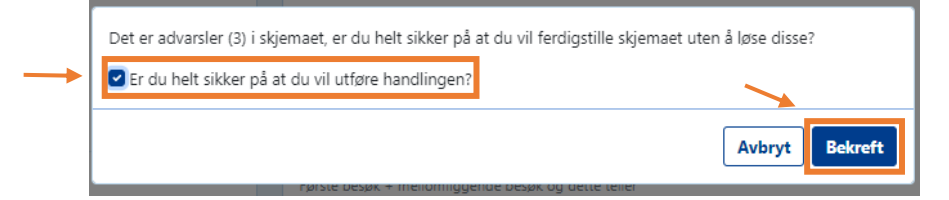

Hvis svaralternativene er korrekt så huker du av for at du er sikker på at du vil utføre handlingen for så å trykke på bekreft.

#### Generelle varsler

X= varsel som er gjeldende for besøket

Grått felt= variabelen eksisterer ikke på dette besøket.

| Varsel                                                                                                    | Første<br>besøk | Siste<br>justeringsbesøk | Oppfølgings-<br>besøket |
|----------------------------------------------------------------------------------------------------|-----------------|--------------------------|-------------------------|
| Hvis verdi er under eller lik 50 på MAP-trykk kommer varselet «OBS! Lavt trykk».<br>Hvis verdi er over 100 på MAP-trykk kommer varselet «OBS! Høyt trykk».                                                                                                    | x               | x                        | x                       |
| Ved blodprøven THS > 7 kommer det varselet: "OBS! Pasienten kan ha hypotyreose".                                                                                                    | х               |                          |                         |
| Hvis «Transferrinmetning» er under 20% kommer varselet « <i>Pasienten kan ha jernmangel. Bør vurdere i.v. jerntilførsel»</i> . Variabelen<br>«Transferrinmetning» ligger under variabelen «TIBC» i både Fb og i Ofb, og den blir automatisk utregnet når verdiene for S-Jern og<br>TIBC legges inn (Transferrinmetning = S-Jern/TIBC x 100%).<br>Hvis laboratoriet kun rapporterer Transferrin blir TIBC automatisk utregnet fra formelen (TIBC=Transferrin x 25,1) og<br>Transferinmetning blir automatisk utregnet fra formelen (Transferrinmetning = S-Jern/TIBC x 100%). | x               |                          | x                       |
| Hvis det er registrert at pasient ikke har diabetes under «sykehistorie» men det er registrert en verdi over 48 mmol/mol for<br>glykosylert hemoglobin (HbA1c). Vennligst kontroller at svarene er riktig før du ferdigstiller skjemaet. Viktig! Dersom<br>innregistreringen er riktig må det sørges for at pasienten underrettes om oppdagelsen. Endre diabetes felt, endre HbA1c felt,<br>ignorer.                                                                                                    | x               |                          |                         |
| Hvis "7: Valsartan" under variabelen "ARB" mg/døgn ikke ender på 0: Dialogboks (ikke sperre): "Valsartan skal skrives under ARB-<br>kombinasjon som totaldosen 100, 200 eller 400 mg/døgn ved bruk av Entresto".                                                                                                    | ×               | x                        | x                       |
| Hvis det er registrert dose på ARB (7: Valsartan) og det registreres i tillegg en dose på ARB-kombinasjon kommer varselet «OBS!<br>Valsartan er registrert både under ARB og ARB kombinasjon», men ingen sperre.                                                                                                    | x               | x                        | x                       |
| Varsel ved Ivabradin <15 mg/døgn, der pasienten har sinusrytme, puls >70 og EF ≤40 % «Pasienten har SR, puls over 70 og EF ≤40 %: Øke Ivabradin dose?». Dette varselet baserer seg på EF målt ved første besøk i skjema for første besøk og siste justeringsbesøk. I skjemaet for oppfølgingsbesøket baserer varselet seg på EF målt ved første besøk dersom EF ikke blir målt ved oppfølgingsbesøket.                                                                                                    | x               | x                        | x                       |

#### Varsler ved høy og lav dose

|                           |                        | Varsel alle 3 besøk:                       |                                        | Varsel alle 3 besøk: |
|---------------------------|------------------------|--------------------------------------------|----------------------------------------|----------------------|
| ACE hemmere               |                        |                                            |                                        |                      |
| 0.Ingen                   |                        |                                            | 0                                      |                      |
| 1.Enalapril               | < 2,5 mg               | OBS! Lav dose.                             | > 40mg                                 | OBS! Høy dose.       |
| 2.Kaptopril               | < 6 mg                 | OBS! Lav dose.                             | >150mg                                 | OBS! Høy dose.       |
| 3.Lisinopril              | < 1 mg                 | OBS! Lav dose.                             | > 35mg                                 | OBS! Høy dose.       |
| 4.Ramipril                | < 1 mg                 | OBS! Lav dose.                             | > 10mg                                 | OBS! Høy dose.       |
| 5.Trandolapril            |                        | Ingen varsel.                              | > 4mg                                  | OBS! Høy dose.       |
| ARB                       |                        | · · · ·                                    |                                        |                      |
| 0.Ingen                   |                        |                                            | 0                                      |                      |
| 1.Eprosartan              | < 300 mg               | OBS! Lav dose.                             | > 600mg                                | OBS! Høy dose.       |
| 2.Kandesartan             | < 2 mg                 | OBS! Lav dose.                             | > 32mg                                 | OBS! Høy dose.       |
| 3.Irbesartan              | < 75 mg                | OBS! Lav dose.                             | > 300mg                                | OBS! Høy dose.       |
| 4.Losartan                | < 6 mg                 | OBS! Lav dose.                             | > 150mg                                | OBS! Høy dose.       |
| 5.0lmesartan-medoksomil   | < 5 mg                 | OBS! Lav dose.                             | > 40mg                                 | OBS! Høv dose.       |
| 6 Telmisartan             | < 10 mg                | OBSILiay dose                              | > 80mg                                 | OBSI Høy dose        |
| 7 Valsartan               | < 10 mg                | OBSILav dose                               | > 320mg                                | OBSI Høy dose        |
| ARB kombinasjon           | < 40 mg                | OB3: Lav dose.                             | > 32011g                               | OBS! Høy dose.       |
| 0.Ingen                   |                        |                                            | 0                                      |                      |
| 1.Sacubitril-Valsartan    | < 50 mg                | OBS! Lav dose.                             | > 400mg                                | OBS! Høv dose.       |
| Betablokker               |                        |                                            |                                        | [ <i>p</i> ,         |
|                           |                        | Pasienten har SR og puls over 70 – startet |                                        |                      |
| 0.Ingen                   |                        | betablokker?                               | 0                                      |                      |
| 1.Atenolol                | < 12 mg                | OBS! Lav dose.                             | > 100 mg                               | OBS! Høy dose.       |
| 2.Bisoprolol              | < 0,5 mg               | OBS! Lav dose.                             | > 10 mg                                | OBS! Høy dose.       |
| 3.Nebivolol               | < 1,25 mg              | OBS! Lav dose.                             | > 10 mg                                | OBS! Høy dose.       |
|                           |                        |                                            | > 50 mg ved vekt < 85 kg, > 100 mg ved |                      |
| 4.Karvedilol              | < 3 mg                 | OBS! Lav dose.                             | vekt > 85 kg.                          | OBS! Høy dose.       |
| 5.Labetalol               | < 50 mg                | OBS! Lav dose.                             | > 2400mg                               | OBS! Høy dose.       |
| 6.Metoprolol              | < 12.5 mg              | OBS! Lav dose.                             | > 200mg                                | OBS! Høv dose.       |
| 7.Pranolol                | < 10 mg                | OBS! Lav dose.                             | > 320mg                                | OBS! Høv dose.       |
| 8 Sotalol                 | < 20 mg                | OBSILiay dose                              | > 480mg                                | OBSI Høy dose        |
| Aldosteronantagonist (MR/ | A)                     | 000.2000000                                | > 400mg                                | 0003.1109 0030.      |
| 0. Ingen                  |                        |                                            | 0                                      |                      |
| 1. Eplerenone             | < 12,5 mg              | OBS! Lav dose.                             | > 50 mg                                | OBS! Høy dose.       |
| 2. Spironolaktone         | < 12.5 mg              | OBS! Lav dose.                             | > 100 mg                               | OBS! Høv dose.       |
| Gliflozin                 | <i>V<sup>2</sup></i> 0 |                                            | 0                                      |                      |
| 1: Dapagliflozin          | < 5 mg                 | OBS! Lav dose                              | > 10 mg                                | OBS! Høy dose.       |
| 2: Empagliflozin          | < 10 mg                | OBS! Lav dose                              | > 25 mg                                | OBS! Høy dose.       |
| Digoxin/Lanoxin           | < 0,025                | OBS! Lav dose.                             |                                        |                      |
| Furosemid/Furix/Diural    | > 0 - < 10 mg          | OBS! Lav dose.                             |                                        | Ingen varsel.        |
| Bumetanid/Burinex         | > 0 - < 0,25           | OBS! Lav dose.                             |                                        | Ingen varsel.        |
| Ivabradin                 | < 5 mg                 | OBS! Lav dose.                             | > 15 mg                                | OBS! Høy dose.       |
| Amiodaron                 | < 50 mg                | OBS! Lav dose                              | > 600 mg                               | OBS! Høy dose        |

#### Andre varsler på Betablokker

| Betablokker  | Ved sinusrytme og puls < 70 og<br>under maksdose for gitte<br>betablokker               | Varsel på alle besøk                                                                     |
|--------------|-----------------------------------------------------------------------------------------|------------------------------------------------------------------------------------------|
| 0.Ingen      |                                                                                         | Pasienten har SR og puls over 70 – startet betablokker?                                  |
| 1.Atenolol   | SR og Puls > 70 og dose < 100 mg                                                        | Pasienten har SR og puls over 70 og er under måldosen for<br>Betablokker. Dosejustering? |
| 2.Bisoprolol | SR og Puls > 70 og dose < 10 mg                                                         | Pasienten har SR og puls over 70 og er under måldosen for<br>Betablokker. Dosejustering? |
| 3.Nebivolol  | SR og Puls > 70 og dose < 10 mg                                                         | Pasienten har SR og puls over 70 og er under måldosen for<br>Betablokker. Dosejustering? |
| 4.Karvedilol | SR og Puls > 70 og dose < 50 mg ved vekt <<br>85 kg, og dose < 100 mg ved vekt > 85 kg. | Pasienten har SR og puls over 70 og er under måldosen for<br>Betablokker. Dosejustering? |
| 5.Labetalol  | SR og Puls > 70 og dose < 2400 mg                                                       | Pasienten har SR og puls over 70 og er under måldosen for<br>Betablokker. Dosejustering? |
| 6.Metoprolol | SR og Puls > 70 og dose < 200 mg                                                        | Pasienten har SR og puls over 70 og er under måldosen for<br>Betablokker. Dosejustering? |
| 7.Pranolol   | SR og Puls > 70 og dose < 320 mg                                                        | Pasienten har SR og puls over 70 og er under måldosen for<br>Betablokker. Dosejustering? |
| 8.Sotalol    | SR og Puls > 70 og dose < 480 mg                                                        | Pasienten har SR og puls over 70 og er under måldosen for<br>Betablokker. Dosejustering? |

# Del 6: Ytterligere informasjon

#### Hvordan finner man innsynsrapport på Helsenorge.no

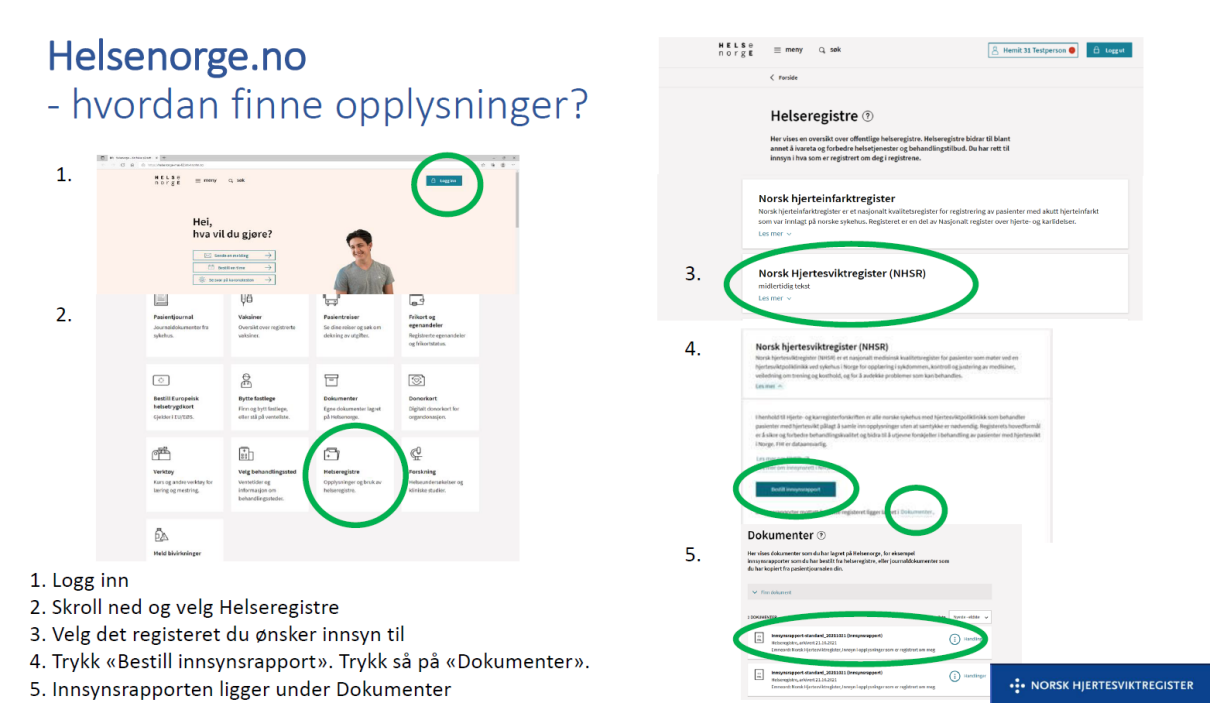

# Beregningsdoser for utregning av kvalitetsindikator 7. og 8.

| ACE hemmer      |                       | mg  |                                        |
|-----------------|-----------------------|-----|----------------------------------------|
| 0               | Ingen                 | 0   |                                        |
| 1               | Enalapril             | 20  |                                        |
| 2               | Kaptopril             | 150 |                                        |
| 3               | Lisinopril            | 20  |                                        |
| 4               | Ramipril              | 10  |                                        |
| 5               | Trandolapril          | 4   |                                        |
| ARB             |                       |     |                                        |
| 0               | Ingen                 | 0   |                                        |
| 1               | Eprosartan            | 600 |                                        |
| 2               | Kandesartan/ Atacand  | 32  |                                        |
| 3               | Irbesartan            | 150 |                                        |
| 4               | Losartan              | 150 | Ny beregningsdose juni 2019.           |
| 5               | Olmesartan-medoksomil | 40  |                                        |
| 6               | Telmisartan           | 40  |                                        |
| 7               | Valsarten             | 320 | Ny beregningsdose juni 2017.           |
|                 |                       |     |                                        |
| ARB kombinasjon |                       |     |                                        |
| 0               | Ingen                 | 0   |                                        |
| 1               | Sacubitril/valsartan  | 400 |                                        |
| Betablokker     |                       |     |                                        |
| 0               | Ingen                 | 0   |                                        |
| 1               | Atenolol              | 100 |                                        |
| 2               | Bisoprolol            | 10  |                                        |
| 3               | Nebivolol             | 10  | Ny beregningsdose juni 2017.           |
| 4               | Karvedilol            | 50  | hvis vekt<85, 100 mg hvis vekt over=85 |
| 5               | Labetalol             | 800 |                                        |
| 6               | Metoprolol            | 200 |                                        |
| 7               | Pranolol              | 160 |                                        |
| 8               | Sotalol               | 320 |                                        |

## Forkortelser

| Forkortelse | Forklaring                    |
|-------------|-------------------------------|
| Fb          | Første besøk                  |
| Sjb         | Siste justeringsbesøk         |
| Ofb         | Oppfølgingsbesøket            |
| NHSR        | Norsk hjertesviktregister     |
| MRS         | Medisinsk registreringssystem |

## Vedlegg 1

# 6-minutter gangtest ved Hjertesviktpoliklinikken

Ved første besøk ved Hjertesviktpoliklinikken gjennomføres det en 6-minutter gangtest på alle pasienter som kan gå

## Målet med testen er å se hvor langt du klarer å gå på 6 minutter

#### Hvorfor gå

- Testen gir god informasjon om din fysiske kapasitet
- Testen brukes til å vurdere din videre behandling

#### Om testen

- Du går i 6 minutter
- Du går på en oppmerket strekning frem og tilbake
- Du går så fort som du klarer og du bør bli sliten
- Du bør ikke prate under testen
- · Personalet vil holde deg informert om hvor mye tid som gjenstår
- Noen sykehus måler oksygenmetning og puls før, under og etter testen. For å måle dette er du påkoblet utstyr mens du går

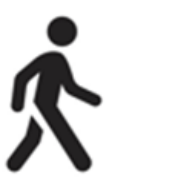

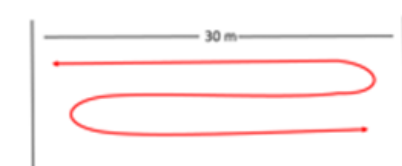

## Testen vil gjennomføres på nytt ved det siste justeringsbesøk ved Hjertesviktpoliklinikken

Hvor langt du går blir registrert i Norsk hjertesviktregister

• NORSK HJERTESVIKTREGISTER

## Referanser

- McDonagh TA, Metra M, Adamo M, Gardner RS, Baumbach A, Böhm M, et al. 2021 ESC Guidelines for the diagnosis and treatment of acute and chronic heart failure. Eur Heart J. 2021 Sep 21;42(36):3599-3726. <u>https://doi.org/10.1093/eurheartj/ehab368</u>. Erratum in: Eur Heart J. 2021 Oct 14;: PMID: 34447992.
- 2. American Thoracic Society. (2002). ATS Statement: Guidelines for the Six-Minute Walk Test. 166. S. 111-117. Hentet fra <u>doi.org/10.1164/rccm.166/1/111</u>
- Moholdt, T., Støylen, A., Tyni-Lenne, R., Cider, Å., Schaufelberger, M., Wisløff, U. (2015). Hjertesvikt. I Roald Bahr (red.), Aktivitetshåndboken: Fysisk aktivitet i forebygging og behandling (3. utg. s 305-326). Helsedirektoratet. Hentet 20.09.23 fra <u>Aktivitetshåndboken –</u> <u>Fysisk aktivitet i forebygging og behandling.pdf (helsedirektoratet.no)</u>
- 4. Protokoll 6 minutter gangtest Helsedirektoratet. Hentet 20.09.23 fra <u>Protokoll 6 minutters</u> gangtest.pdf (helsedirektoratet.no)
- McDonagh TA, Metra M, Adamo M, Gardner RS, Baumbach A, Böhm M, et al. 2023 Focused Update of the 2021 ESC Guidelines for the diagnosis and treatment of acute and chronic heart failure: Developed by the task force for the diagnosis and treatment of acute and chronic heart failure of the European Society of Cardiology (ESC) With the special contribution of the Heart Failure Association (HFA) of the ESC, Eur Heart J. 2023 Oct 44(37): 3627–3639. <u>https://doi.org/10.1093/eurheartj/ehad195</u>